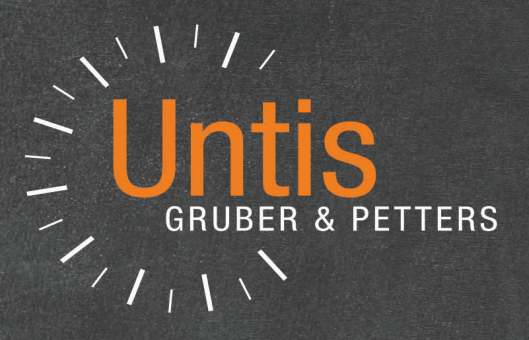

# Untis Roosters

|        |          | Mittwoch | Donnerstag | Freitag |  |
|--------|----------|----------|------------|---------|--|
| Montag | Dienseag | DII      | SU         | М       |  |
| D      | М        | BU       | R          | D       |  |
| E      | D        | E        | WE         | E       |  |
| М      | -        | M        | D          |         |  |
| -      | E        | D        | F          |         |  |
| BU     | LÜM      |          | -          |         |  |
|        | LÜM      |          |            |         |  |

untis.com

## Inhoudsopgave

| I      | Roosterweergave                                                                                 | 4            |
|--------|-------------------------------------------------------------------------------------------------|--------------|
| II     | Vensteropbouw                                                                                   | 4            |
| 1      | Keuzevenster                                                                                    |              |
| 2      | Roostervenster                                                                                  | 7            |
| 2      | Potailyonstor                                                                                   | ،<br>م       |
| 。<br>Ш | Samenwerking met andere vensters                                                                |              |
| IV     | Roosterprofielen                                                                                | 14           |
|        |                                                                                                 | 40           |
| 1      |                                                                                                 |              |
| 2      | Overzichtsroosters                                                                              |              |
|        | Filter op docenten van de klas                                                                  |              |
|        | Weergave van weekuren                                                                           |              |
|        | Weergave basislokaal en klassenleraar                                                           |              |
| 2      | Filter opsiaan                                                                                  |              |
| 3      |                                                                                                 |              |
| 4      | Urenlijsten                                                                                     |              |
| V      | Roosteropmaak                                                                                   | 26           |
| 1      | Nieuw roosterprofiel                                                                            | 27           |
| 2      | Uurcel                                                                                          |              |
|        | Meerdere velden in de uurcel                                                                    |              |
|        | Gekoppelde lessen                                                                               |              |
|        | Veldformaat                                                                                     |              |
|        | Volledige naam                                                                                  |              |
|        | Lesnummer                                                                                       |              |
|        | Tekst                                                                                           |              |
|        | Tekst bij roosteruur                                                                            |              |
|        | Categorie                                                                                       |              |
|        | Tijdvek                                                                                         |              |
|        | Pauzetoezichten tonen                                                                           |              |
|        | Leerlingenaantal                                                                                |              |
|        | Cluster (gelijktijdigheidsgroep)                                                                |              |
|        | Aliassen weergeven                                                                              |              |
|        |                                                                                                 | 40           |
|        | Begin- en eindtijden                                                                            |              |
|        | Begin- en eindtijden<br>Standaardformaat                                                        |              |
| 3      | Begin- en eindtijden<br>Standaardformaat<br>Lay-out 1                                           |              |
| 3<br>4 | Begin- en eindtijden<br>Standaardformaat<br>Lay-out 1<br>Lay-out 2                              | 43<br>44<br> |
| 3<br>4 | Begin- en eindtijden<br>Standaardformaat<br>Lay-out 1<br>Lay-out 2<br>Dubbeluren als losse uren | 43<br>       |

|      | Alle klassen in één veld                |    |
|------|-----------------------------------------|----|
|      | Gekoppelde lessen met punt kenmerken    | 50 |
|      | Fixaties met * kenmerken                | 50 |
|      | Bij botsingen uren splitsen             | 51 |
|      | Sorteren op begindatum                  |    |
|      | Invoerblok Dagroosterbeheer             | 53 |
|      | Sleep&Plaats                            | 53 |
|      | Gewijzigde uren kenmerken               | 53 |
|      | Autosize voor detailvenster             |    |
|      | Html-startpagina met volledige namen    | 55 |
|      | Roosterweergave in minutenformaat       | 55 |
|      | Hoofdgroep splitsen                     | 56 |
|      | Alias voor detailvenster/ legenda       | 56 |
|      | Gekoppelde elementen samenvoegen        | 56 |
| 5    | Vakanties                               | 57 |
| 6    | Lettertype                              | 58 |
| 7    | Kleuren in het rooster                  | 58 |
| 8    | Kolomopschrift                          | 59 |
| 9    | Regelopschrift                          | 61 |
| VI   | Afdrukken                               | 62 |
| 1    | Nieuw profiel voor de afdruk            |    |
| 2    | Paginaonmaak                            | 63 |
| -    |                                         |    |
|      | Layout                                  |    |
|      | Roosteropschillt                        |    |
|      | Automatisch aannassen aan naginagrootte | 00 |
|      | Roosterafdruk inclusief lessenoverzicht |    |
|      | Koppelingslegenda                       |    |
|      | Afkortingen van vakken en/of docenten   |    |
|      | Docenten van klas / Klassen van docent  |    |
|      | Klasrooster met rooster klassenleraar   |    |
|      | QR Code                                 |    |
|      | Meerdere roosters per pagina            |    |
|      | Details bij overzichtsroosters          |    |
|      | Achtergrond                             |    |
|      | Kop- en voettekst                       | 80 |
|      | Pagina afdrukstand en marges            | 81 |
|      | Meerdere klassen in een rooster         |    |
|      | Rooster in HTML-formaat                 |    |
| VII  | lm- en export van profielen             | 86 |
| VIII | Gebruik van het klembord                | 89 |
|      | Index                                   | 92 |

## 1 Roosterweergave

Is het rooster gevormd, dan moet de informatie natuurlijk ook nog overzichtelijk worden aangeboden. In de volgende hoofdstukken worden de talrijke mogelijkheden beschreven, die Untis biedt voor de opmaak en afdruk van het rooster.

## 2 Vensteropbouw

Op het tabblad Roosters van het lintmenu kunt u de roosters van de klassen, docenten, vakken en lokalen openen. Bij gebruik van de module Leerlingenrooster kunnen tevens de leerlingenroosters worden getoond.

Het venster bestaat buiten de werkbalk uit drie delen: het keuzevenster (bovenste deel), het rooster (middelste deel) en het detailvenster (onderste deel).

| 🎱 1a                    | - Klas 1a                        | (Gauss) | Rooster                           | r (Kla1)                                                                                                    |          |       |     |                        | <b>I D</b> _ — ×             |
|-------------------------|----------------------------------|---------|-----------------------------------|----------------------------------------------------------------------------------------------------|----------|-------|-----|------------------------|------------------------------|
| 1a                      | •                                | 1 🕈 📽   | × .                               | - Tele - Tele - | 3 👪 🖉    | 5 📝   | ٩   | & 4                    | ) * 🎯 🗄 🗸                    |
| ▲ L<br>30 Ure<br>0 Niet | esjaar:17<br>n/week<br>geplaatst | 09-2018 | - 29-06-2<br>Tijdbere<br>17-09-20 | 2019<br>eik<br>18 - 29-                                                                                                    | .06-2019 | 100   |     | keuzevenster<br>Zoomen |                              |
| Niet g<br>0/30          | Ma                               | Di      | Wo                                | Do                                                                                                    | Vr       | Za    |     |                        |                              |
| 1                       | EN                               | WIS     | AK.                               | MU                                                                                                    | WIS      | BI    | ]   |                        |                              |
| 2                       | MU                               | EN      | LOM.                              | NE                                                                                                    | GD       | EN    |     | _                      |                              |
| 3                       | BI                               | VG      | WIS                               | EN                                                                                                    | EN       | WIS   |     |                        | roostervenster               |
| 4                       | LOM.                             | K0      | NE                                | WIS                                                                                                    |          | AK.   |     |                        |                              |
| 5                       |                                  | GD      |                                   |                                                                                                    | INE      | NE    |     |                        |                              |
| 6                       |                                  |         |                                   |                                                                                                    |          |       |     |                        |                              |
| 7                       |                                  | НΔ      |                                   |                                                                                                    |          |       |     |                        |                              |
| 8                       |                                  | 1.05.   |                                   |                                                                                                    | LOM.     |       |     |                        |                              |
|                         |                                  |         | 1.0                               |                                                                                                    |          |       |     | <b>-</b>               |                              |
| L-nr                    | ADLEN                            | K, LOK. | Klas                              | fijd                                                                                                    | Kalende  | rweek | Lin | Tekst                  | Regeitekst-2 Leerlingengroep |
| +3                      | ARI, EN                          | , ста   | Ta                                |                                                                                                    | 38-92,1- | 20    | 28  |                        | detailvenster                |
| ,                       |                                  |         |                                   |                                                                                                    |          |       |     |                        | Kla1 - Klas 1 v .::          |

#### Werkbalk

U kunt zelf bepalen, welke iconen u wilt weergeven in de werkbalk. Klik helemaal rechts op de icoon </br>Werkbalk opties> gevolgd door 'Toevoegen of verwijder knoppen'.

4

| ۲ | 1a -                    | Klas 1a  | (Gauss)  | Rooster   | r (Kla1) |       |        |                       | - 0    | × | :         |                                  |
|---|-------------------------|----------|----------|-----------|----------|-------|--------|-----------------------|--------|---|-----------|----------------------------------|
| 1 | а                       | -        | 0        | ×.        | -s 🕞     | 66 A  | 5 🧭    | 🔍 🗞 - 🎉               | ₹. = . |   |           |                                  |
| - | Le                      | sjaar:17 | -09-2018 | - 29-06-2 | 2019     |       | Toevoe | gen of verwijder knop | pen 🕨  | 4 | +         | Uitlijnen                        |
|   | 1.                      |          | 1.14     | 1         |          |       |        |                       |        | 4 | <b>\$</b> | Lokaal toewijzen/wissen          |
|   |                         |          |          |           |          |       |        |                       |        |   | 6         | Les fixeren F7                   |
|   | Nietg Ma Di Wo Do Vr Za |          |          |           |          |       |        |                       |        |   |           | Ruilvoorstellen                  |
|   | 1                       | EN       | WIS      | AK.       | MU       | WIS   | BI     |                       |        | ~ | 6         | Wijzigingen terugdraaien         |
|   | 2                       | MU       | EN       | LOM.      | NE       | GD    | EN     |                       |        | 4 | Ì         | Leskleuren weergeven             |
|   | 3                       | BI       |          | WIS       | EN       | EN    | WIS    |                       |        | ~ | ٩         | Soort fixeren                    |
|   | 4                       | LOM.     | KG       | NE        | WIS      |       | AK.    |                       |        | ~ | &         | Venster fixeren                  |
|   | 5                       | 2011.    | GD       |           |          | NE    |        |                       |        | ~ | ÷         | Roosteropmaak                    |
|   | 2                       |          | 00       |           |          |       | 14     |                       |        |   | 2         | Ander element in de uurcel       |
|   | 7                       |          |          |           |          |       |        |                       |        | 4 | 3         | Volgend element in de uurcel 🛛 😡 |
|   | <u>,</u>                |          | HA.      | <u> </u>  |          | 1.014 |        |                       |        | ~ | ≣⊽        | Alle elementen van de les        |
|   |                         |          |          |           |          |       |        |                       |        |   |           |                                  |
|   | Kla1 - Klas 1* 🗸 🗸      |          |          |           |          |       |        |                       |        |   |           |                                  |

#### **Uitklapvensters**

Stel, u heeft een klasrooster geopend en u wilt even het bijbehorende rooster van de docent inzien of snel een kleine wijziging in het lessenvenster van de geactiveerde les doorvoeren. Met de twee kleine pijltjes in de titelbalk van de individuele roostervensters kunt u heel snel een bijbehorend rooster of het lessenvenster openen en weer sluiten.

Vanuit een klasrooster kunt u bijvoorbeeld met de pijl naar rechts het rooster van de docent openen en met de pijl naar links het lessenvenster van de klas.

| 🥝 кі | 🖉 Klas 1b (Newton) / Klas 🕇 🗸 🗸 🗸 |               |                |        |     |             |           |        |          | 10       | - Kids TD      | (New)    | •         |       |         | -      | 🐌 ru     | B - Rub     | ens, Pau  | ul Roos             | t        |             | x       |
|------|-----------------------------------|---------------|----------------|--------|-----|-------------|-----------|--------|----------|----------|----------------|----------|-----------|-------|---------|--------|----------|-------------|-----------|---------------------|----------|-------------|---------|
| 1b   | ·                                 | •             | $\overline{+}$ | 8      | 8   | 🔍 🝸 췵 P     | 🖉 🐴 ·     | r 🕓 🖁  | 1        | 1ь       | •              | 0        | × .       | -sa ( | a 🕯 🖁   |        | BUB      | -           | <b>\$</b> | <b>.</b> - <b>.</b> |          | <b>a</b> 43 | >><br>* |
| L-nr | ± KI., (                          | Niet <u>c</u> | U/w            | Docent | Vak | Klas        | Vaklokaal | Lokaal | I E      | • L      | esjaar:17-     | -09-2018 | - 28-06-2 | 2019  |         |        | τ.       | .esjaar:1   | 7-09-201  | 8 - 28-0            | 6-2019   |             |         |
| 36   |                                   |               | 1              | CAL    | MU  | 1b          |           | L1b    |          |          |                |          |           |       |         |        |          |             |           |                     |          |             |         |
| 30   |                                   |               | 6              | ARI    | WIS | 1b          |           | L1b    |          |          | Ма             | Di       | Wo        | Do    | Vr      |        |          | Ма          | Di        | Wo                  | Do       | ٧r          |         |
| 47   |                                   |               | 2              | NOB    | GD  | 1b          |           | L1b    |          |          |                |          |           |       |         |        |          |             |           |                     | <u> </u> | <u> </u>    |         |
| 64   |                                   |               | 2              | CER    | BI  | 1b          |           | L1b    |          | 1        | NE             |          | HA.       | WIS   | WIS     |        | 1        | 1b          |           |                     | 1a       | 1a          |         |
| 54   |                                   |               | 6              | RUB    | NE  | 1b          |           | L1b    |          | 2        | WIS            |          | NE        | HW    | AK.     |        | · ·      | NE          | 1b        |                     | NE       | NE          | 1       |
| 70   |                                   |               | 1              | CUR    | HW  | 1b          | LHW       | L1b    |          | 3        |                | WIS      | LOM.      | GD    | LOM.    |        | 2        | 1a          | NE        | 1b                  |          |             |         |
| 28   | ŧ                                 |               | 1              | AND    | GS  | 1b          |           | L1b    |          | 4        | КG             | MU       |           | NE    | NE      |        | <u> </u> | NE          |           | NE                  |          |             |         |
| 7    | <b>⊞</b> 2,3                      |               | 2              | GAU    | HA  | 1b          | LHA       | L1a    |          | 5        |                |          | wis       | LOM.  | BI      |        | 3        | 2b.         | 4         | 1a.                 | Зa.      | 1a.         |         |
| 2    |                                   |               | 3              | CAL    | KG  | 1b          |           | L1b    | ۱ŀ       | 6        |                |          |           | AK    |         |        | Ľ        | LOJ         | ко        | LOJ                 | LOJ      | LOJ         |         |
| 78   | 2,1                               |               | 1              | AND    | HA  | 1b,3b       | LHA       | L1b    | ۱ŀ       | 7        |                | HA.      |           |       |         |        |          | Зa.         | 1a        | 1a                  | 1b       | 1b          |         |
| 11   | 4,1                               |               | 2              | HUG    | AK  | 1a,1b,2a,2b |           | L1a    | ۱ŀ       | <u>.</u> |                | 0.0      |           | 0     |         |        | 4        | LOJ         | NE        | NE                  | NE       | NE          |         |
| 73   | <b>⊞</b> 2,2                      |               | 3              | ARI    | LOM | 1a,1b       | G2        | L1a    | ļļ       | •        |                | GD       |           | 68    |         |        | L .      |             | 3a        | *2a                 | 1a       |             | -       |
|      |                                   |               |                |        |     |             |           |        | l Ir     | l -nr    | Doc Va         | k Lok    | Klas      | Tiid  | Kalen 🔺 | i      |          | -<br>Doo Ma | k Lok     |                     | Tild I/  | alandari    |         |
|      |                                   |               |                |        |     |             |           |        | l II     | 54       |                | = 1.1h   | 1h        | . 195 | 20.62   |        | L-IIF    | DUC., Va    | K, LUK.   | ruas                | nju k    |             | H       |
|      |                                   |               |                |        |     |             |           |        | H        |          | INOD, NI       | -, - 10  | 15        |       | 33-32   |        | 54       | RUB, NE     | , L10     | 10                  | 3        | 3-52,1-2    |         |
|      |                                   |               |                |        |     |             |           |        |          |          | > <del>.</del> |          | <         |       |         |        |          | >           | -         |                     |          |             |         |
| • L  | ▼ L-nr 11 ★ Klas ✓ .::            |               |                |        |     |             |           | Kla    | 1 - Klas | 1*       |                | ~ .:     |           |       | Do      | c-Diag | - Docen  | t-Diagr     | nose 🚿    | ·                   |          |             |         |

## 2.1 Keuzevenster

Met het pijltje in de linkeronderhoek kunt u het keuzevenster uit- en inklappen. In dit venster wordt nuttige informatie over het rooster getoond en het tijdbereik waarbinnen het rooster geldig is.

#### Informatie

Voor het betreffende element wordt het geplande aantal uren per week getoond en het aantal uren dat daarvan nog moet worden ingeroosterd.

Ook wordt hier de tekst en categorie, die is ingevoerde bij de basisgegevens, getoond. Bij een klasrooster ziet u tevens de klassenleraar en bij een lokaalrooster de capaciteit van het lokaal (indien ingevoerd).

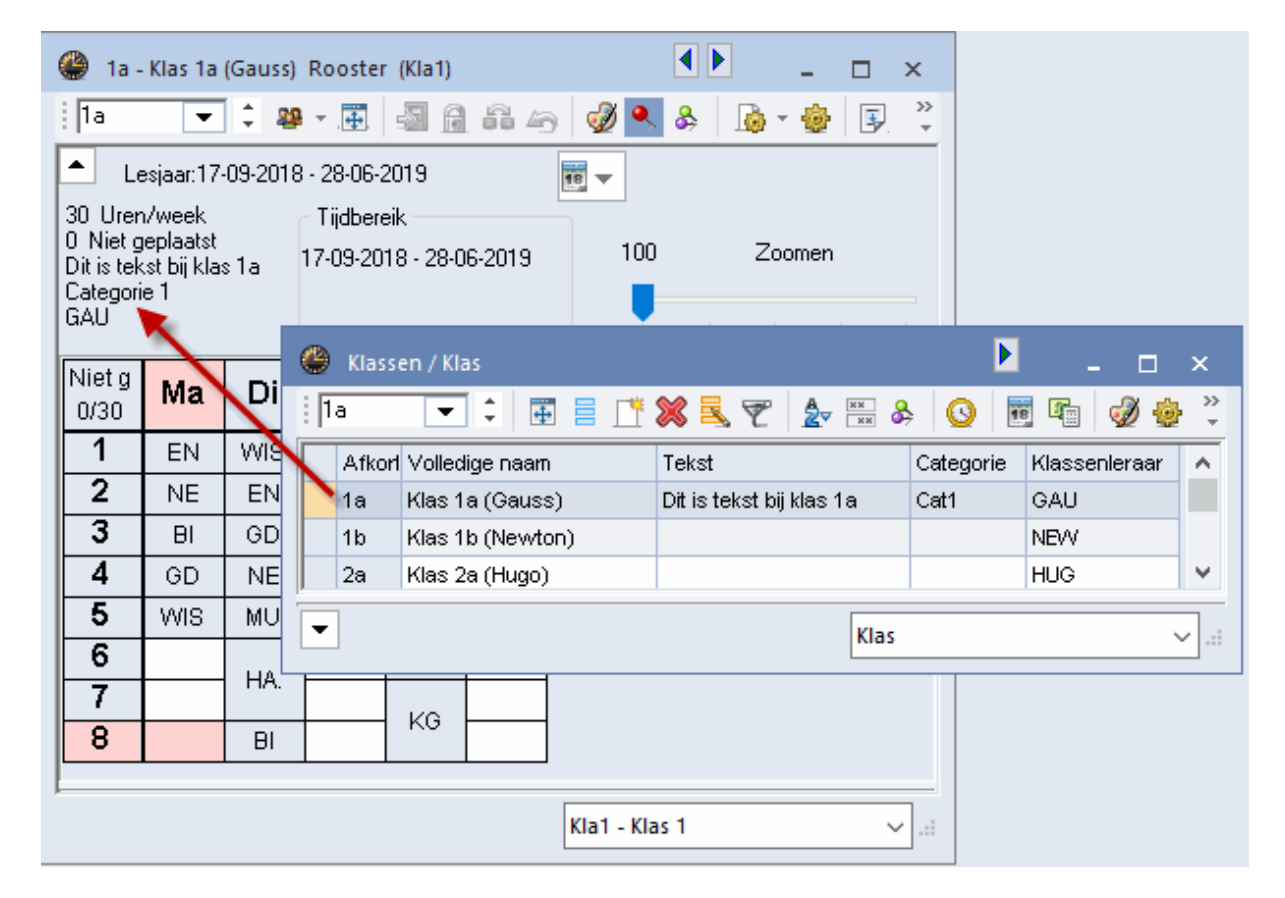

#### Tijdbereik

Als uw licentie de module Modulairrooster, Periodenrooster of Jaarplanning bevat, dan kan elke week, semester of willekeurige periode een ander rooster bevatten. Met de icoon <Kalender> kunt u snel naar een ander tijdbereik wisselen. Standaard worden het begin en einde van het lesjaar getoond.

#### Tip: Tijdbereik periode

Als u met perioden werkt, dan raden wij aan om het bereik op periode te zetten. Zo wisselt de weergave altijd mee met de actieve periode en kunnen misverstanden, door bijvoorbeeld het werken in periode 2, terwijl een week wordt getoond uit periode 3, worden voorkomen.

6

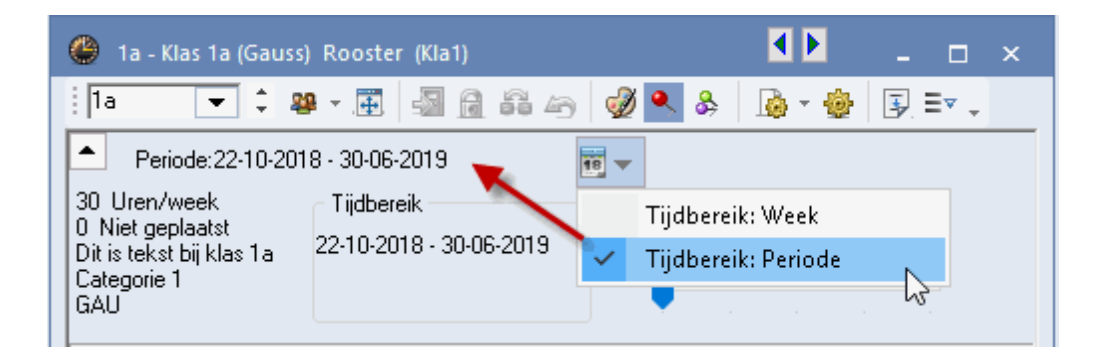

#### Tip: wisselen van tijdbereik

Het tijdbereik kan ook met de toets combinatie <Ctrl+D> worden gewijzigd.

## 2.2 Roostervenster

In het roostervenster ziet u het rooster van het actieve element. Er zijn diverse mogelijkheden om de vormgeving naar persoonlijke smaak aan te passen. Zo kunt u de opschriftregels aanpassen, het formaat van het rooster wijzigen en de grootte, de opmaak en de inhoud van een uurcel veranderen. Zie voor uitgebreide informatie het hoofdstuk Roosteropmaak.

| Ş | 🕒 1a - | Klas 1a   | (Gauss)    | <b>€ ()</b> ste | ··· - |   |   | ×       |           |            |                          |      |       |         |
|---|--------|-----------|------------|-----------------|-------|---|---|---------|-----------|------------|--------------------------|------|-------|---------|
|   | 1a     | -         | 1 🕄 🤬      | × .             | ø     |   |   | >><br>* |           |            |                          |      |       |         |
| ſ | ▼ P    | eriode:22 | -10-2018   | 3 - 30-06-      | 2019  |   |   |         |           | _          |                          |      |       |         |
|   |        |           |            |                 |       |   | Ş | 🕒 1a -  | Klas 1a   | (Gauss)    | <b>€</b> d <b>≥</b> ste. |      | n x   |         |
|   |        | Ma        | Di         | Wo              | Do    |   |   | 1a      | •         | 1 🕈 🤬      | ÷ .                      | 🤣 🍜  | l 🔒 🚶 | •><br>₹ |
|   | 1      | EN        | WIS        | WIS             | NE    |   | ſ | P       | eriode:22 | -10-2018   | 3 - 30-06-               | 2019 |       |         |
|   | 2      | NE        | EN         | EN              | EN    | Π |   |         | -         |            |                          |      |       | _       |
|   | 3      | BI        | GD         | LOM.            | MU    | L |   |         | Ma        | Di         | Wo                       | Do   | Vr    |         |
|   | 4      | GD        | NE         | NE              | WIS   |   |   | 1       | ENL       | 10/10      | 1440                     |      |       | 1       |
|   | 5      | WIS       | MU         |                 | LOM.  | Ν |   | -       | EN        | WIS        | 7018                     | NE   | INE . |         |
|   | 6      |           |            |                 | AK.   |   |   | 2       | NE        | EN         | EN                       | EN   | AK.   |         |
|   | 7      |           | HA.        |                 |       | П |   | 3       | BI        | GD         | LOM.                     | MU   | LOM.  |         |
|   | 8      |           | BI         |                 | KG    | Н |   | 4       | GD        | NE         | NE                       | WIS  | EN    |         |
| Ľ |        | ·         |            | I               | I     |   |   | 5       | WIS       | MU         |                          | LOM. | WIS   |         |
|   |        | Kla       | 1 - Klas 1 | *               |       |   |   | 6       |           | НА         |                          | AK.  |       |         |
|   |        |           |            |                 |       | = |   | 7       |           |            |                          | KG   |       |         |
|   |        |           |            |                 |       |   |   | 8       |           | BI         |                          |      |       |         |
|   |        |           |            |                 |       |   | L |         | Kla       | 1 - Klas 1 | *                        |      | ~     |         |

Standaard wordt het geselecteerde lesuur met een rood-geel gestreepte omranding weergegeven. De overige bij de les behorende uren hebben een blauw-geel gestreepte omranding. Hierdoor is de verdeling

van deze uren over de week zichtbaar. Met een klik op de icoon <Leskleuren tonen> kunt u omschakelen naar een weergave, waarbij de ingestelde kleuren van elementen en/of lessen worden onderdrukt. Het actieve uur wordt nu met een roze gekleurde achtergrond en de bijhorende uren met een lichtblauwe achtergrond gekenmerkt.

#### Uitlijnen

Bij individuele roosters (formaat 01 of 10) wordt na een klik op deze icoon het gehele rooster zichtbaar in het venster. De grootte van het roostervenster wordt uitgelijnd rond de roosterweergave.

Met de icoon Uitlijnen wordt een venster met een overzichtsrooster (formaten 11, 20, 30 en 40) zodanig vergroot, dat u zoveel mogelijk informatie ziet op uw scherm.

#### Let op!

De iconen <Les fixeren>, <Lokaal toewijzen/ wissen>, <Terugdraaien> en <Ruilvoorstellen> hebben betrekking op het handmatige plannen van lessen in de roosterweergave en worden daarom in het deel 'Handmatig plannen' beschreven.

#### De roosterformaat wijzigen

De grootte van het roostercellen is heel eenvoudig te wijzigen. Plaats de muis tussen twee regelrespectievelijk kolomopschriften. Een tweekoppige pijl verschijnt, waarmee u de hoogte respectievelijk breedte kunt aanpassen. De gehele roosterweergave wordt vervolgens in overeenstemming aangepast.

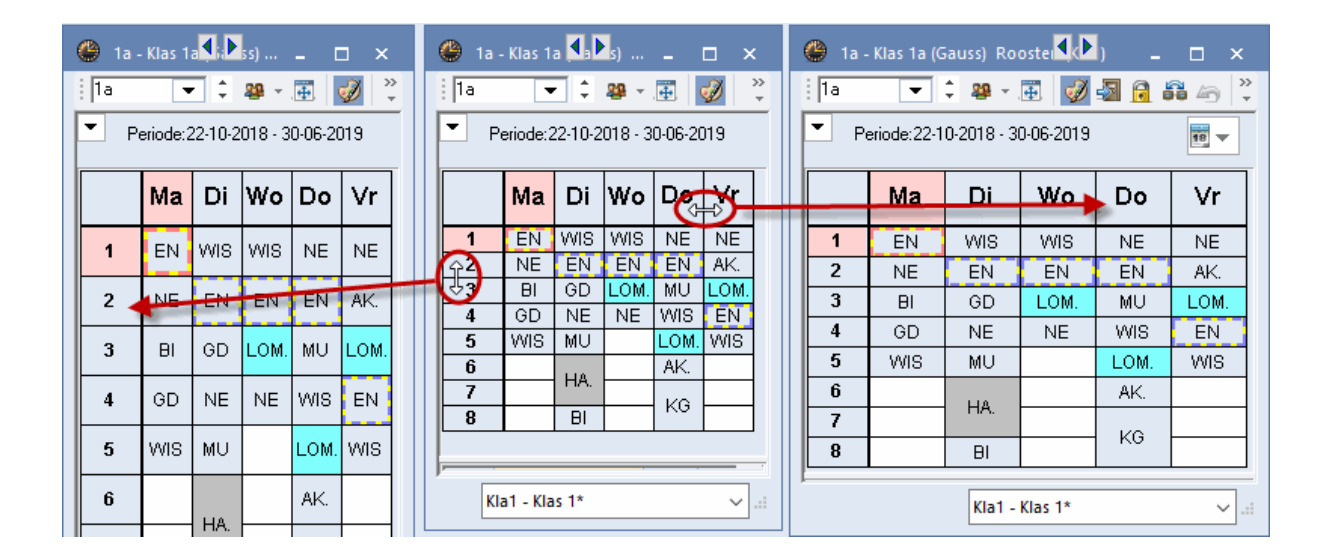

#### Tabbladen

Bij individuele roosters worden met een klik op de icoon <Alle elmenten> boven het rooster een aantal tabbladen toevoegd met de elementen van de actieve les. Klikt u op een tabblad, dan ziet u het rooster van het desbetreffende element.

| ę | 🎒 1a - Klas                      | ; 1a (Gauss) Roos        | ster (Kla1A)              |                                        | •                 | <b>E</b> •                             | × |  |  |  |  |  |  |
|---|----------------------------------|--------------------------|---------------------------|----------------------------------------|-------------------|----------------------------------------|---|--|--|--|--|--|--|
|   | 1a                               | 💌 🗘 🤬 - 📑                | 1 📝 🖓 🔒                   | 🛱 🗠 🔍 🖇                                | ÷ 🔓 • 🎂           | 3 = .                                  |   |  |  |  |  |  |  |
|   | Periode: 22-10-2018 - 30-06-2019 |                          |                           |                                        |                   |                                        |   |  |  |  |  |  |  |
| l | 1a   1b   ARI   RUB   G2   G1    |                          |                           |                                        |                   |                                        |   |  |  |  |  |  |  |
|   |                                  | Maandag                  | Dinsdag                   | Woensdag                               | Donderdag         | Vrijdag                                |   |  |  |  |  |  |  |
|   | <b>1</b> 8:00-8:                 | EN ARI                   | <b>WIS</b> ARI <u>L1a</u> | <b>WIS</b> ARI <u>L1a</u>              | NE RUB <u>L1a</u> | NE RUB <u>L1a</u>                      |   |  |  |  |  |  |  |
|   | <b>2</b> 8:55-9:                 | NE RUB                   | EN ARI <u>L1a</u>         | EN ARI <u>L1a</u>                      | EN ARI <u>L1a</u> | <b>AK</b> HUG <u>L1a</u>               |   |  |  |  |  |  |  |
|   | <b>3</b> 9:50-10                 | <b>BI</b> CER <u>L1a</u> | GD NOB <u>L1a</u>         | LOM ARI <u>G2</u><br>Loj rub <u>G1</u> | MU CAL <u>L1a</u> | LOM ARI <u>62</u><br>Loj rub <u>61</u> |   |  |  |  |  |  |  |
| ļ |                                  |                          |                           |                                        |                   |                                        | • |  |  |  |  |  |  |

## 2.3 Detailvenster

Het detailvenster toont de details van het geselecteerde lesuur in het roostervenster. Evenals alle koppelregels bij een gekoppelde les. De lettergrootte in het detailvenster kan via de icoon <Roosteropmaak> worden gewijzigd. Het detailvenster bevat de volgende gegevens.

| Lettergrootte in %: |     |  |  |  |  |  |  |
|---------------------|-----|--|--|--|--|--|--|
| Detailvenster:      | 100 |  |  |  |  |  |  |
| Kopllegenda:        | 100 |  |  |  |  |  |  |
| Koptekst:           | 100 |  |  |  |  |  |  |

L-nr

ŵ

Indien voor het element meerdere lesnummers op hetzelfde lesuur zijn ingeroosterd, zoals clusterlessen, ziet u per lesnummer de bijbehorende lesgegevens. In het onderstaande voorbeeld is lesnummer 80 geselecteerd. Direct daaronder ziet u de tijdwens, die bij het actieve element is ingevoerd bij de basisgegevens van de klassen' (+3 tijdwens voor klas 4 ).

| Ģ                               | <b>(</b> ) 4 -                 | Klas 4 | 4 (Nobel) Roos            | ter (K                  | la1A)       |              |                                  | ٩              | <b>&gt;</b>              | x     |
|---------------------------------|--------------------------------|--------|---------------------------|-------------------------|-------------|--------------|----------------------------------|----------------|--------------------------|-------|
|                                 | 4                              | [      | ▼ ↓ 28 -                  | . <b>#</b>              | I 🖉         | s 🔂 1        | S 49 🔍 8                         | > 🔓 - 🎯        | ₹. =×                    |       |
| Periode:22-10-2018 - 30-06-2019 |                                |        |                           |                         |             |              | <b>T</b>                         |                |                          |       |
|                                 | Maandag                        |        |                           |                         | )insd       | ag           | Woensdag                         | Donderdag      | Vrijdag                  |       |
|                                 | <b>1</b> 8:0                   | 00-8:  | NE HUG                    | НА                      | AND         | ) <u>Lha</u> | <b>AK</b> HUG <u>L1b</u>         | NE HUG         | <b>AK</b> HUG            |       |
|                                 | <b>2</b> 8:55-9: <b>GS</b> HUG |        |                           | HV                      | <b>v</b> cu | ш            | <b>WIS</b> AND<br><b>WIS</b> GAU | WIS AND L2a    | NA ARI <u>LNA</u>        |       |
|                                 | <b>3</b> 9:6                   | 50-10  | <b>GD</b> NOB <u>L2</u> 8 | <u>80</u> <b>KO</b> RUB |             | UB           | LT GAU <u>L2b</u>                | WIS GAU        | <b>GS</b> HUG <u>L1b</u> |       |
|                                 | L-nr                           | Doc.   | , Vak, Lok.               | Klas                    | Lln         | Tekst        | Regeltekst-2                     |                |                          |       |
|                                 | 80                             | AND,   | , HA, LHA                 | 4                       | 23          |              |                                  |                |                          |       |
|                                 | +3                             | CUR    | , HW, LHW                 | 4                       | 23          |              |                                  |                |                          |       |
|                                 |                                |        |                           |                         | 46          |              |                                  |                |                          |       |
| J.                              |                                |        |                           |                         |             |              |                                  | Kla1A - Klasro | ooster groot*            | ~ .:: |

#### Doc.,Vak, Lok.

In de tweede kolom ziet u de docent, het vak en het lokaal, die aan de betreffende les deelnemen. Voor iedere koppelregel wordt ook in het detailvenster één regel weergegeven.

Is een ander lokaal toegewezen dan bij de lesinvoer is ingevoerd, dan toont Untis het gewenste lokaal uit de lesinvoer tussen haakjes. In het voorbeeld is bij de les lokaal Lb1 ingevoerd, toegewezen werd echter het uitwijklokaal L1a.

| L-nr | Doc., Vak, Lok.     | Klas | Lln | Tekst | Regeltekst-2 |
|------|---------------------|------|-----|-------|--------------|
| 30   | ARI, WIS, L1a (L1b) | 1b   | 29  |       |              |
| +3   |                     |      |     |       |              |

#### Klas

Hier ziet u de klas(sen) die aan de actieve les deelnemen. In het onderstaande voorbeeld zijn dit klas 1a en 1b.

| L-nr | Doc., Vak, Lok. | Klas   | Lln | Tekst               |
|------|-----------------|--------|-----|---------------------|
| 73   | ARI, LOM, G2    | 1a, 1b |     | Alleen voor meisjes |
| +3   | RUB, LOJ, G1    | 1a, 1b |     |                     |

#### Tijd

In de kolom Tijd ziet u of de les plaatsvindt in een bepaald tijdbereik (bij gebruik van de module Modulairrooster, Periodenrooster of Jaarplanning). Ook de eventuele weekperiodiciteit wordt getoond. De vakken LOJ en LOM in het voorbeeld vinden om de 14 dagen plaats. LOJ in de A-week en LOM in de B-week.

| L-nr | Doc., Vak, Lok. | Klas   | Tijd | Lln | Tekst |
|------|-----------------|--------|------|-----|-------|
| 75   | RUB, LOJ, G1    | 2b, 2a | A WA | 9   |       |
| +3   | ARI, LOM, G2    | 2b, 2a | 8 WB | 7   |       |
|      |                 |        |      | 16  |       |

#### Lln

Weergave van het aantal leerlingen, dat aan de les deelneemt (indien bekend). Het aantal leerlingen kunt u handmatig invoeren in een lessenvenster of laten invoegen via de module Leerlingenrooster. Bij meerdere koppelregels wordt tevens de som van het totale aantal leerlingen weergegeven. Bij lesnummer 6 wordt het aantal leerlingen per keuzevak getoond.

| L-nr | Doc., Vak, Lok.    | Klas       | Lln | Tekst               | Regeltekst-2   |
|------|--------------------|------------|-----|---------------------|----------------|
| 6*   | CAL, SK, L2a       | 2a, 2b, 3a | 9   | Verdiepingsleergang |                |
|      | GAU, WIS, L2b      | 2a, 2b, 3a | 11  |                     | beginners      |
|      | AND, WIS, L3a      | 2a, 2b, 3a | 9   |                     | gevorderderden |
|      | RUB, EN, L1a (FL1) | 2a, 2b, 3a | 6   |                     | beginners      |
|      | HUG, EN, L1a (FL1) | 2a, 2b, 3a | 12  |                     | gevorderderden |
|      | NOB, NE, L1b (FL2) | 2a, 2b, 3a | 7   |                     | beginners      |
|      | ?-1, NE            | 2a, 2b, 3a | 8   |                     | gevorderderden |
|      |                    |            | 62  |                     |                |

#### Tekst

Deze kolom toont de inhoud van de velden Categorie, Tekst en/of Regeltekst-1 van het betreffende lesnummer in het lessenvenster. Bij lesnummer 6 werd de categorie Vd (Verdiepingsleergang) ingevoerd.

#### Regeltekst-2

Bij de lesinvoer kan bij iedere koppelregel in het veld 'Regeltekst-2' een extra tekst worden toegevoegd. In het bovenstaande voorbeeld werden bij de koppelregels de teksten 'Beginners' en 'Gevorderden' ingevoerd in de kolom Regeltekst-2.

#### Kolommen wel of niet tonen

In het detailvenster (onderste deelvenster) kunt u zelf bepalen, welke kolommen u wel of niet wilt tonen. klik hiertoe met de rechtermuisknop op een koptekst. Er verschijnt een pop-up venster, waarin u de gewenste kolommen kunt activeren of deactiveren.

| L-nr | Doc., Vak, Lok. | Klas | Lln | Tekst |              |                     |
|------|-----------------|------|-----|-------|--------------|---------------------|
| 90   | NEW, WIS, L2a   | 2a   | 26  |       | ~            | L-nr                |
| +3   |                 |      |     |       | $\sim$       | Doc., Vak, Lok.     |
| -    |                 |      |     |       | $\checkmark$ | Klas N              |
|      |                 |      |     |       |              | Tijd <sup>1</sup> 3 |
|      |                 |      |     |       |              | Kalenderweek        |
|      |                 |      |     |       | ~            | Lln                 |
|      |                 |      |     |       | ~            | Tekst               |
|      |                 |      |     |       |              | Cluster             |
|      |                 |      |     |       |              | Regeltekst-2        |
|      |                 |      |     |       |              | Leerlingengroep     |

#### Tip!

De kolommen die in het detailvenster worden getoond, worden automatisch overgenomen bij het afdrukken van de legenda. Neemt de legenda op een afdruk teveel plaats in beslag, haal dan gewoon een paar kolommen weg in het detailvenster (van het betreffende roosterprofiel).

## **3** Samenwerking met andere vensters

Naast het handmatig instellen van het actieve element, kan dit ook automatisch worden gesynchroniseerd met een elementselectie in een ander openstaand venster.

#### Samenwerking roostervensters onderling

In de onderstaande afbeelding is een klas-, docent- en lokaalrooster geopend en naast elkaar geordend op het scherm. In het klasrooster van 3a is ma-7 geactiveerd. Gelijktijdig werd nu het docentrooster automatisch ingesteld op de docent, die het vak BI op ma-7 geeft, namelijk CER en het lokaalrooster op het lokaal, waarin deze les wordt gegeven, namelijk L3a.

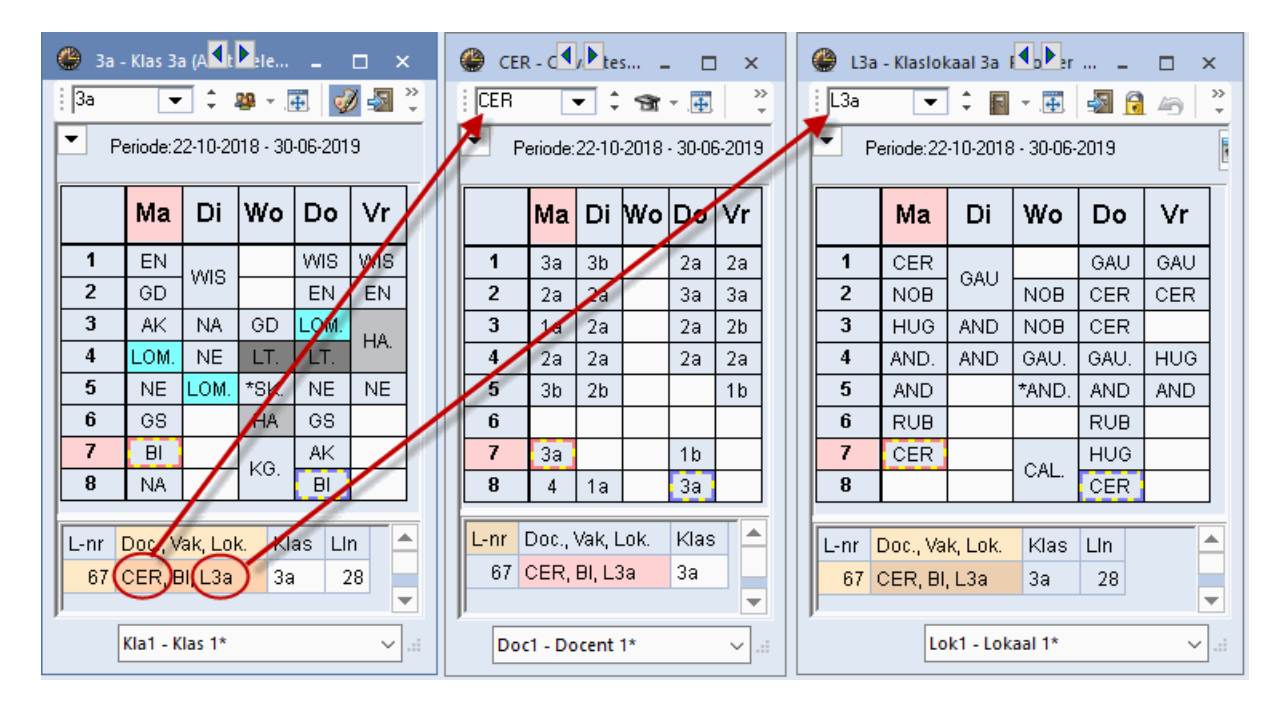

Ook met een klik op een koppelregel in het detailvenster worden de overige openstaande vensters synchroniseerd met de gegevens van de betreffende koppelregel.

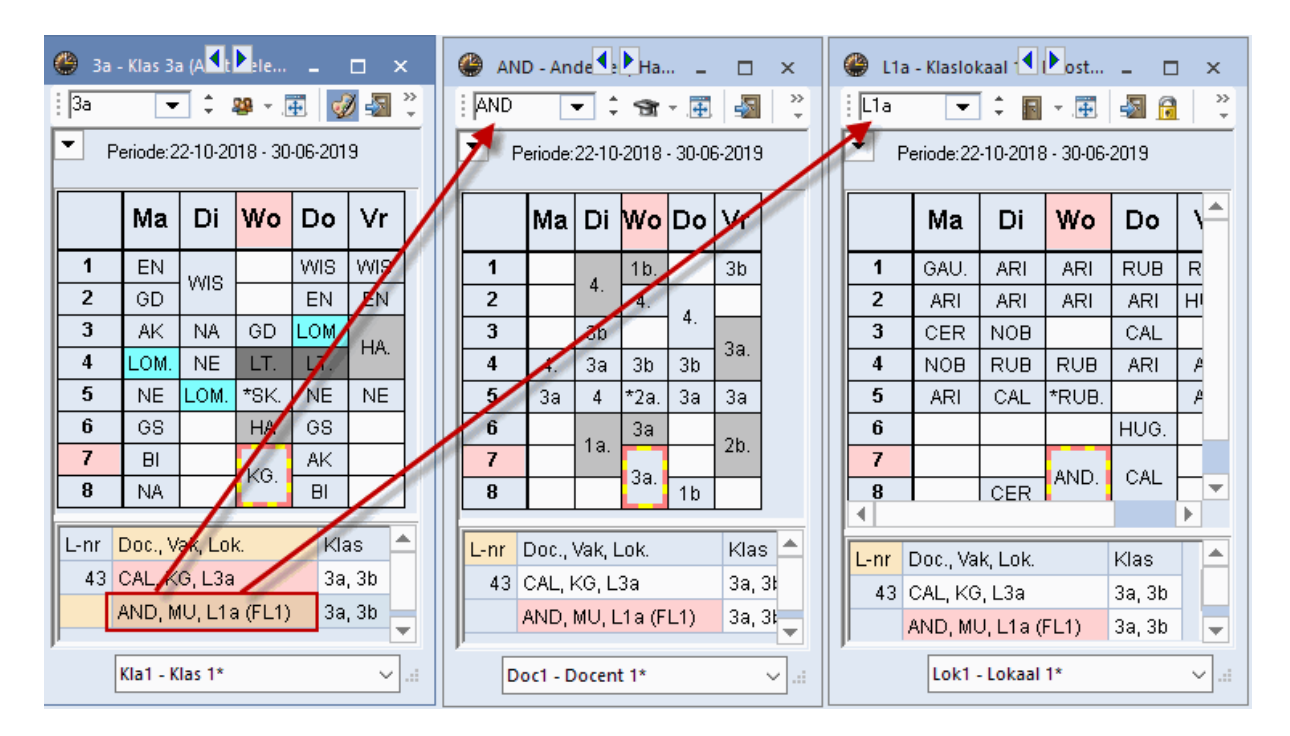

#### Samenwerking met overige openstaande vensters

Open een klasrooster en het invoervenster Klassen. Wanneer u nu op een klas in het invoervenster klikt, wordt het klasrooster direct automatisch met deze klas gesynchroniseerd.

Evenzo wordt het klasrooster geactualiseerd, als u bijvoorbeeld in een lessenvenster of in het venster Snelinvoer op een ander element klikt. Synchronisatie met het venster Snelinvoer kan overigens worden uitgezet, als u het vinkje weghaalt bij de optie 'Element actualiseren' ('Instellingen | Diversen | Vormgeving').

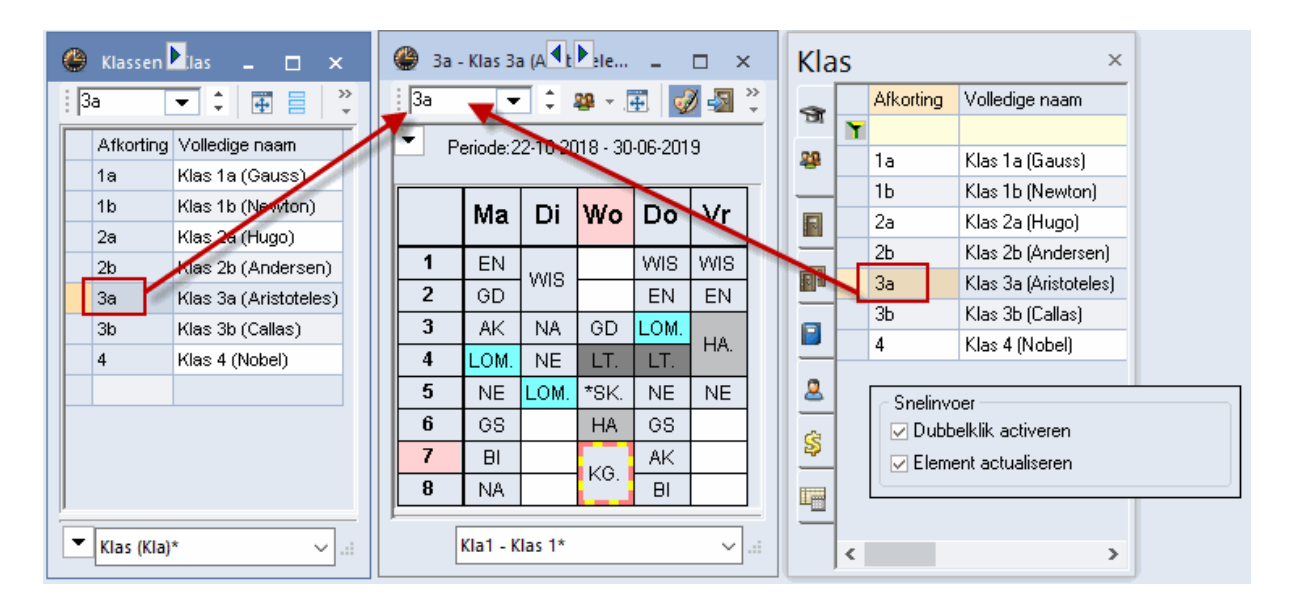

#### Soort element fixeren 🔦

Bij de bovenstaande voorbeelden is de icoon <Soort fixeren> steeds geactiveerd (icoon wordt met donkere achtergrond weergegeven). Dit zorgt ervoor, dat het soort element niet wijzigt, als u op een les in een ander venster klikt. Een klasrooster blijft een klasrooster, ook al klikt u in een ander venster op een docentafkorting.

#### Niet gefixeerde roosters

Na het deactiveren van de icoon <Soort fixeren> is er geen fixatie en toont het venster het rooster van dat element, waarop in een ander geopend venster wordt geklikt. Wissel bijvoorbeeld in het venster Snelinvoer tussen docenten, klassen, lokalen en vakken. De roosterweergave toont nu steeds het rooster van het actuele element (klas, docent ,lokaal of vak), onafhankelijk van het soort element.

#### Tip!

Een niet gefixeerde roosterweergave is vooral praktisch in samenwerking met het diagnosevenster, omdat zo een snelle wissel tussen een klas- en docentrooster mogelijk is zonder een tweede roostervenster te openen.

#### Fixeren van het element 🍰

Met de icoon <Rooster fixeren> wordt zowel het soort element, alsook het actieve element gefixeerd. Er is nu geen wisselwerking meer met andere vensters. Het rooster van het getoonde element blijft behouden, ook als u in een ander geopend venster op een les klikt. Als bijvoorbeeld het rooster van docent ARI zichtbaar is en u klikt in een ander venster op een andere docent of op een klas, dan blijft het rooster van ARI zichtbaar.

## 4 Roosterprofielen

Untis biedt ongeveer 60 verschillende voor gedefinieerde roosterprofielen, die u vanaf het tabblad Roosters van het lintmenu kunt openen. Er wordt daarbij onderscheid gemaakt tussen individuele roosters, overzichtsroosters en roosters over meerdere weken.

| Bestand     | Start       | Gegevensinvoer | r Plannir             | ng <mark>Ro</mark>        | osters    | Curs        | Modules     |                 |                |
|-------------|-------------|----------------|-----------------------|---------------------------|-----------|-------------|-------------|-----------------|----------------|
|             |             |                |                       | 1                         |           | 1           |             | <b>F</b>        | ٠              |
| Staand Li   | iggend<br>T | Staand Liggend | Meerdere<br>ementen * | Individuele<br>roosters * | e Overzio | htsroosters | Urenlijst R | oosterprofieler | n Instellingen |
| Individuele | roosters    | Overzichtsroo  | osters                | Mee                       | erdere w  | eken        |             |                 |                |

Onder de knop <Roosterprofielen> vindt u een lijst met alle profielen.

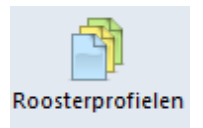

leder roosterprofiel heeft unieke afkorting en een volledige naam. Met een klik op de icoon <Profiel openen> <sup>®</sup> of met een dubbelklik op de volledige naam wordt het roosterprofiel geopend.

#### Standaardformaat

Het profiel, waarbij in de kolom Standaard het selectievakje is aangevinkt, wordt standaard geopend bij een aantal voor gedefinieerde venstergroepen in het lintmenu, zoals een klik op de knop <Klassen> op tabblad Start. In de Untis-, en dagroostermodus kunt u verschillende standaardprofielen instellen.

#### Roosterprofielen toevoegen aan het lintmenu

U kunt zelf roosterprofielen aan de menukeuzes toevoegen door achter de profielnaam een vinkje te plaatsen in de kolom 'in menu'. Na installatie van Untis zijn de profielen met de tekst 'groot' en 'overzicht' al extra voor u aan de menukeuzes toegevoegd.

| Best       | and Start Gegevensinvoer        | Planning                                  | ) Roosters C      | urs Modu    | ules         |         |
|------------|---------------------------------|-------------------------------------------|-------------------|-------------|--------------|---------|
| Klass<br>V | en Docenten Lokalen Vakken      | ) Diagnose +<br>Weging +<br>Optimalisatie | Plannen Periode   | n Afdelinge | n Instelling | en Help |
| -          | Basisgegevens                   | Planningsgere                             | euschap           |             |              | _       |
| <b>F</b>   | Lessen                          | 💮 Profiel                                 | en / Roosters     |             | - 🗆 ×        |         |
|            | Alle lessen                     | 9 - T                                     | • 👁 💥 .           |             |              |         |
| -          | Klasrooster dagen horizontaal 🗮 | Afkorting                                 | Volledige naam    | Standaard I | n menu       |         |
| -          | Klasrooster dagen verticaal     | Kla1                                      | Klas 1            |             |              |         |
| -          | Klassenoverzicht horizontaal    | Kla-Verva                                 | Klas Vertretung   |             |              |         |
| -          | Klassenoverzicht verticaal      | Kla-Diag                                  | Klas-Diagnose     |             |              |         |
| -          | Klassen HTML                    | Kla-HTML                                  | Klassen HTML      |             |              |         |
| -          | Klasrooster groot               | Kla-M-1                                   | Klas 1            |             |              |         |
|            | Klassen overzicht               | Kla-V1                                    | Klas 1            |             |              |         |
|            | Laarlingangroonan               | Kla1A                                     | Klasrooster groot |             |              |         |
| -          |                                 | Kla20A                                    | Klassen overzicht |             | $\checkmark$ |         |
| 9          | lijdwensen                      | Kla10                                     | Klas 10           |             |              |         |
|            | Schermprofiel                   | Kla10A                                    | Klas 10           |             |              | · .     |
| _          |                                 |                                           |                   |             |              |         |

De lijst met voorgedefinieerde profielen wordt standaard voor alle elementsoorten getoond. Met de eerste icoon van de werkbalk kunt u deze lijst filteren op één elementsoort.

| Profielen / Roosters |      |              | - 🗆     | × |
|----------------------|------|--------------|---------|---|
| - 🎇 💿 🚹 -            |      |              |         |   |
| 🛛 📲 Alle             | m    | Standaard    | In menu | ^ |
| [ 🏭 Klas             | iose | $\checkmark$ |         |   |
| b 🕤 Docent 🗟         |      | $\checkmark$ |         |   |
| l 🖬 Lokaal           | )g   |              |         |   |
| l 🔲 Vak              | э    |              |         |   |
|                      | L    |              |         |   |
|                      | Ļ    |              |         |   |
| Lok-HTML Lokaal HTML | -    |              |         |   |

## 4.1 Individuele roosters

Een individueel rooster toont het rooster van één element (klas, docent, lokaal, vak of leerling). De oriëntatie kan daarbij ofwel in staand formaat (weekdagen bovenaan), ofwel in liggend formaat (weekuren bovenaan).

| 1b - Klas 1b (Newton) Rooster (Klas                                                                                                    | 1A)             |                                |                                      | - 🗆                                  | ×                       |                  |                  |                               |                         |   |  |  |  |
|----------------------------------------------------------------------------------------------------|-----------------|--------------------------------|--------------------------------------|--------------------------------------|-------------------------|------------------|------------------|-------------------------------|-------------------------|---|--|--|--|
| 1b         ▼         28 ~ (m)         28 ~ (m)         28 ~ (m |                 | dividueel ro<br>staand for     | ooster in<br>maat                    | )<br>=• .                            |                         |                  |                  |                               |                         |   |  |  |  |
| Maandag [                                                                                                    | )insdag         | Woensdag                       | J Dondero                            | lag Vrijc                            |                         |                  |                  |                               |                         |   |  |  |  |
| 1 8:00<br>8:45 NE RUB L1b                                                                                                    |                 | HA AND LH                      | A WIS ARI                            | L <u>1b</u> WIS AF                   |                         |                  |                  |                               |                         |   |  |  |  |
| 2 8:55<br>9:40 WIS ARI L1b                                                                                                    | 🎱 1b-1          | Klas 1b (Newtor                | n) Rooster (Ki                       | a10A)                                |                         | Individ          | ueel rooster     | rin I                         | _ 🗆 ×                   | ¢ |  |  |  |
| 3 9:50<br>10:35                                                                                                    | E Les           | ijaar:17-09-2018               | Iiggend formaat<br>2018 - 28-06-2019 |                                      |                         |                  |                  |                               |                         |   |  |  |  |
| <b>4</b> 10:45<br>11:30<br><b>5</b> 11:40                                                                                                    | ľ               | <b>1</b> 8:00<br>8:45          | <b>2</b> 8:55<br>9:40                | <b>3</b> 9:50<br>10:35               | <b>4</b> 10:45<br>11:30 | 5 11:40<br>12:25 | 6 12:35<br>13:20 | <b>7</b> 13:30 14:15          | <b>8</b> 14:25 15:10    |   |  |  |  |
| 12:25                                                                                                    | Ma              | NE RU L1b                      | <b>WI</b> ARI <u>L1b</u>             |                                      | KG CAL <u>L1b</u>       |                  |                  |                               |                         |   |  |  |  |
| L-nr Doc., Vak, Lok. Klas Lin<br>30 ARI, WIS, L1b 1b 29                                                                                                    | Di              | NE RUE                         | 9 <u>L1b</u>                         | <b>WI</b> ARI <u>L1b</u>             | MU CA <u>L1b</u>        |                  | HA GA<br>HW/CU   | U <u>LHA</u><br>JR <u>LHW</u> | <b>GD</b> NO <u>L1b</u> |   |  |  |  |
| +3                                                                                                    | Wo              | HA AN <u>Lha</u>               | NE RU <u>L1b</u>                     | LO ARI <u>G2</u><br>LOJ RU <u>G1</u> | ws                      | ARI              |                  |                               |                         | • |  |  |  |
|                                                                                                    | L-nr D<br>30 Al | oc., Vak, Lok.<br>RI, WIS, L1b | Klas Lln<br>1b 29                    | Tekst                                |                         |                  |                  |                               |                         |   |  |  |  |
|                                                                                                    |                 |                                |                                      |                                      |                         |                  | KI               | a10A - Klas 10'               | • ~ .                   |   |  |  |  |

Individuele roosters met staand formaat hebben steeds nummer 1 in de naam van het profiel, bijvoorbeeld Kla1, Kla1A. Individuele roosters met liggend formaat hebben nummer 10 in de benaming. De afkorting van het profiel kunt u aflezen in de titelbalk van het roostervenster en wordt getoond in het venster Roosteropmaak (bovenaan tabblad Algemeen).

| Formaat 01 - Individueel rooster, dagen horizontaal, ure | en verticaal 🗕 🗖 🗙    |
|----------------------------------------------------------|-----------------------|
| Algemeen Selectie Lay-out1 Lay-out2                      | HTML                  |
| Weergave: Kla1A - Klasrooster groot                      | Lettergrootte in %:   |
| Formation Hadron Hadron                                  | Detailvenster: 100    |
| Arial 9.                                                 | Kopllegenda: 100      |
|                                                          | Koptekst: 100         |
| Opschrift kolommen                                       |                       |
| Opschrift regels Opschrift uren                          |                       |
| Uurcel Inhoud van een lesuurcel                          |                       |
| Roosteropschrift Opschrift bij individuele               | Detaile               |
| roosters                                                 | Decais                |
|                                                          |                       |
|                                                          | OK Afbreken Toepassen |
|                                                          |                       |

Een bijzondere vorm van het individuele rooster is het vakrooster. Voor het geselecteerde vak worden alle ingeroosterde uren getoond. Vakroosters zijn er in formaat 01, 10 en 11. Het onderstaande voorbeeld toont een vakrooster voor het vak NE.

| SK+WIS                 | 🐣 SK+WIS+LT+BI+NA W 😓 - Wiskunde Rooster (Vak1A) 🛛 🗕 🗆 🗙 |                                  |                              |                 |                |                                                |                                        |       |  |  |  |  |  |  |  |
|------------------------|----------------------------------------------------------|----------------------------------|------------------------------|-----------------|----------------|------------------------------------------------|----------------------------------------|-------|--|--|--|--|--|--|--|
| WIS                    | 💌 🗘 📔 👻 📑                                                |                                  | <b>a</b> 4                   | 6 🥩             | &              | - 🍪 🗄 -                                        |                                        |       |  |  |  |  |  |  |  |
| 🗶 Lesjaa               | ar:17-09-2018 - 28-0                                     | 6-2019                           |                              |                 | <b>•</b>       |                                                |                                        |       |  |  |  |  |  |  |  |
|                        | Maandag                                                  | Dins                             | dag                          | Wo              | ensdag         | Donderdag                                      | Vrijdag                                |       |  |  |  |  |  |  |  |
| <b>1</b> 8:00<br>8:45  | <b>2a</b> NEW L2a<br><b>3b</b> GAU L1a                   | 1a AR<br>2a NE<br>3a GA<br>3b CE | I L1:<br>W L2:<br>U L3:<br>R | a<br>a<br>a 1a  | ARI L1a        | 1b ARI L1b<br>3a GAU L3a<br>3b NEW             | 1b ARI L1b<br>3a GAU L3a<br>2b NEW LNA |       |  |  |  |  |  |  |  |
| <b>2</b> 8:55<br>9:40  | <b>1b</b> ARI L1b<br><b>3b</b> GAU L1a                   | 3a GAI<br>3b NE                  | U L3a<br>W LN.               | a A             | 4 AND<br>4 GAU | 2a NEW<br>4 AND L2a<br>4 GAU                   | <b>3b</b> NEW L2a<br>4 ARI LNA         |       |  |  |  |  |  |  |  |
| <b>3</b> 9:50<br>10:35 | <b>3b</b> NEW L2b<br><b>1a</b> CER L1a                   | 1b ARI<br>2a CE<br>3a NE         | L11<br>R L2a<br>W LN         | o<br>a 4.0<br>A | GAU L2b        | 2b NEW L2b<br>4 AND L2a<br>4 GAU<br>2a CER L3a | 2a NEW L2a<br>2b CER L2b               | V     |  |  |  |  |  |  |  |
| L-nr Doc               | ., Vak, Lok.                                             | Klas                             | Lln                          | Tekst           |                |                                                |                                        |       |  |  |  |  |  |  |  |
| 30 ARI,                | WIS, L1b                                                 | 1b                               | 29                           |                 |                |                                                |                                        |       |  |  |  |  |  |  |  |
| 4 GAU                  | J, LT, L1a (FL1)                                         | 3b                               | 22                           |                 |                |                                                |                                        |       |  |  |  |  |  |  |  |
| CUF                    | R, HW, LHW                                               | 3b                               | 22<br>73                     |                 |                |                                                |                                        |       |  |  |  |  |  |  |  |
| P                      |                                                          |                                  |                              |                 |                | Vak1A - Lesg                                   | roep*                                  | ~ .:: |  |  |  |  |  |  |  |

## 4.2 Overzichtsroosters

Overzichtsroosters tonen steeds meerdere elementenen zijn daarom zeer geschikt bij het plannen van lessen, die een breder overzicht van de planningssituatie vereisen, zoals een lokalenoverzicht.

Overzichtsroosters met portrait formaat hebben steeds nummer 30 in de naam van het profiel, bijvoorbeeld Kla30, Kla30A. Overzichtsroosters met landscape formaat hebben nummer 20 in de benaming.

| 🔮 ARI - | ARI - Aristoteles Rooster (Doc30)                                                                                                    |     |     |     |          |          |           |           |        |        |        |     |         |         |         |                          |          |         |     |
|---------|----------------------------------------------------------------------------------------------------|-----|-----|-----|----------|----------|-----------|-----------|--------|--------|--------|-----|---------|---------|---------|--------------------------|----------|---------|-----|
| ARI     | Image: Constant of the state of the state of the stat |     |     |     |          |          |           |           |        |        |        |     |         |         |         |                          |          |         |     |
|         | GAU                                                                                                    | NEW | HUG | AND | ARI      |          |           |           |        |        |        |     |         |         |         |                          |          |         |     |
| Ma-1    | 01.                                                                                                    | 2a  | 4   |     | 1a       | 01-      |           | 1b        | 3a     | 01-    |        |     |         |         |         |                          |          |         |     |
| Ma-2    | 1 30.                                                                                                    |     | 4   |     | 1b       | 1 20     | 3a        | 1a        | 2a     | 30.    |        |     |         |         |         |                          |          |         |     |
| Ma-3    |                                                                                                    | 3b  | 3a  |     | 2h       |          | 4         | 2h        | 1a     |        |        |     |         |         |         |                          |          |         |     |
| Ma-4    | 4.                                                                                                    | 2b  |     | 🕐 t | 1b - Kla | slokaal  | 1b Ro     | oster (Lo | ok20)  |        |        |     | 0       | verzic  | htsroos | ster in                  | <u> </u> |         | ×   |
| Ma-5    |                                                                                                    | 2b  | 2a  | L1b |          | • ÷      | -         | <b>#</b>  |        | 6      | 🔥 - 🍕  | P C | ligger  | nd form | aat     |                          |          |         |     |
| Ma-6    |                                                                                                    | 4.  |     | •   | Lesjaar  | :17-09-2 | 2018 - 20 | 3-06-201  | 9      | 18     | •      |     |         |         |         | $\overline{\mathcal{V}}$ |          |         | _   |
| Ma-7    |                                                                                                    |     |     |     | <u> </u> |          |           |           |        |        |        |     |         | -       |         |                          |          |         | _   |
| Ma-8    |                                                                                                    | 3a  |     |     |          |          |           |           | Maa    | andag  |        |     | Dinsdag |         |         |                          |          |         |     |
| Di-1    | 20                                                                                                    | 2a  |     |     | 1        |          | 2         | 3         | 4      | 5      | 6      | 7   | 8       | 1       | 2       | 3                        | 4        | 5       |     |
| Di-2    | Ja                                                                                                    | 3b  |     | G1  |          |          | ;         | 2b RUB.   | 3a RUE | 9.     | 4 NEVV | ·   |         |         |         |                          |          | -3a RUE |     |
| Di-3    |                                                                                                    | 3a  |     | G2  |          |          |           |           |        |        |        |     |         |         |         |                          |          |         |     |
| Di-4    |                                                                                                    | 2b  |     | LNA | •        |          |           |           |        | 2b NEV |        |     | 3a NEVV |         | 3b NEW  | '3a NEVV                 | 4 ARI    | 2a NEV  |     |
| Di-5    |                                                                                                    | 2a  |     |     |          |          |           |           |        |        |        |     |         | 4       | AND.    | <u> </u>                 |          |         |     |
| Di-6    | 1b.                                                                                                    |     |     |     | ·        | 3b CUF   | र.        |           |        |        |        |     |         |         | 1       |                          |          |         |     |
|         |                                                                                                    |     | EI  | KEU |          |          |           |           |        |        |        |     |         |         |         |                          |          |         |     |
|         | L1a 3b GAU 1a CER 1a NOB 1a ARI                                                                                                    |     |     |     |          |          |           |           |        |        |        |     |         |         | 1a ARI  | 1a NOB                   | 1a RUB   | 1a CA   | -   |
|         |                                                                                                    |     |     |     |          |          |           |           |        |        |        |     |         |         |         |                          |          |         |     |
|         | Element filter                                                                                                    |     |     |     |          |          |           |           |        |        |        |     |         | ~       | Lok20 - | Lokaal 2                 | 0*       | ~       | .:: |

De opmaak van formaat 40 is eigenlijk analoog aan formaat 1. Het verschil is, dat in het kolomopschrift onder de dag aanduiding een aantal elementen wordt getoond. Op het tabblad Algemeen (icoon <Roosteropmaak>) kunt u invoeren, hoeveel elementen (klassen, docenten, enz.) u per dag wilt weergegeven. U kunt de elementen tonen met de afkorting, de volledige naam of beide.

| 🔮 L1b      | - Klaslo                                        | kaal 1b  | Rooster   | (Lok40)                                                                                                    | )                |              |             |            |                                                              |            |           |          |           | -         | □ ×                    |            |        |    |
|------------|-------------------------------------------------|----------|-----------|----------------------------------------------------------------------------------------------------|------------------|--------------|-------------|------------|--------------------------------------------------------------|------------|-----------|----------|-----------|-----------|------------------------|------------|--------|----|
| L1P        | -                                               | 1 🗘 🖪    | × .       | - Tele - Tele - | 6                | <i>i</i> 🖉 🌒 | & [         | è - 🕹      | -                                                            |            |           |          |           |           |                        |            |        |    |
| <b>т</b> ь | esjaar:17                                       | -09-2018 | - 28-06-2 | 2019                                                                                                    |                  | 18 🔻         |             |            |                                                              |            |           |          |           |           |                        |            |        |    |
|            | N                                               | laandag  | 3         | [                                                                                                    | Dinsdag          | 1            | W           | (oensda    | g                                                            | Di         | Donderdag |          |           | Vrijdag   |                        |            |        |    |
|            | L1b                                             | L2a      | L2b       | L1b                                                                                                    | L2a              | L2b          | L1b         | L2a        | L2b                                                          | L1b        | L2a       | L2b      | L1b       | L2a       | L2b                    |            |        |    |
| 1          | RUB                                             | NEW      | CAL       |                                                                                                    | NEW              |              | HUG         | NOB        |                                                              | ARI        | CER       | CAL      | ARI       | CER       | AND                    |            |        |    |
| 2          | ARI                                             | CER      |           | KOB                                                                                                    | CER              | ()<br>F0     | nnaat 40    | ) - Indivi | dueel ro                                                     | oster me   | t meerd   | ere elen | ienten (l | dassen,   | docen                  |            |        | ×  |
| 3          |                                                 | NOB      | NEW       | ARI                                                                                                    | CER              | 4 /          | Algem       |            | Selectie                                                     |            | r-out1    | Lav-c    | ut2       | нтмі      |                        |            |        |    |
| 4          | CAL CER NEW CAL CER Weergave: Lok40 - Lokaal 40 |          |           |                                                                                                    |                  |              |             |            |                                                              |            |           |          |           |           | grootte ir             | n %:       |        |    |
| 5          |                                                 | HUG      | CER       |                                                                                                    | AND              |              | Formar      |            | Formaat                                                      | t          | Detailv   | enster:  |           | 100       |                        |            |        |    |
| 6          |                                                 |          |           |                                                                                                    | CAL              |              | FUIIIda     | 11         | meerdere elementen (klassen, docenten,)<br>Kont-legenda: 100 |            |           |          |           |           |                        |            |        |    |
| 7          |                                                 | RUB      |           |                                                                                                    |                  |              | Lettertyp   | be         | Allal 5.0                                                    |            |           |          |           | Koptekst: |                        |            | 100    |    |
| 8          |                                                 | CER      |           | NOB                                                                                                    |                  | Ops          | chrift kol  | ommen      | Opschrift                                                    | weekda     | gen       |          |           | pioi      |                        |            |        |    |
| L-nr       | Doc., Va                                        | k, Lok.  |           | Klas                                                                                                    | Lin <sup>-</sup> |              | pschrift re | egels      | Opschrift                                                    | uren       |           |          |           | 3 E<br>p. | lementen<br>agina (2-1 | per<br>10) |        |    |
| 92         | NEW, W                                          | 18, L2b  | (FL1)     | 3b                                                                                                    | 22               |              | Uurcel      |            | Inhoud v                                                     | an een le  | esuurcel  |          |           |           |                        |            |        |    |
|            |                                                 |          |           |                                                                                                    |                  | R            | osterops    | chrift     | Opschrift<br>roosters                                        | bij indivi | duele     |          |           |           | Details                | }          |        |    |
|            |                                                 |          |           |                                                                                                    |                  |              |             |            |                                                              |            |           | OK       |           | Afbreka   | en                     | То         | epasse | en |

## 4.2.1 Filter op docenten van de klas

Vooral op grote scholen is het soms erg moeilijk om inzicht te krijgen over de roos-ters van collega's. Untis ondersteunt u hierbij met de mogelijkheid om in het overzichtsrooster van docenten een filter te kunnen plaatsen op de docenten van een bepaalde klas respectievelijk docenten van een bepaald vak.

| 🐣 ARI - Aristoteles Rooster (Doc20) |                                                           |    |       |            |      |          |   |      |    |    |    |          |            | -                     |                                                                                 | > | <    |      |   |   |
|-------------------------------------|-----------------------------------------------------------|----|-------|------------|------|----------|---|------|----|----|----|----------|------------|-----------------------|---------------------------------------------------------------------------------|---|------|------|---|---|
| i HUI 🔞                             |                                                           | •  | \$ \$ | <b>≷</b> - | 4    | <b>-</b> | 7 | 43   | ø  | ٩  | &  |          | • - 🍲      | _                     |                                                                                 |   |      |      |   |   |
| ▼ Le                                | Lesjaar:17-09-2018 - 28-06-2019 📷 👻                       |    |       |            |      |          |   |      |    |    |    |          |            | an de<br>K            | e klas of het vak<br>😵 💌<br>(las 1a (Gauss)                                     | ^ | ]    |      |   | _ |
|                                     |                                                           |    |       | Мааг       | ndag |          |   |      |    |    |    | ¥ 2      | 1b<br>2a   | K                     | (las 1b (Newton)<br>(las 2a (Hugo)                                              |   | insd | lag  |   | - |
|                                     | 1                                                         | 2  | 3     | 4          | 5    | 6        | 7 | 8    | 1  | 2  | 3  | <b>1</b> | 2Ь         | K                     | (las 2b (Andersen)                                                              |   | 4    | 5    | 6 | Γ |
| HUG                                 | 4                                                         | 4  | 3a    |            | 2a   |          |   |      |    |    |    | 24       | 13a<br>13b | K                     | (las 3a (Aristoteles)<br>(las 3b (Callas)                                       |   | 4    | *2a. |   | Г |
| ARI                                 | 1a                                                        | 1b | 2b.   | За.        | 1a   |          |   |      | 1a | 1a | 1b | 1        | 4          | K                     | (las 4 (Nobel)                                                                  |   | 1    | b    |   | Γ |
| RUB                                 | 1b                                                        | 1a | 2b.   | 3a.        |      | 3a       | 4 |      | 1  | b  | 4  |          | GD<br>SK   | 9                     | i odsdienst<br>i cheikunde                                                      |   | 1a   | *2a. |   | Ē |
| CER                                 | За                                                        | 2a | 1a    | 25         |      |          |   | n da |    |    | 2a |          | NE         | N                     | lederlands                                                                      |   |      |      |   | Γ |
|                                     | Alleen de<br>docenten van het<br>vak EN worden<br>getoond |    |       |            |      |          |   |      |    |    |    |          |            | C<br>A<br>V<br>L<br>B | ingels<br>Geschiedenis<br>Aardrijkskunde<br>Viskunde<br>Jijntekenen<br>Biologie |   |      |      |   | L |

## 4.2.2 Weergave van weekuren

In het overzichtsrooster van docenten en klassen kan in het opschrift worden getoond hoeveel weekuren voor de betreffende docent of klas zijn ingepland. Bovendien ziet u ook – met een '/' gescheiden – hoeveel uren nog niet zijn ingeroosterd.

| 💮 RI        | UB - Ri | uben  | s, Pa | ul R      | ooste    | er (D    | o c2( | ) – – ×                                           |                  |
|-------------|---------|-------|-------|-----------|----------|----------|-------|---------------------------------------------------|------------------|
| : HUI       | 8       | •     | \$ 1  | <u> 1</u> | 4        | -        | 6     | 🔄 📝 🔍 & 🗋 - 🌞 🗸                                   |                  |
|             | Lesjaa  | :17-0 | 19-20 | 18 - 2    | 8-06     | 2019     | _     | Docenten van de klas of het vak                   |                  |
|             |         |       | -     | -         | Maar     | ndag     |       | Formaat 20 Opschrift verticaal Opschrift met naam | □×               |
| HUG         | 10      | 1     | 2     | 3         | 4        | 5        | 6     |                                                   |                  |
|             | 27      | 4     | 4     | Ja        | А        | 28<br>39 | _     | - Sport opschrift                                 |                  |
| ARI         | 26/1 •  |       | 410   | 2h        | н.<br>За | Ja<br>1a |       | Afkording, Anal d.o                               |                  |
| CAL         | 24      | 2     | b     |           | 1b       |          |       |                                                   |                  |
| NOB         | 15      |       | 3a    | 4         | 1a       |          |       | 100 % (50-500%)                                   |                  |
| RUB         | 27/1    | 1b    | 1a    | 2b.       | 3a.      |          | Зε    | Vet                                               |                  |
| CER         | 24      | 3a    | 2a    | 1a        | 2a       | 3b       |       |                                                   |                  |
| CUR         | 18      | 31    | b.    |           |          |          | 4.    | 🔿 Links uitlijnen                                 |                  |
|             |         |       |       |           |          |          |       | ⊙ Centreren                                       |                  |
| 3-          |         |       |       |           |          |          |       |                                                   | -                |
| <sup></sup> |         |       |       |           |          |          |       |                                                   |                  |
| Klas        | Doce    | nt '  | Vak   |           |          |          |       | Afko Uron/                                        |                  |
| ,           |         |       |       |           |          |          | E     |                                                   |                  |
|             |         |       |       |           |          |          |       | Af                                                | <b>k.</b> Uren/. |

## 4.2.3 Weergave basislokaal en klassenleraar

In het overzichtsrooster van klassen en docenten kan in het opschrift naast de afkorting van het basislokaal worden getoond. Een andere mogelijkheid is het tonen van de mentorklas achter de docentafkorting respectievelijk de klassenleraar achter de klasafkorting.

| ٩             | 3a - Kla                        | s 3a ( | Arist | otele        | s) R | ooste | er (Kl | a20) | - 🗆 ×                                                            |   |  |  |  |
|---------------|---------------------------------|--------|-------|--------------|------|-------|--------|------|------------------------------------------------------------------|---|--|--|--|
| : 3           | a                               | •      | ÷     | <b>8</b> 9 - | 4    | 9     | ) 🚽    | 6    | 🗠 🔍 & 🔯 😨 🗸                                                      |   |  |  |  |
| -             | Lesjaar:17-09-2018 - 28-06-2019 |        |       |              |      |       |        |      |                                                                  |   |  |  |  |
|               |                                 |        |       |              | Мааг | ndag  |        |      | Dinsdag /Voensdag                                                |   |  |  |  |
|               |                                 | 1      | 2     | 3            | 4    | 5     | 6      | 7    | Formaat 20 Opschrift verticaal Opschrift met naam                | ĸ |  |  |  |
| 1             | a GAU                           | EN     | NE    | BI           | GD   | ws    |        |      |                                                                  |   |  |  |  |
| 1             | b NEW                           | NE     | wis   |              | KG   |       |        |      | OK Afbreken Toepassen                                            |   |  |  |  |
| 2             | a HUG                           | ws     | EN    |              | NE   | GS    |        |      | Soort opschrift Klassenleraar: Arial 8.0                         |   |  |  |  |
| 2             | b AND                           | N      | E     |              | ws   | NA    |        |      | Afkorting en klassenleraar 🔹 15 Posities maximaal                |   |  |  |  |
| 3             | a ARI                           | FN     | GD    | AK           |      | NE    | GS     | BI   | Alleen afkorting<br>Alleen naam 100 % Lettergrootte in procenten |   |  |  |  |
| 3             | b CAL                           | Ľ      | Т.    | WIS          |      | ы     |        |      | Afkorting en volledige naam                                      |   |  |  |  |
|               | 4 NOB                           | NE     | GS    | GD           | ws   |       | LO     | BI   | Afkorting en basislokaal                                         |   |  |  |  |
|               |                                 |        |       |              |      |       |        |      | Arkorting en weekuren                                            |   |  |  |  |
|               |                                 |        |       |              |      |       |        |      |                                                                  |   |  |  |  |
| Element filte |                                 |        |       |              |      |       |        |      |                                                                  |   |  |  |  |

## 4.2.4 Filter opslaan

In de overzichtsroosters kunt u met behulp van het venster Snelinvoer respectievelijk met het keuzeveld in de werkbalk een filter zetten op de weer te geven elementen.

| ¢ | 9 | RL          | JB - Rube  | ens, Paul Rooster (D                        | 00 | 20)        |      |       |     |    |    |       |       |      |        |        |     |    | -    |    | ×  |
|---|---|-------------|------------|---------------------------------------------|----|------------|------|-------|-----|----|----|-------|-------|------|--------|--------|-----|----|------|----|----|
|   | ļ | <u>32</u> ( | 8          | 📫 📾 📲 📲                                     | 16 | <u>a</u> 4 | 6    | Í.    | ý 🔍 | &  |    | •     | ÷     | -    |        |        |     |    |      |    |    |
| ſ | • | জ<br>জি     | GAU<br>NEW | Newton                                      | ^[ |            |      |       |     | ]  |    | cente | en va | n de | klas ( | of het | vak |    |      |    |    |
|   |   | ন্থ         | HUG        | Hugo                                        |    |            |      |       |     |    | μυ | м     |       |      | 8      | •      |     |    |      |    |    |
|   |   | ন্ত         | AND        | Andersen                                    | ſ  | Ct         | rl + | ⊦ kli | k   |    |    |       |       |      |        |        |     |    |      |    | _  |
|   |   | ন           | ABI<br>CAL | Aristoteles                                 | 5  |            |      |       |     | 1  |    | Dins  | dag   |      |        |        |     | Wo | ensd | ag |    |
|   |   | চা<br>জি    | NOB        | Nobel                                       | 6  | 7          |      | 8     | 1   | 2  | 3  | 4     | 5     | 6    | 7      | 8      | 1   | 2  | 3    | 4  | 5  |
|   |   | নি          | RUB        | Rubens                                      |    |            |      |       | 1a  | 1a | 1b | 4     |       |      |        |        | 1a  | 1a | 1a.  | 1b | 1b |
| l |   | ণ্ডা<br>ক   |            | Curie                                       | ŀ  |            | +    |       | 4   | 4  |    |       |       | 1a   | 1a     | 4      |     |    | 2h   | 3a | 3b |
| ľ | - | ŝ           | ?          | Como                                        |    |            |      |       |     |    | L  |       |       |      |        |        |     |    |      |    |    |
| I |   | -           | ?-1        |                                             |    |            |      |       |     |    |    |       |       |      |        |        |     |    |      |    |    |
| I |   | 22          | 1a         | Klas 1a (Gauss)                             |    |            |      |       |     |    |    |       |       |      |        |        |     |    |      |    |    |
| I |   | 22          | 1b         | Klas 1b (Newton)                            |    |            |      |       |     |    |    |       |       |      |        |        |     |    |      |    |    |
| I |   |             | 2a<br>n⊾   | Klas 2a (Hugo)<br>Klas 2b (Audassau)        |    |            |      |       |     |    |    |       |       |      |        |        |     |    |      |    |    |
| L |   |             | 20<br>3a   | Klas 20 (Andersen)<br>Klas 3a (Aristoteles) |    |            |      |       |     |    |    |       |       |      |        |        |     |    |      |    |    |
| L |   | 20          | 36<br>36   | Klas 3b (Callas)                            |    |            |      |       |     |    |    |       |       |      |        |        |     |    |      |    |    |
|   |   | 20          | 4          | Klas 4 (Nobel)                              |    |            | _    |       |     |    |    |       |       |      |        |        |     |    |      |    | Þ  |
| ŀ | - |             | G1         | Gymzaal 1                                   | ŀ  |            |      |       |     |    |    |       |       |      |        |        |     |    |      |    | -  |
|   | L |             | G2         | Gymzaal 2                                   | ~  | st         |      |       |     |    |    |       |       |      |        |        |     |    |      |    |    |
|   |   | _           |            |                                             |    |            |      |       |     |    |    |       |       |      |        |        |     |    |      |    |    |

Dit filter kan ook worden opgeslagen onder een naam om het zo later weer eenvoudig te kunnen activeren. Het filter wordt onafhankelijk van het roosterprofiel opgeslagen en is daardoor in alle overzichtsroosters beschikbaar.

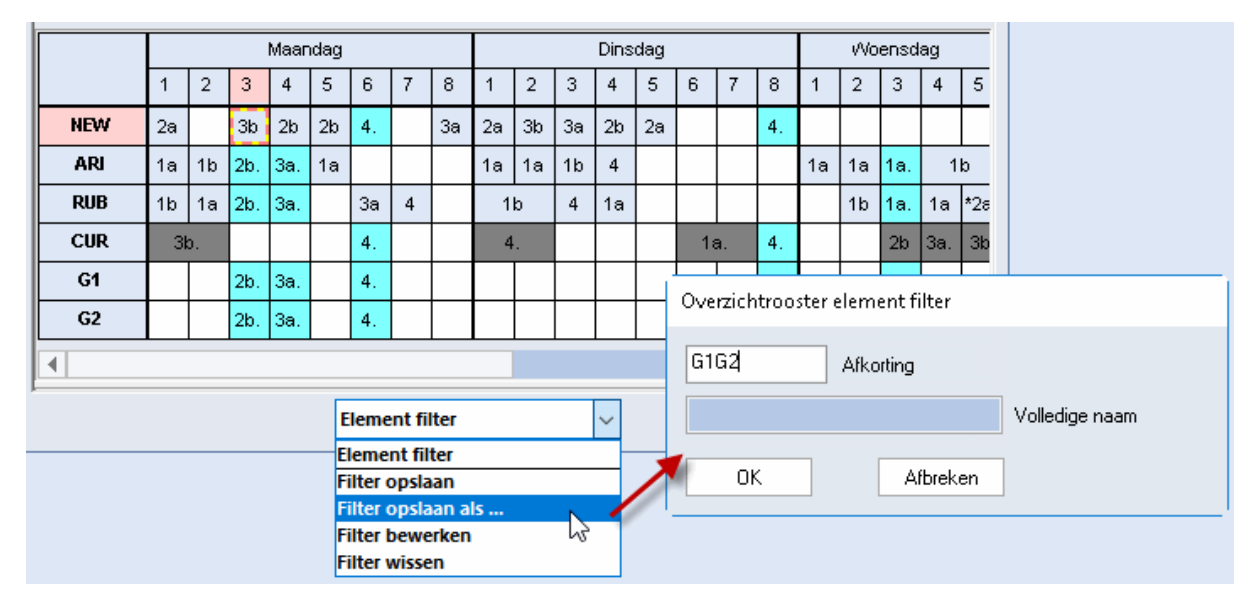

## 4.3 Meerdere weken

Dit formaat is vooral handig als u de module Modulairrooster, Periodenrooster of Jaarplanning bezit. De weken van het lesjaar zijn horizontaal naast elkaar weergegeven en de uren van de gehele week verticaal. Lessen die elkaar wekelijks afwisselen of worden onderbroken zijn zo heel snel te herkennen.

Het onderstaande voorbeeld toont het rooster van klas 1a van week 2 t/m 17.

| 🚇 1a - H | 😂 1a - Klas 1a (Gauss) Rooster (Kla11) 🛛 📃 🗙 |      |       |       |        |             |     |        |        |        |     |    |         |         |       |    |    |    |
|----------|----------------------------------------------|------|-------|-------|--------|-------------|-----|--------|--------|--------|-----|----|---------|---------|-------|----|----|----|
| 1a       | 1a 💌 🗘 🕮 🛪 🛃 👰 🖓 🖉 🧟 🗠 💁 🎲 🦉 🗊 🖘             |      |       |       |        |             |     |        |        |        |     |    |         |         |       |    |    |    |
| ₹ 24-    | ▼ 24- 9-2018   . 30-09-2018                  |      |       |       |        |             |     |        |        |        |     |    |         |         |       |    |    |    |
|          |                                              |      |       |       |        |             |     | L      | esweel | (      |     |    |         |         |       |    |    |    |
|          | 2                                            | 3    | 4     | 5     | 6      | 7           | 8   | 9      | 10     | 11     | 12  | 13 | 14      | 15      | 16    | 17 | 1: |    |
| Ma-1     |                                              | E    | N     |       |        |             |     |        | E      | N      |     |    |         |         |       | E  | EN |    |
| Ma-2     | Ma-2 NE NE NE                                |      |       |       |        |             |     |        |        |        |     |    |         |         |       |    |    |    |
| Ma-3     | Ma-3 LOJ. LOM. LOJ. LOM                      |      |       |       |        |             |     |        |        | LOM.   | LC  | :  |         |         |       |    |    |    |
| Ma-4     |                                              | GD   |       | GD    | akant  | GD GD GD GD |     |        |        |        |     | GD |         |         |       |    |    |    |
| Ma-5     |                                              |      |       |       | rfstvi |             |     |        |        |        |     |    |         |         | ISIAD |    |    |    |
| Ma-6     |                                              |      |       |       | Не     | (           | ind | ividuo |        | etor r | not |    |         | ] 5     | 2     |    |    |    |
| Ma-7     |                                              |      |       |       |        |             | Ind | meero  | dere v | veken  | net |    |         |         |       |    |    |    |
| Ma-8     |                                              |      |       |       |        |             | _   |        |        |        |     |    |         | ]       |       |    |    | -  |
|          |                                              |      |       |       |        |             |     |        |        |        |     |    |         |         |       |    | _  |    |
| L-nr Do  | ic., Vak,                                    | Lok. | Klas  | Tijd  | -      |             |     |        |        |        |     |    |         |         |       |    |    |    |
| 96 RL    | в, сол                                       | , G1 | 1a,1b | 8 448 |        |             |     |        |        |        |     |    |         |         |       |    |    |    |
| J + J    |                                              |      |       |       |        |             |     |        |        |        |     |    |         |         |       |    |    | •  |
|          |                                              |      |       |       |        |             |     |        |        |        |     |    | Kla11 - | Klas 11 |       |    | ~  | ·: |

#### Tip!

In een rooster met formaat 11 kunt u in de kolommen in plaats van weeknummers ook de perioden weergeven. plaats hiertoe een vinkje op tabblad Lay-out2 (icoon <Roosteropmaak>) bij de optie 'Formaat 11: een kolom per periode'.

De weergave van meerdere weken is ook voor overzichtsroosters mogelijk. Formaat 21 biedt een overzicht over alle lesweken en gelijktijdig ook over alle elementen.

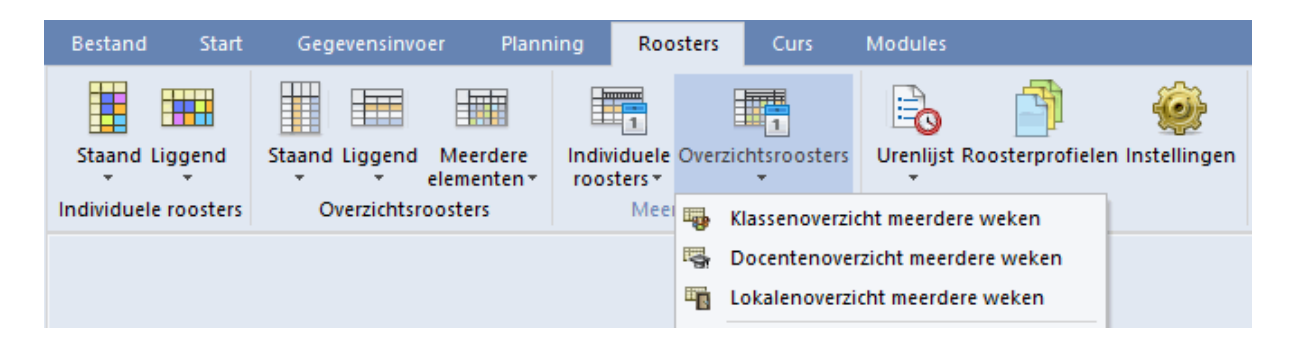

Met de icoon <Roosteropmaak> kan op tabblad 'Selectie' worden ingesteld, hoeveel en welke uren van de dag moeten worden getoond.

| 🔮 1a - Klas 1a (Gauss) Rooster (Kla21) 🗕 🗆 🗙  |                                      |            |               |               |             |           |   |   |       |              |         |        |       |            |        |          |           |      |        |       |        |        |       |     |                  |
|-----------------------------------------------|--------------------------------------|------------|---------------|---------------|-------------|-----------|---|---|-------|--------------|---------|--------|-------|------------|--------|----------|-----------|------|--------|-------|--------|--------|-------|-----|------------------|
|                                               |                                      |            |               |               |             |           |   |   |       |              |         |        |       |            |        |          |           |      |        |       |        |        |       |     |                  |
| 24                                            | Z4- 9-2018 √ → - 05-10-2018     Im → |            |               |               |             |           |   |   |       |              |         |        |       |            |        |          |           |      |        |       |        |        |       |     |                  |
|                                               | Lesweek: 2                           |            |               |               |             |           |   |   |       |              |         |        |       |            |        |          |           |      |        |       |        |        |       |     |                  |
| Maandag Dinsdag Woensdag Dond                 |                                      |            |               |               |             |           |   |   |       |              |         |        |       |            |        |          |           |      |        |       |        |        |       |     |                  |
| 10                                            | 1                                    | 2          | 3             | 4             | 5           | 6         | 7 | 8 | 1     | 2            | 3       | 4      | 5     | 6 7        | 8      | 1 2      | 3         | 4    | 5      | 6     | 7      | 8      | 1     | -   |                  |
| 14                                            |                                      |            | LOJ           |               |             |           |   |   |       | WIS DI       |         | INE    |       | TA.        |        | INE .    | WIS<br>NE |      |        |       |        |        | LOJ   |     |                  |
| 10                                            | K                                    | .G<br>     |               | NE            |             | <u> </u>  |   |   |       | IHI          |         |        | IMI I |            | IGD    | i vas    | TNE       |      | IHVV I |       |        |        | 1     | 1   | _                |
| 28                                            | NE                                   | WIS        |               | EN            |             |           |   |   | ,<br> | For          | maat    | : 01 - | Indi  | widueel r  | ooste  | r, dagen | noriz     | onta | al, ur | 'en v | ertica | aal    |       | -   |                  |
| 20                                            | WIS                                  | BI         |               | NE            |             | _         |   |   |       | $\checkmark$ | Alg     | eme    | en    | Selecti    | e      | Lay-out  | 1         | Lay- | out2   |       | HTM    | 1L     |       |     | $\triangleright$ |
| <u>3a</u>                                     | Н                                    | А.         |               | IS<br>I       | NA          | <u> </u>  |   |   |       | Sele         | ectie ( | week   | uren  | (bereik) – |        |          |           |      | Minu   | tenm  | odus   |        |       |     |                  |
| 3b                                            |                                      |            | WIS           | NE            | BI          |           |   |   |       |              | Va      | in:    |       | 1/m:       | lumu   | mmer     |           |      |        | Beg   | in:    |        | Eind  | le: |                  |
| 4                                             | N                                    | 5/         | GS            | LO            | BI          |           | K | G |       |              |         |        | 0     | )          |        |          |           |      | 8.     | 00    |        | 1      | 10.35 |     |                  |
| ۲,                                            | Ov<br>met                            | erzi<br>me | icht:<br>erde | sroc<br>ere ' | oste<br>wek | er<br>Ken |   |   |       | M            | la-1    |        | V     | /r-8 l     | lren/\ | week     |           |      |        | ]Hel  | e dag  | ; tone | en    |     |                  |
| Datum 24- 9-2018 V  Kalenderweek Heel lesjaar |                                      |            |               |               |             |           |   |   |       |              |         |        |       |            |        |          |           |      |        |       |        |        |       |     |                  |
| OK Afbreken Toepassen                         |                                      |            |               |               |             |           |   |   |       |              |         |        |       |            |        |          |           |      |        |       |        |        |       |     |                  |

## 4.4 Urenlijsten

Urenlijsten geven het rooster niet in een matrixvorm maar in een lijstvorm weer. Deze lijst kan op klas of op docent worden geordend. Het aanpassen van de paginaopmaak functioneert analoog aan die van de basisgegevens, lessen, of ook de vervangingslijsten (module Dagroosterbeheer).

| 😃 Ure               | 😂 Urenlijst / Urenlijst - Klas 🗕 🗆 🗙                                  |      |         |        |     |          |         |          |         |                         |       |  |  |  |
|---------------------|-----------------------------------------------------------------------|------|---------|--------|-----|----------|---------|----------|---------|-------------------------|-------|--|--|--|
| 1ь                  | 1b 💌 🗘 🚰 🚍 🏆 🏂 🚟 🗞 🔒 - 🎂 🖗 -                                          |      |         |        |     |          |         |          |         |                         |       |  |  |  |
| Van-t<br>24-9<br>Ma | Van- t/m<br>24- 9-2018 V<br>Ma Na Na Na Na Na Na Na Na Na Na Na Na Na |      |         |        |     |          |         |          |         |                         |       |  |  |  |
| Datum               | Dag                                                                   | Uren | Weekuur | Docent | Vak | Klas(sei | Lokalen | Lestekst | Tijdvak | Lesweken                | ^     |  |  |  |
| 24-09               | Ma                                                                    | 1-2  | Ma-1-2  | CAL    | KG  | 1b       | L1b     |          |         | 39-42,44-51,2-26        |       |  |  |  |
| 24-09               | Ма                                                                    | 3    | Ma-3    | RUB    | LOJ | 1a,1b    | G1      |          | WB      | 39,41,45,47,49,51,3,5,7 |       |  |  |  |
| 24-09               | Ма                                                                    | 4    | Ma-4    | RUB    | NE  | 1b       | L1b     |          |         | 39-42,44-51,2-26        |       |  |  |  |
| 25-09               | Di                                                                    | 1    | Di-1    | RUB    | NE  | 1b       | L1b     |          |         | 39-42,44-51,2-26        |       |  |  |  |
| 25.00               | Di                                                                    | 2    | Di 2    | CER    | BI  | 1h       | 116     |          |         | 30 //2 // 51 2 26       | ×     |  |  |  |
|                     |                                                                       |      |         |        |     |          |         |          | Urenli  | jst - Klas              | × .:: |  |  |  |

## 5 Roosteropmaak

Met Untis kunnen de roosterprofielen vrij eenvoudig aan uw eigen specifieke wensen worden aangepast. Dit hoofdstuk behandelt de functies en mogelijkheden met betrekking tot de individuele opmaak van het rooster.

Uitgaande van het standaardrooster voor klassen in het demobestand demo.gpn wordt op de volgende pagina's de opmaak aangepast aan individuele wensen.

## 5.1 Nieuw roosterprofiel

1. Open het demobestand demo.gpn en open de lijst met roosterprofielen (tabblad Rooster | Roosterprofielen).

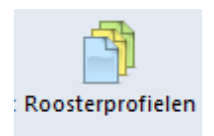

2. Klik op het roosterprofiel Kla1 en vervolgens op de icoon <Nieuw>. Hiermee maakt u een kopie van het geselecteerde roosterprofiel.

| Profiele          | en / Roosters     |              | - 🗆          | ×  |
|-------------------|-------------------|--------------|--------------|----|
|                   | 👁 💥 -             |              |              | _  |
| Afkorting<br>Kla1 | Nieuw             |              | henu         | ^  |
| Kla-Verva         | Nieuw element     | /les aanmake | n 🗌          |    |
| Kla-Diag          | Klas-Diagnose     |              |              |    |
| Kla-HTML          | Klassen HTML      |              | $\checkmark$ |    |
| Kla-M-1           | Klas 1            |              |              |    |
| Kla-V1            | Klas 1            |              |              |    |
| Kla1A             | Klasrooster groot |              | $\checkmark$ |    |
| Kla20A            | Klassen overzicht |              | $\checkmark$ |    |
| Kla10             | Klas 10           |              |              | Υ. |

3. Geef het nieuwe profiel een unieke afkorting en een volledige naam (bijv. KSW, Klassen schermweergave).

| Afkorting       |           |                |
|-----------------|-----------|----------------|
| KSW             | Afkorting |                |
| Klassen schermv | veergave  | Volledige naam |
| ОК              | Afbreken  | ]              |

4. U heeft nu een nieuw roosterprofiel aan de lijst toegevoegd. Met een dubbelklik op de volledige naam of met behulp van de icoon <Profiel openen> kunt u de roosterweergave openen. Wilt u het nieuwe roosterprofiel tevens opnemen in het menu, plaats dan een vinkje in de kolom 'in menu'.

| Profield       | en / Roosters _ [                           | - × |
|----------------|---------------------------------------------|-----|
| - <b>*</b> - 📑 | · · · · · · · · · · · · · · · · · · ·       |     |
| Afkorting      | Voll                                        |     |
| Kla1           | Klas 👁 Profiel openen                       |     |
| Kla-Verva      | Klas Opent het profiel van de actuele regel |     |
| Kla-Diag       | Klas-oragnose                               |     |
| KSW            | Klassen schermweergave                      |     |
| Kla-HTML       | Klassen HTML                                |     |
| Kla-M-1        | Klas 1                                      |     |
| 161214         |                                             | ¥ Ŧ |

## 5.2 Uurcel

Op de volgende pagina's wordt de inhoud van een uurcel aangepast.

## 5.2.1 Meerdere velden in de uurcel

1. Activeer nu in het nieuwe roosterprofiel (zie vorige pagina) de icoon <Roosteropmaak> <sup>1</sup>/<sub>2</sub> en klik op de button <Uurcel>. De uurcel-editor wordt geopend, waarmee u de inhoud van de uurcellen kunt wijzigen.

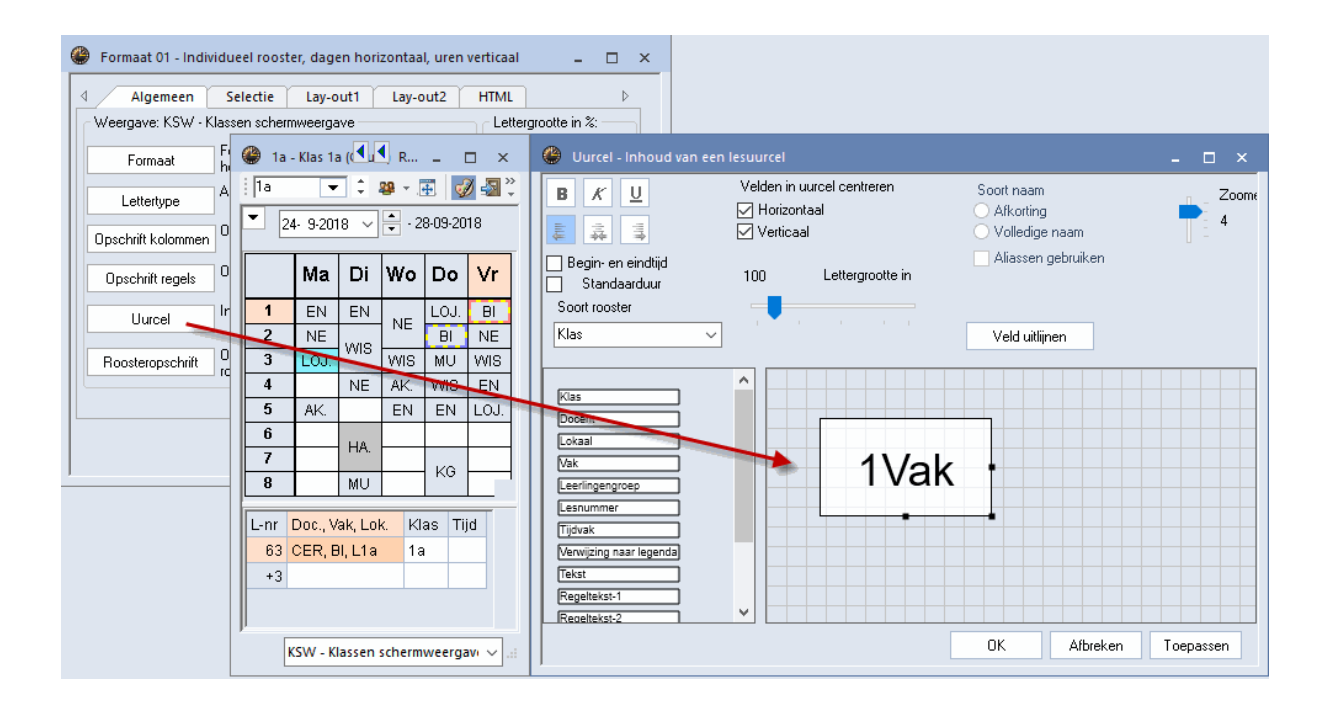

 In een uurcel wilt u nu naast het vak ook de docent en het lokaal weergeven. Klik hiertoe rechts op <Docent> en versleep het veld naar het opmaakvenster in het midden. Doe hetzelfde voor het veld <Lokaal>.

| 🔮 Uurcel - Inhoud van een                                                           | lesuurcel                                                  | - 🗆 ×                                     |
|-------------------------------------------------------------------------------------|------------------------------------------------------------|-------------------------------------------|
| B K <u>U</u><br>≢ ∓ ∓                                                               | Velden in uurcel centreren<br>🗹 Horizontaal<br>🗹 Verticaal | Soort naam<br>Afkorting<br>Volledige naam |
| <ul> <li>Begin- en eindtijd</li> <li>Standaarduur</li> <li>Soort rooster</li> </ul> | 100 Lettergrootte in                                       | Aliassen gebruiken                        |
| Klas ~                                                                              |                                                            | Veld uitlijnen                            |
| Klas<br>Docent<br>Lokaal<br>Vak                                                     | 1Val                                                       | k ·                                       |
| Lesnummer<br>Tijdvak                                                                | ·1Doce                                                     | ent                                       |
| Verwijzing naar legenda<br>(Tekst<br>Regeltekst-1                                   | 1Loka                                                      | al                                        |
| Uurtekst                                                                            |                                                            |                                           |
|                                                                                     |                                                            | OK Afbreken Toepassen                     |

- 3. Wijzig nu met de muis de grootte van de uurcel (het zwarte kader) en order door middel van versleping de velden vak, docent en lokaal goed leesbaar binnen de uurcel.
- 4. Als een veld is geactiveerd, dan wordt deze roodomrand gekleurd weergegeven en kan deze met de muis worden verplaatst. Bevestig met <OK> of <Toepassen>.

| 😃 Uurcel - Inhoud van een                                                                                                    | lesuurcel                                                                                                    | - 🗆 ×                                     |
|----------------------------------------------------------------------------------------------------|----------------------------------------------------------------------------------------------------|-------------------------------------------|
| B K ∐<br>↓ 3 11                                                                                                    | Velden in uurcel centreren<br>🗹 Horizontaal<br>🗹 Verticaal                                                                                                    | Soort naam<br>Afkorting<br>Volledige naam |
| Begin- en eindtijd<br>Standaarduur<br>Soort rooster<br>Klas ~                                                                  | 100 Lettergrootte in                                                                                                    | Aliassen gebruiken                        |
| Klas<br>Docent<br>Lokaal<br>Vak<br>Leerlingengroep<br>Lesnummer<br>Tijdvak<br>Verwijzing naar legenda<br>Tekst<br>Receltekst-1 | <pre> • 1Vak • 1L • • 1L • • 1</pre> | OK Afbreken Toepassen                     |

5. Het rooster toont nu in de uurcellen het vak, de docent en het lokaal van de lessen.

| 🎱 1a - | Klas 1a (Gauss) | Rooster (KSW  |                | •               | - 🗆 ×         |
|--------|-----------------|---------------|----------------|-----------------|---------------|
| 1a     | - 2 2           | ) - 🌐 📝 d     | 📓 🔒 🚔 🧧        | S 🕹 🔒 🗸         | 🎂 🗦 🛱 🕻       |
| 24     | 4- 9-2018 🗸     | - 28-09-2018  | 18             | -               |               |
|        | Ма              | Di            | Wo             | Do              | Vr            |
| 1      | EN ARI<br>L1a   | EN ARI<br>L1a | NE RUB         | LOJ. RUB        | BI CER<br>L1a |
| 2      | NE RUB<br>L1a   | WIS ARI       | L1a            | BI CER<br>L1a   | NE RUB<br>L1a |
| 3      | LOJ. RUB<br>G1  | L1a           | WIS ARI<br>L1a | MU CAL<br>L1a   | WIS ARI       |
| 4      |                 | NE RUB<br>L1a | AK. HUG<br>L1a | WIS ARI<br>L1a  | EN ARI        |
| 5      | AK. HUG<br>L1a  |               | EN ARI         | EN ARI<br>L1a   | LOJ. RUB      |
| 6      |                 | HA. AND       |                |                 |               |
| 7      |                 | LHA           |                | KG CAL          |               |
| 8      |                 | MU CAL<br>L1a |                | L1a             |               |
|        |                 |               |                |                 | ]             |
|        |                 |               | KSW            | - Klassen scher | mweergav v    |

#### Tip!

U kunt meerdere velden selecteren met de Ctrl-toets en in één keer verschuiven. Alle geselecteerde velden kunt u in één keer verkleinen of vergroten door de Shift-toets ingedrukt te houden en met de pijltjestoetsen het formaat te wijzigen.

| 🐣 Uurcel - Inhoud van een                                                                           | lesuurcel                                                  | - 🗆 ×                                         |
|----------------------------------------------------------------------------------------------------|------------------------------------------------------------|-----------------------------------------------|
| B K <u>U</u><br>₩4 ∰ ₩4                                                                             | Velden in uurcel centreren<br>🗹 Horizontaal<br>🗹 Verticaal | Soort naam<br>O Afkorting<br>O Volledige naam |
| <ul> <li>Begin- en eindtijd</li> <li>Standaarduur</li> <li>Soort rooster</li> <li>Klas ✓</li> </ul> | 100 Lettergrootte in                                       | Aliassen gebruiken                            |
| Klas<br>Docent<br>Lokaal<br>Vak                                                                     | • 1Vak                                                     | -1Docent-                                     |
| Leerlingengroep<br>Lesnummer<br>Tijdvak<br>Verwijzing naar legenda<br>Tekst<br>Regeltekst-1         | •1Loka                                                     | al<br>Shift +<br>pijltjestoetsen              |
| Regeltekst-2                                                                                        |                                                            | OK Afbreken Toepassen                         |

#### 5.2.2 Gekoppelde lessen

Wilt u ook de informatie van gekoppelde lessen in het rooster weergeven, gaat u dan als volgt te werk:

1. Vergroot eerst het uurcelraster, door die aan te klikken en in het juiste formaat te verslepen. De informatie van vak, docent en lokaal staan in het voorbeeld naast elkaar.

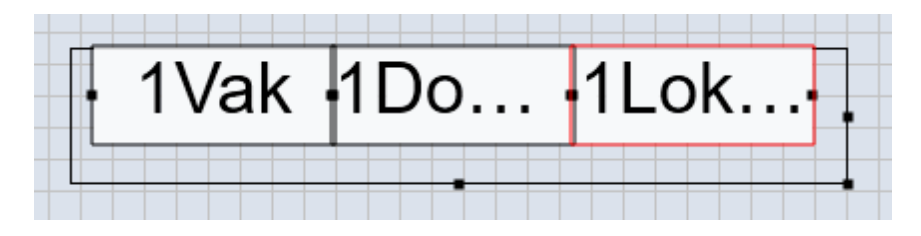

2. Selecteer nu met de muis en een ingedrukte Ctrl-toets de velden vak, docent en lokaal en kopieer deze regel met behulp van toetscombinatie Ctrl-C en Ctrl-V.

Ctrl + C Vak 🖣1[ )0... 'ak Ctrl + ν

3. U kunt de velden met de selectievakjes Horizontaal en Verticaal centreren. Verder kan met de knoppen in de linker bovenhoek de opmaak van een veld worden gewijzigd in vet, schuin, onderstreept en de uitlijning vanhet veld binnen het kader worden ingesteld. Als niet alle velden precies netjes onder elkaar staan, dan kunt u de button <Veld uitlijnen> gebruiken. Deze functie zorgt ervoor, dat alle velden, die ongeveer even groot zijn, hetzelfde formaat krijgen en netjes worden uitgelijnd.

| 🔮 Uurcel - Inhoud van een lesuurcel 🗕 🗖 🗙 |                                                            |                    |              |  |  |  |  |  |  |
|-------------------------------------------|------------------------------------------------------------|--------------------|--------------|--|--|--|--|--|--|
| B K U<br>₩                                | Velden in uurcel centreren<br>🗹 Horizontaal<br>🗹 Verticaal | Soort naam         | Zoomen<br>4  |  |  |  |  |  |  |
| Begin- en eindtijd<br>Standaarduur        | 100 Lettergrootte                                          | Aliassen gebruiken |              |  |  |  |  |  |  |
| Soort rooster<br>Klas ~                   | a secondora                                                | Veld uitlijnen     |              |  |  |  |  |  |  |
| Klas                                      |                                                            |                    |              |  |  |  |  |  |  |
| Lokaal<br>Vak                             | -1Va                                                       | ak •1Do•           | <u>1Lo</u> • |  |  |  |  |  |  |
| Leerlingengroep<br>Lesnummer<br>Tijdvak   | .2Va                                                       | ak 2Do             | 21 0         |  |  |  |  |  |  |
| Verwijzing naar legenda<br>Tekst          |                                                            |                    |              |  |  |  |  |  |  |
| [regelexsi-1                              | <u> </u>                                                   | OK Afbrek          | en Toepassen |  |  |  |  |  |  |

4. In het rooster worden nu de eerste en de tweede koppelregel (indien aanwezig) van een les getoond.

| 🐣 2b - Klas 2b (Andersen) Rooster (KSW) 🛛 🗖 💶 🗙            |     |     |            |     |                |              |            |                          |       |                  |            |           |                |              |
|------------------------------------------------------------|-----|-----|------------|-----|----------------|--------------|------------|--------------------------|-------|------------------|------------|-----------|----------------|--------------|
| i 26 💌 🗘 🕮 🗉 📅 🥩 🖓 🖓 🔒 🚖 🔍 🗞   🌆 🗸 🎂   🗊 🔐 🚍 🗸             |     |     |            |     |                |              |            |                          |       |                  |            |           |                |              |
| <ul> <li>Z4- 9-2018 ✓ - 28-09-2018</li> <li>W →</li> </ul> |     |     |            |     |                |              |            |                          |       |                  |            |           |                |              |
|                                                            | Ma  |     |            | Di  |                | Wo           |            | Do                       |       |                  | Vr         |           |                |              |
| 1                                                          | wis | NEW | <u>L2b</u> | KG  | CAL 12h        | HW           | CUR        | <u>LHW</u>               | NE    | CAL              | 1.2h       | HW.<br>HA | CURLHV         |              |
| 2                                                          | BI  | CER | <u>L2b</u> |     | UAL <u>L20</u> | GE           | ) NC       | )8                       |       |                  | <u>L20</u> |           | AND            | <u>LHA</u>   |
| 3                                                          |     |     |            | NE  | CAL 12h        | MU           | CAL        | <u>L2b</u>               | wis   | NEW              | <u>L2b</u> | wis       | NEW <u>L2b</u> |              |
| 4                                                          | NE  | CAL | <u>L2b</u> |     |                | AK.          | HUG        | <u>L1a</u>               | GS    | RUB              | <u>L2b</u> |           |                |              |
| 5                                                          | AK. | HUG | <u>L1a</u> | WIS | NEW <u>L2b</u> | *SK.<br>*WIS | CAL<br>GAU | <u>L2a</u><br><u>L2b</u> | MU    | CAL              | <u>L2b</u> | GD        | NOB            | <u>L2b</u>   |
| 6                                                          |     |     |            |     |                |              |            |                          | NA    | NEW              | <u>LNA</u> | LT.       | NEM            | / <u>L2a</u> |
| 7                                                          |     |     |            |     |                |              |            |                          | *LOJ  | ) J RUB<br>) ARI | <u>G1</u>  | ві        | CER            | <u>L2b</u>   |
| 8                                                          |     |     |            |     |                |              |            |                          | *LO   |                  | <u>G2</u>  | NA        | NEM            | ) <u>LNA</u> |
| KSW - Klassen schermweergavi 🗸 🗄                           |     |     |            |     |                |              |            |                          | VI ~: |                  |            |           |                |              |

#### 5.2.3 Veldformaat

Het element wordt geplaatst binnen de grootte van het veld. Wilt u bijvoorbeeld de volledige naam weergeven, zorg er dan voor dat u het veld met de muis zodanig breed maakt dat de tekst erin past.

Ook de lettergrootte kan per veld worden aangepast. De vakafkorting in de onderstaande afbeelding werd bijvoorbeeld met 120 % vergroot (ten opzichte van het ingestelde lettertype op tabblad Algemeen) en vet weergegeven.

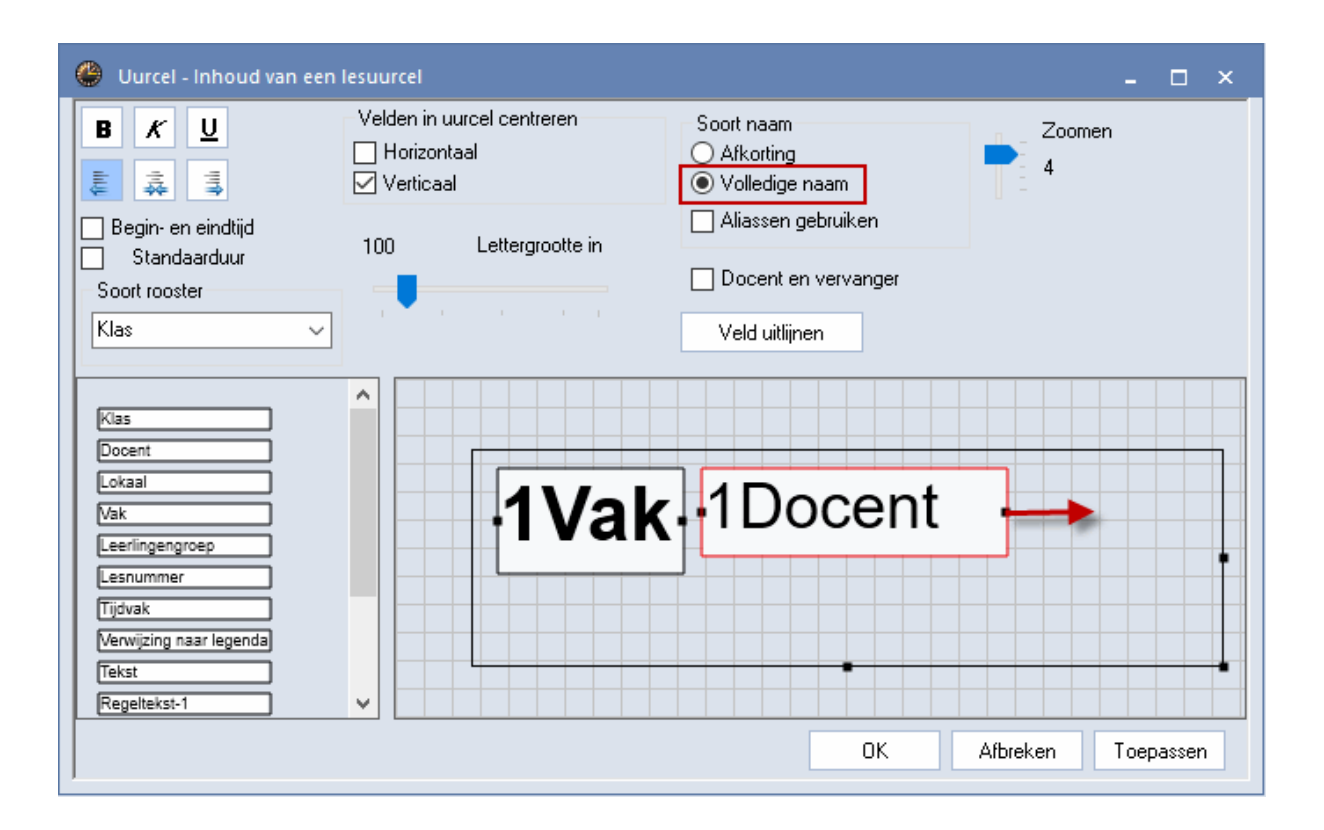

| 🎱 1b - Klas 1b (Newton) Rooster (KSW) |                                  |                   |                     |                  |                     |                  |  |  |  |  |  |
|---------------------------------------|----------------------------------|-------------------|---------------------|------------------|---------------------|------------------|--|--|--|--|--|
|                                       | 1ь                               | 💌 🗘 🕮 👻           | 🗄 🛷 🖓 🔒 🥱           | 🔍 & 📓 - 🛔        | 🦻 🖳 🛱 Ev 🗸          |                  |  |  |  |  |  |
|                                       | 24                               | - 9-2018 🗸 🖶 - 28 |                     |                  |                     |                  |  |  |  |  |  |
|                                       |                                  | Ма                | Di                  | Wo               | Do                  | Vr               |  |  |  |  |  |
|                                       | 1                                | <b>KG</b> Callas  | NE Rubens           | M/IS Aristoteles | LOJ Rubens          | M/IS Aristoteles |  |  |  |  |  |
|                                       | 2                                |                   | <b>BI</b> Cervantes |                  | WIS Aristoteles     | Marinototolog    |  |  |  |  |  |
|                                       | 3                                | LOJ Rubens        |                     | NE Rubens        | NE Rubens           | NE Rubens        |  |  |  |  |  |
|                                       | 4                                | NE Rubens         | WIS Aristoteles     | AK. Hugo         | GD Nobel            |                  |  |  |  |  |  |
|                                       | 5                                | AK. Hugo          | MU Callas           | HW Curie         | HA. Andersen        | LOJ Rubens       |  |  |  |  |  |
|                                       | 6                                |                   | HA Gauss            |                  |                     |                  |  |  |  |  |  |
|                                       | 7                                |                   |                     |                  | <b>BI</b> Cervantes |                  |  |  |  |  |  |
|                                       | 8                                |                   | GD Nobel            |                  | GS Andersen         |                  |  |  |  |  |  |
| 1                                     | KSW - Klassen schermweergavi 🗸 🖽 |                   |                     |                  |                     |                  |  |  |  |  |  |
# 5.2.4 Volledige naam

In plaats van de afkorting kan ook de volledige naam of het alias worden getoond. In het voorbeeld is ingesteld, dat - indien aanwezig - de aliasnaam het vak moet worden getoond..

| 🛞 Uurcel - Inhoud van een                                                           | lesuurcel                                                                                                    |                                           | - 🗆 ×      |
|-------------------------------------------------------------------------------------|----------------------------------------------------------------------------------------------------|-------------------------------------------|------------|
| B K U<br>≣ ∰ ∰                                                                      | Velden in uurcel centreren<br>Horizontaal<br>Verticaal                                                                                                    | Soort naam<br>Afkorting<br>Volledige naam | Zoome<br>4 |
| <ul> <li>Begin- en eindtijd</li> <li>Standaarduur</li> <li>Soort rooster</li> </ul> | 100 Lettergrootte in                                                                                                    | ☑ Aliassen gebruiken                      |            |
| Klas ~                                                                              | a 🎽 e constante a la constante de la constante de | Veld uitlijnen                            |            |
| Klas<br>Docent                                                                      |                                                                                                    |                                           |            |
| Vak<br>Leerlingengroep                                                              | -1Doc.                                                                                                    |                                           |            |
| Tijdvak<br>Verwijzing naar legenda<br>Tekst<br>Regeltekst-1                         | •1Vak                                                                                                    |                                           |            |
|                                                                                     |                                                                                                    | OK Afbreken                               | Toepassen  |

| ٩  | a - Klas 1a (Ga | uss) Rooste | er (Kla1) 【   |        | . 🗆 ×  | ۲      | Vakke            | en / Vak          | -       | □ ×          |
|----|-----------------|-------------|---------------|--------|--------|--------|------------------|-------------------|---------|--------------|
| 1a | <b>•</b> ‡      | 뾸 - 🌐       | <i>i</i> 🖉 🌆  | 🗟 🗠 🎴  | \$\$   | Ē      | EN               | - + = =           | 📑 🗶 💐 🏹 | <b>≜</b> ~ ∵ |
| •  | 24-9-2018       | - 28-0      | 9-2018        | 18     |        | Afkort | i Volledige naam | Alias             | ^       |              |
|    |                 |             |               |        |        |        | GD               | Godsdienst        | 100_GD  |              |
|    | Ma              | Di          | Wo            | Do     | Vr     | L      | SK               | Scheikunde        |         |              |
|    |                 |             |               |        | 050    |        | NE               | Nederlands        |         |              |
| 1  | EN 100          | EN 100      |               |        |        |        | EN               | Engels            | EN_100  |              |
|    | DUD             |             | I RUB         |        |        |        | GS               | Geschiedenis      |         |              |
| 2  | NE              |             |               | BI     | NE     |        | AK               | Aardrijkskunde    |         |              |
|    | RUB             | lŵis –      |               | CAL    |        |        | WIS              | Wiskunde          |         |              |
| 3  | LOJ.            |             | WIS           | MU     | Wis    |        | LT               | Lijntekenen       |         |              |
|    |                 | RUB         | HUG           | ARI    | ARI    |        | BI               | Biologie          |         |              |
| 4  |                 | NE          | AK.           | WIS    | EN_100 |        | NA               | Natuurkunde       |         |              |
| 5  | HUG             |             | ARI           | ARI    | RUB    |        | MU               | Muziek            |         |              |
| Ľ  | AK.             |             | EN_100        | EN_100 | LOJ.   |        | HW               | Handwerken        |         |              |
| 6  |                 |             |               |        |        |        | KG               | Kunstgeschiedenis |         |              |
|    |                 |             |               |        |        |        | HA               | Handenarbeid      |         |              |
| 7  |                 | <u>пя.</u>  |               | 0.01   |        |        | нк               | Huishoudkunde     |         |              |
|    |                 |             |               | I CAL  |        |        | 120              | 12-1              |         | ×            |
| ,  |                 | ŀ           | Kla1 - Klas 1 | k      | × .::  | •      |                  | Vak (Vak)*        |         | ×            |

Naast de reeds beschreven velden Klas, Docent, Lokaal en Vak kunt u ook nog een aantal andere velden in de uurcellen tonen:

| Klas                    |
|-------------------------|
| Docent                  |
| Lokaal                  |
| Vak                     |
| Leerlingengroep         |
| Lesnummer               |
| Tijdvak                 |
| Verwijzing naar legenda |
| Tekst                   |
| Regeltekst-1            |
| Regeltekst-2            |
| Uurtekst                |
| Categorie               |
| Tijdwens                |
| Cluster                 |

### 5.2.5 Lesnummer

Het aan de les verbonden lesnummer kan ook als extra informatie in het rooster worden getoond.

# 5.2.6 Tekst

Het veld Tekst toont de bij het lesnummer ingevoerde tekst en/of de bij een koppelregel ingevoerde tekst in de kolom Regeltekst-1 (tabblad Koppelregel in de formulierweergave).

| 🛞 Uurcel - Inhoud van eer                       | lesuurcel                                    |                 |                              |                        | - 🗆 ×     |
|-------------------------------------------------|----------------------------------------------|-----------------|------------------------------|------------------------|-----------|
| B K <u>U</u><br>                                | Velden in uurcel<br>Horizontaal<br>Verticaal | centreren       | Soort na<br>Afkort<br>Volled | am<br>ing<br>lige naam | Zoor<br>4 |
| Begin- en eindtijd<br>Standaarduur              | 100 Le                                       | ettergrootte in | Aliass                       |                        |           |
| Soort rooster<br>Klas ~                         |                                              |                 | Veld u                       | itlijnen               |           |
| Klas                                            | ^                                            |                 |                              |                        |           |
| Docent<br>Lokaal<br>Vak                         |                                              | l Vak           | -1C                          | )ocen                  | t -       |
| Lesnummer<br>Tijdvak<br>Verwijzing naar legenda |                                              | Teks            | st                           |                        |           |
| Tekst                                           |                                              |                 |                              |                        |           |
|                                                 | 👺 - 🏦 🥩 🗉                                    | )<br>3 🔒 ے 🗖    | uu<br>& <u>}</u> -           |                        | Toepassen |
| 24- 9-2018 ~                                    | • 28-09-2018                                 | 18              |                              |                        | 1         |
| Ma                                              | Di                                           | Wo              | Do                           | Vr                     |           |
| 1 EN ARI<br>Dit is tekst                        | EN ARI<br>Dit is tekst                       |                 | LOJ. RUB                     | BI CER                 |           |
| 2 NE RUB                                        |                                              |                 | BI CER                       | NE RUB                 |           |
| 3 LOJ. RUB                                      | WIO ARI                                      | WIS ARI         | MU CAL                       | WIS ARI                |           |

### 5.2.7 Tekst bij roosteruur

In de roosterweergave is het mogelijk om een extra tekst toe te voegen aan één uurcel. Klik hiertoe met de rechtermuisknop in de roosterweergave en selecteer in het snelmenu 'Tekst bij roosteruur'.

Als voor het rooster het Standaardformaat is gactiveerd, dan wordt de tekst automatisch zo goed mogelijk in de uurcel ingevoegd. Zo niet, dan moet in de uurcel-editor het veld 'Uurtekst' worden toegevoegd. De lengte van het veld in combinatie met de lettergrootte bepaalt in dit geval hoeveel tekst wordt getoond.

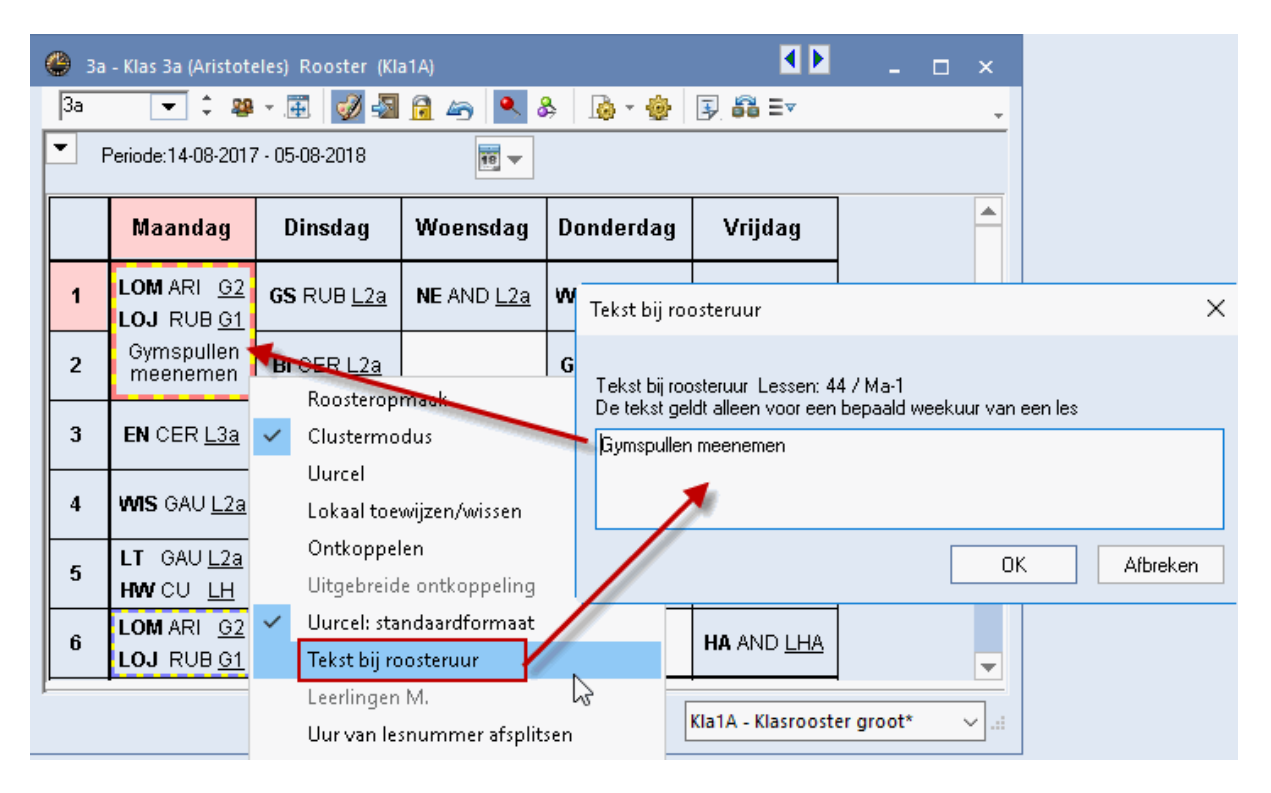

De ingevoerde tekst verschijnt alleen bij het gekozen lesuur, ook al zijn voor de les meerdere uren gepland.

# 5.2.8 Categorie

Net zoals de tekst kan ook de bij de les invoerde categorie (afkorting of volledige naam) worden getoond in het rooster.

## 5.2.9 Tijdwens

De ingevoerde tijdwensen voor het actieve element kunnen in het rooster ofwel met de ingestelde kleuren (in het venster Tijdwensen), ofwel in zwart/wit worden vermeld. In de afbeelding ziet u de ingevoerde tijdwensen voor docent NOB.

| 🎱 NOB - Nobel, Alfred Rooster 💶 ы 💶 🗙 |                                  |    |                    |    |              |  |  |  |  |  |  |  |
|---------------------------------------|----------------------------------|----|--------------------|----|--------------|--|--|--|--|--|--|--|
| : NOB 🗨 🗘 🐨 - 🌐 🖓 😭 🍣 📝 🔍 类           |                                  |    |                    |    |              |  |  |  |  |  |  |  |
| Lesjaar:17-09-2018 - 28-06-2019       |                                  |    |                    |    |              |  |  |  |  |  |  |  |
| Ma Di Wo Do Vr                        |                                  |    |                    |    |              |  |  |  |  |  |  |  |
| 1                                     | 3a +2 +2                         |    |                    |    |              |  |  |  |  |  |  |  |
| 2                                     |                                  | 2a | 2b <mark>+2</mark> | 2a | 4 +2         |  |  |  |  |  |  |  |
| 3                                     |                                  | 3b | 4 +2               |    | +2           |  |  |  |  |  |  |  |
| 4                                     | 1a                               |    | 3b <mark>+2</mark> | 1b | +2           |  |  |  |  |  |  |  |
| 5                                     |                                  |    | *2a. +2            |    | 2b +2        |  |  |  |  |  |  |  |
| 6                                     |                                  |    | +2                 | 7  | +2           |  |  |  |  |  |  |  |
| 7                                     |                                  |    | +2                 | 7  | +2           |  |  |  |  |  |  |  |
| 8                                     |                                  | 1b | +2                 | -3 | 3a <u>+2</u> |  |  |  |  |  |  |  |
|                                       | Doc1A - Docentrooster groot* 🗸 🤃 |    |                    |    |              |  |  |  |  |  |  |  |

# 5.2.10 Tijdvak

Met de module Modulairrooster kan een les aan een tijdvak worden gekoppeld. In het voorbeeld vindt het vak LOM in de A-weken en het vak LOJ in de B-weken plaats. Het vak GD wordt aleen maar in de A-weken onderwezen.

| C | ) 1a - | Klas 1a (Gauss) Rooster (I               | Kla1)        |              |                                          |                                          |
|---|--------|------------------------------------------|--------------|--------------|------------------------------------------|------------------------------------------|
|   | 1a     | 💌 🗘 🕮 👻 💌                                | 🌶 🛃 🔒 🛵 🔍 🗞  | 😼 * 🍪 🗐 🗟 Ev | <b>•</b>                                 |                                          |
| F | Le     | esjaar:17-09-2018 - 28-06-201            | 19 💼 👻       |              |                                          |                                          |
|   |        | Ma                                       | Di           | Wo           | Do                                       | Vr                                       |
|   | 1      | EN ARI L1a                               | EN ARI L1a   |              | Lom. Ari Loj. Rub<br><u>Wa</u> <u>Wb</u> | BI CER L1a                               |
|   | 2      | NE RUB L1a                               |              |              | BI CER L1a                               | NE RUB L1a                               |
|   | 3      | Lom. Ari Loj. Rub<br><u>Wa</u> <u>WB</u> | 9910 ANI LIA | WIS ARI L1a  | MU CAL L1a                               | WIS ARI                                  |
|   |        | GD NOB L1a<br><u>WA</u>                  | NE RUB L1a   | AK. HUG L1a  | WIS ARI L1a                              | EN ARI                                   |
|   | 5      | AK. HUG L1a                              |              | EN ARI       | EN ARI L1a                               | Lom. Ari Loj. Rub<br><u>Wa</u> <u>Wb</u> |

# 5.2.11 Pauzetoezichten tonen

In een docentenrooster kunnen pauzetoezichten (veld Gang) worden ingevoegd. De afbeelding toont een rooster met de pauzetoezichten van docent GAU (demo6.gpn). Deze functie is alleen met de module Pauzerooster mogelijk.

| 🔮 GAU - 0               | Gauss, Friedrich R   | looster (Doc1A)   |                   |                          | <b>K</b>                 | - 🗆 ×          |
|-------------------------|----------------------|-------------------|-------------------|--------------------------|--------------------------|----------------|
| GAU                     | 💌 🗄 🛣 - 🖪            | 1 🔊 🔒 🥱           | 🤣 🔍 🗞             | <b>⊳</b> ∗ 💩   ≡⊽ .      | -                        |                |
| 🗶 Lesjaa                | ar:17-09-2018 - 29-0 | 06-2019           | 18 🔻              |                          |                          |                |
|                         | Maandag              | Dinsdag           | Woensdag          | Donderdag                | Vrijdag                  | Zaterdag       |
| 1 8:00<br>8:45          |                      |                   | 4 <u>L1b</u> LT   |                          |                          | PR2<br>4 WIS   |
| 2 8:55<br>9:40          |                      |                   |                   |                          | 4 <u>L2b</u> LT          | 4 WIS          |
| <b>3</b> 9:50<br>10:35  |                      | 3b <u>LHW</u> LT  | 4 WIS             |                          | <b>3a</b> <u>L3a</u> WIS |                |
| <b>4</b> 10:45 11:30    |                      |                   | 3a <u>L3a</u> WIS | <b>3a</b> <u>L3a</u> WIS |                          |                |
| <b>5</b> 11:40<br>12:25 | 3a <u>L3a</u> WIS    | 4 WIS             |                   |                          |                          |                |
| 6 12:35<br>13:20        |                      |                   |                   |                          |                          |                |
| <b>7</b> 13:30 14:15    |                      | <b>1h</b>   HA HA |                   |                          |                          |                |
| <b>8</b> 14:25 15:10    |                      | <u> </u>          |                   |                          |                          |                |
| ļ                       |                      |                   |                   | D                        | oc1A - Docentroc         | oster groot 🗸: |

# 5.2.12 Leerlingenaantal

U kunt in een docentrooster het aantal leerlingen, dat deelneemt aan de les, weergeven. Het leerlingenaantal kan worden ingevoerd bij de lesinvoer of automatisch worden berekend aan de hand van de toegekende keuzevakken (module Curs/Leerlingenrooster).

# 5.2.13 Cluster (gelijktijdigheidsgroep)

Met de module Curs heeft u de mogelijkheid om de clusternamen (gelijktijdigheidsgroepen) weer te geven in het rooster.

### 5.2.14 Aliassen weergeven

Wilt u een elementnaam in het rooster laten afwijken van de gebruikte afkorting (of volledige naam), dan kunt u voor vakken, klassen en docenten een alias definiëren (tabblad Gegevensinvoer | Overige gegevens | Aliassen'). Een alias kan pas in de roosterweergave worden getoond, als in het venster Aliassen de kolom Rooster is aangevinkt (zie afbeelding).

Het is mogelijk om voor een combinatie van klasafkortingen een aliasnaam te definiëren. In het onderstaande voorbeeld ziet u bijvoorbeeld, dat de lessen, waaraan de klassen 1a en 1b deelnemen, in het rooster met de aliasnaam '1e klassen' worden aangeduid.

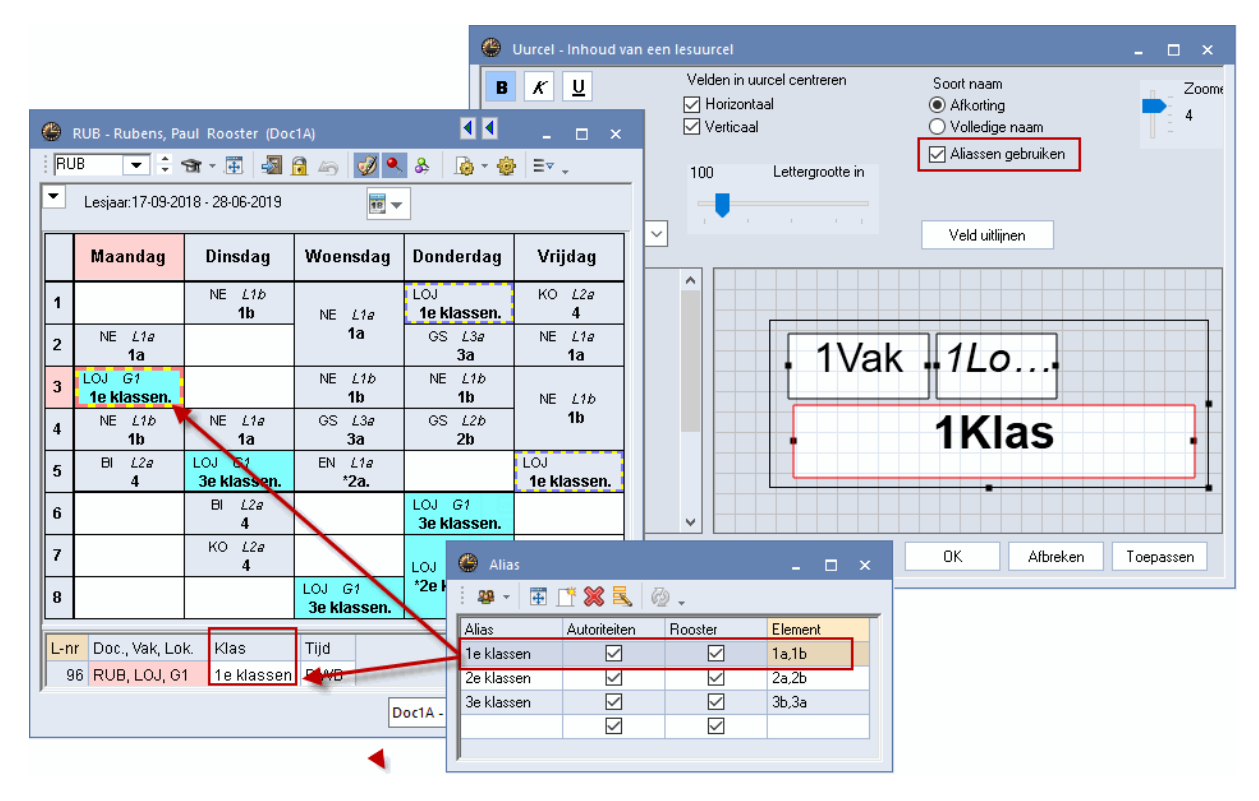

# 5.2.15 Begin- en eindtijden

Als u de optie 'Begin- en eindtijd' aanvinkt, dan worden in het uurcelraster twee velden toegevoegd, één voor de begintijd en één voor de eindtijd. Analoog aan de overige velden, kunt u ook deze velden zelf met de muis in het uurcelraster positioneren en de opmaak aanpassen.

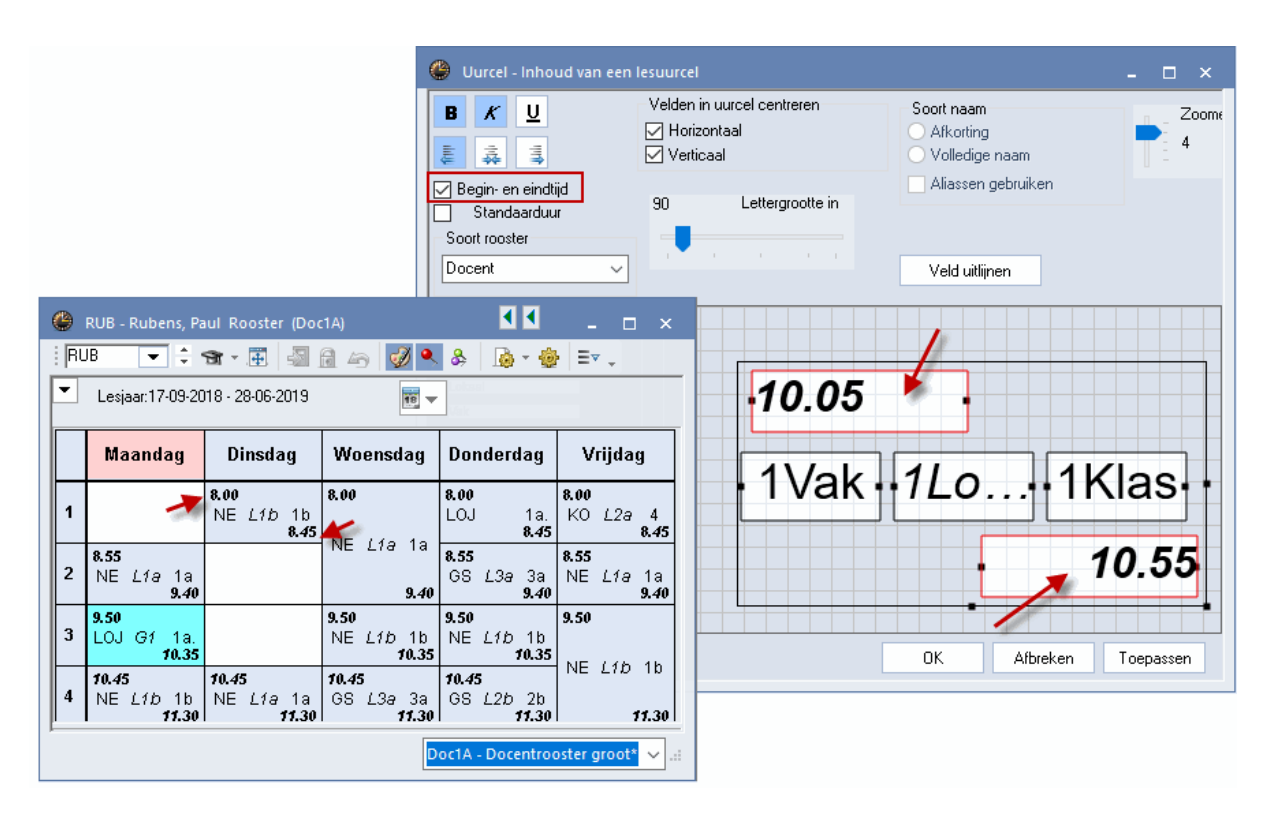

Naast de mogelijkheden tot het aanpassen van de inhoud en vormgeving van de uurcellen zijn er nog tal van algemene instellingen voor het aanpassen van zowel de vensterweergave als de afdruk mogelijk.

## 5.2.16 Standaardformaat

Met de functie 'Uurcel- Standaardformaat' worden in het rooster alle koppelregels met informatie over klassen, docenten, vakken en lokalen getoond. Daarbij wordt de beschikbare ruimte in de uurcel optimaal benut. Past de informatie niet in de uurcel, dan wordt de lettergrootte iets kleiner weergegeven.

De functie 'Uurcel: standaardformaat' vindt u ook in het snelmenu, dat u kunt activeren met een rechter muisklik.

| (b) 11 | o - Klas 1t                                        | ) (Newto  | <b>₹</b> F <b>Þ</b> ost |       | □ ×                      |                 | e          | ) 1b -        | Klas 1b (Newto    | n) Roost           | ter (Kla     | 1)                       |                          | - 🗆 ×              |
|--------|----------------------------------------------------|-----------|-------------------------|-------|--------------------------|-----------------|------------|---------------|-------------------|--------------------|--------------|--------------------------|--------------------------|--------------------|
| 1ь     | -                                                  | 🕴 🕸       |                         | I 🖓   |                          |                 | ÷ [        | 1b            | - 🛨 🗘 🕮           | ×.                 | I 🖉          | a 🔒 🖌 🔍                  | & 🔓 📢                    | 🛃 🗟 🙄              |
|        | 24-9-2018         ▲         - 28-09-2018         ■ |           |                         |       | F                        | 24              | - 9-2018 🗸 |               |                   |                    |              |                          |                          |                    |
|        | Ma                                                 | Di        | Wo                      | Do    | Vr                       |                 |            |               | Ма                | D                  | i            | Wo                       | Do                       | Vr                 |
| 1      | KG                                                 | NE        | - VA/I:                 | Roo   | steropma                 | ak              |            | 1             |                   | NE RUI             | B L1b        |                          | LOJ RU WB                |                    |
| 2      |                                                    | BI        |                         | Clus  | termodus                 | 5               |            |               | KG CAL <u>L1b</u> |                    |              | WIS ARI <u>L1b</u>       |                          | WIS ARI <u>L1b</u> |
| 3      | LOJ.                                               |           | NE                      | Uuro  | el                       |                 |            | 2             |                   | BICEF              | R <u>L1b</u> |                          | WIS ARI <u>L1b</u>       |                    |
| 4      | NE                                                 | WIS       | AK                      | Loka  | aal toewijz              | zen/wissen      |            | 3             | BLORUG1W          |                    |              | NE RUB L1b               | NE RUB L1b               |                    |
| 5      | 5 AK. MU HV Ontkoppelen                            |           |                         |       |                          |                 |            |               |                   |                    |              |                          |                          |                    |
|        |                                                    | HA.       |                         | Uitg  | Jitgebreide ontkoppeling |                 |            | 4             | NE RUB <u>L1b</u> | WIS ARI <u>L1b</u> |              | <b>AK</b> HUG <u>L1a</u> | <b>100</b> NO <u>L1b</u> |                    |
| 8      |                                                    | GD        |                         | Uuro  | el: standa               | aardformaat     |            | 5             | AK HUG L1a        | MU CAL L1b         |              | HWCULH                   | HA AND LHA               | LOJ RU WB          |
|        | _                                                  |           |                         | Teks  | t bij roost              | teruur 63       |            |               |                   |                    |              |                          |                          |                    |
| L-nr   | Doc., V                                            | ak, Lok.  | Kla                     | Leer  | lingen M.                |                 |            | 6             |                   | HA GA              | LHA          |                          |                          |                    |
| 30     | ARI, WI                                            | S, L1b    | 1b                      | Uur   | van lesnu                | mmer afsplitsen |            | 7             |                   | HW CL              | U <u>LH</u>  |                          | BI CER L1b               |                    |
| +3     |                                                    |           |                         | Doc   | ent wijzigi              | en<br>          |            |               |                   |                    |              |                          |                          |                    |
| ,      | K                                                  | a1 - Klas | 1*                      | Tiid  | haraik: Wa               | eyen<br>ook     |            | 8             |                   | 100 NG             | 0 <u>L1b</u> |                          | <b>GS</b> AND <u>L1b</u> |                    |
|        |                                                    |           | -                       | Tiidl | bereik: He               | el lesiaar      |            |               |                   |                    |              |                          |                          |                    |
|        |                                                    |           |                         |       |                          |                 |            | nr [          | Doc., Vak, Lok.   | Klas               |              |                          |                          |                    |
|        | In HTML-formaat kopiëren                           |           |                         |       | naat kopieren            |                 | 30 /       | ARI, WIS, L1b | 1b                |                    |              |                          |                          |                    |
|        |                                                    |           |                         |       |                          |                 | +3         |               |                   |                    |              |                          |                          |                    |
|        |                                                    |           |                         |       |                          |                 |            |               |                   |                    |              |                          |                          | T                  |
|        |                                                    |           |                         |       |                          |                 |            |               |                   |                    |              | Kla1                     | - Klas 1*                | ×                  |

Deze weergave kan ook worden geactiveerd met de uurcel-editor. Tevens kunt u hier instellen, hoe de verschillende soorten elementen ten opzichte van elkaar moeten worden geordend.

| 🕘 Uurcel - Inhoud van een                                                           | lesuurcel                                              |                                               |            |                                   |
|-------------------------------------------------------------------------------------|--------------------------------------------------------|-----------------------------------------------|------------|-----------------------------------|
| B K U                                                                               | Velden in uurcel centreren<br>Horizontaal<br>Verticaal | Soort naam<br>O Afkorting<br>O Volledige naam | Zoome<br>4 |                                   |
| <ul> <li>Begin- en eindtijd</li> <li>Standaarduur</li> <li>Soort rooster</li> </ul> |                                                        | Aliassen gebruiken                            |            |                                   |
| Klas ~                                                                              |                                                        | Veld uitlijnen                                |            |                                   |
| Klas<br>Docent<br>Lokaal                                                            |                                                        |                                               |            |                                   |
| Vak<br>Leerlingengroep<br>Lesnummer                                                 | 1Tijd 1Do                                              | oc 1Lok 1Klas                                 |            | थ Klas<br>€ Docent<br>■ Vaklokaal |
| Tijdvak<br>Verwijzing naar legenda<br>Tekst                                         |                                                        |                                               |            | Vak<br>Tijdvak                    |
| Regeltekst-1 Regeltekst-2                                                           | ↓ <b>↓</b>                                             |                                               |            | Regeltekst-1                      |
|                                                                                     |                                                        | OK Afbreken To                                | passen     |                                   |

# 5.3 Lay-out 1

Met de instellingen op het tabblad Lay-out1 (icoon <Roosteropmaak>) beïnvloedt u het uiterlijk van de roosterweergave. U kunt de opschriftvelden (dag en uur aanduiding), de bezette en vrije uren met een witte of grijze achtergrond weergeven.

| Formaat 01 - Individueel                                 | rooster, dagen horizontaa              | l, uren verticaal              | - 🗆 | ×            |              |            |            |       |             |
|----------------------------------------------------------|----------------------------------------|--------------------------------|-----|--------------|--------------|------------|------------|-------|-------------|
|                                                          | ctie Lay-out1 Lay-o                    | out2 HTML                      |     | V Nautor     |              | star (Das1 | <b>∢ ▶</b> | _     | ~           |
| Vormgeving van de velde<br>Opschrift<br>Buimteliik (3D): | en<br>Bezette uren<br>Buimteliik (3D): | Vrije uren<br>Buimteliik (3D): | NEW |              | i, isac koo  |            | 6          | • &   | ~<br>~<br>~ |
| Opgelicht<br>Verzonken                                   | Opgelicht                              | Opgelicht<br>Verzonken         | Le  | esjaar:17-09 | -2018 - 28-0 | 06-2019    |            | 8     |             |
| ⊖ Vlak                                                   | O Vlak                                 | ⊖ Vlak                         |     | Ma           | Di           | Wo         | Do         | Vr    |             |
| viak:<br>● Grijs                                         | oriak:<br>● Grijs                      | orak:<br>◯ Grijs               | 1   | WIS          | WIS          |            | WIS        | WIS   |             |
| ⊖ Wit                                                    | ⊖ Wit                                  |                                | 2   | WIS          | NA           |            |            | NA    | ]           |
|                                                          |                                        |                                | 3   | WIS          | NA           |            | WIS        | 10/10 | 1           |
| Streep voor volgende uren:                               | Streep tussen or                       | chtend/middag                  | 4   | LOJ.         | WIS          |            | WIS        | WIS   |             |
|                                                          | Streep tussen da                       | agen                           | 5   | NA           | WIS          |            | LOJ.       | NA    | 1           |
| Dubbele streep voor uren:                                |                                        |                                | 6   |              |              |            | NA         | LT.   | 1           |
|                                                          |                                        |                                | 7   |              |              |            | 510        | WIS   | 1           |
|                                                          | OK                                     | Afbrakan                       | 8   |              | LOJ.         |            | NA NA      | NA    |             |
|                                                          |                                        | Albieken                       | I   |              | [            | Doc1 - Doc | ent 1*     |       | ×:          |

De drie selectierondjes onder 'Ruimtelijk (3D)' laten in het roostervenster een uurcel met een lichtgrijs kadertje zien. Pas bij het afdrukken onderscheiden deze mogelijkheden zich (zie hoofdstuk Roosters afdrukken).

Verder hebt u op tabblad Lay-out 1 de mogelijkheid om strepen, dubbele strepen of dikke strepen voor de door u gewenste uren te plaatsen. Dit is bijvoorbeeld handig om de verschillende pauzes in de roosterweergave (en op de afdruk) aan te duiden.

| ٩                                                      | 1a - | Klas 1a (Gauss)          | Rooster (Kla1)            |                           |            | - 🗆 ×                                                         |                               |                               |  |  |  |  |
|--------------------------------------------------------|------|--------------------------|---------------------------|---------------------------|------------|---------------------------------------------------------------|-------------------------------|-------------------------------|--|--|--|--|
| 1a                                                     |      | - 🛨 🗘 🤬                  | - 🎩 🥥 🖥                   | 🛾 🔒 🕒 🔍                   | & 🗟 🔹      |                                                               |                               |                               |  |  |  |  |
| <ul> <li>✓ 24- 9-2018</li> <li>✓ 28-09-2018</li> </ul> |      |                          |                           |                           |            | Formaat 01 - Individue                                        | eel rooster, dagen horizo     | ntaal, 💶 🗆 🗙                  |  |  |  |  |
| Ma Di Wo Do                                            |      |                          |                           |                           |            | Vormgeving van de velden<br>Opschrift Bezette uren Vrije uren |                               |                               |  |  |  |  |
|                                                        | I    | EN_ARI <u>L1a</u>        | EN_ARI <u>L1a</u>         |                           | LOJ RU WE  | Ruimtelijk (3D):<br>Opgelicht                                 | Ruimtelijk (3D):<br>Opgelicht | Ruimtelijk (3D):<br>Opgelicht |  |  |  |  |
| 2                                                      | 2    | NE RUB <u>L1a</u>        | MIS ARII 1a               |                           | BI CAR L1a | ⊖ Verzonken<br>⊖ Vlak                                         | ⊖ Verzonken<br>⊖ Vlak         | ⊖ Verzonken<br>⊖ Vlak         |  |  |  |  |
| :                                                      | 1    | <b>LO</b> RU <u>G1</u> W | <b>INS</b> AIG <u>EIG</u> | <b>WIS</b> ARI <u>L1a</u> | MU CAL     | Vlak:                                                         | Vlak:                         | Vlak:                         |  |  |  |  |
|                                                        | Ļ    |                          | NE RUB <u>L1a</u>         | AK HUG <u>L1a</u>         | WIS ARI L1 | • Canjs<br>• Wit                                              | • Gins<br>• Wit               | • Wit                         |  |  |  |  |
| !                                                      | ;    | <b>AK</b> HUG <u>L1a</u> |                           | EN_100 ARI                | EN_ARIL1a  | Streep voor volgende urer                                     | n: 🔄 Streep tuss              | en ochtend/middag             |  |  |  |  |
|                                                        | i    |                          | HA AN <u>Lha</u>          |                           |            | 2                                                             | Streep tuss                   | en dagen                      |  |  |  |  |
|                                                        |      |                          | HW CULH                   |                           |            | 6                                                             |                               |                               |  |  |  |  |
| 1                                                      |      |                          | MU CAL <u>L1a</u>         |                           |            | Dikke streep voor uren:<br>4,7                                |                               |                               |  |  |  |  |
|                                                        |      | $\sim$                   | $\sim$                    | KI-1                      | NI O       |                                                               |                               |                               |  |  |  |  |
|                                                        |      |                          |                           | Nid                       |            |                                                               | OK Afbre                      | ken Toepassen                 |  |  |  |  |

Met een vinkje bij 'Streep tussen ochtend/middag' is het tenslotte mogelijk om de in het tijdraster ingestelde grens tussen ochtend en middag in het rooster te visualiseren.

Als ook de streep tussen de afzonderlijke dagen dikker moet worden, vink dan tevens het veld 'Streep tussen dagen' aan.

| 🚇 1a     | - Klas 1a (Gauss)        | Rooster (Kla1)      |                   |                           | $\mathbf{x}$              |                      |               |         |           |         |                    |                            |                         |              |  |
|----------|--------------------------|---------------------|-------------------|---------------------------|---------------------------|----------------------|---------------|---------|-----------|---------|--------------------|----------------------------|-------------------------|--------------|--|
| 1a       |                          | - 📰 🖓 🖉             |                   |                           |                           | Uurnummer            | 1             | 2       | 3         | 4       |                    | 5                          | 6 7                     | 8            |  |
|          | · · · ·                  | - <u> </u>          |                   | 0%   100 * 100<br>        | r   37. 00                | Uurnaam              | 0.00          | 0.55    | 0.50      | 10.45   | 11.4               | 1 1 2 2                    | 10.00                   | 14.05        |  |
| 2        | 4- 9-2018 🗸 📮            |                     |                   |                           | 8:00                      | 8:55<br>9:40         | 3:50<br>10:35 | 10:45   | 12:2      | 5 32    | 0 13:30<br>0 14:15 | 14:25                      |                         |              |  |
|          |                          |                     |                   |                           | Maandag                   | Ochte                | Ochte         | Ochte   | Ochte     | Och     | e Mide             | a Midda                    | Midda                   |              |  |
|          | Ma                       | Di                  | Wo                | Do                        | Vr                        | Dinsdag              | Ochte         | Ochte   | Ochte     | Ochte   | Ocht               | e Mido                     | a Midda                 | Midda        |  |
| 1        | EN ARII1a                | EN ARILIA           |                   |                           | 😃 Forn                    | Woensdag             | Ochte         | Ochte   | Ochte     | Ochte   | Ocht               | e Mido                     | a Midda                 | Midda        |  |
| <u> </u> |                          | <u>En</u>           | NE RUB <u>L1a</u> |                           |                           | Donderdag            | Ochte         | Ochte   | Ochte     | Ochte   | Och                | e Mido                     | a Midda                 | Midda        |  |
| 2        | NE RUB <u>L1a</u>        |                     |                   | Vrijdag                   | Ochte                     | Ochte                | Ochte         | Ochte   | Och       | e Mide  | a Midda            | Midda                      |                         |              |  |
| 3        | LORUG1W                  | WUS ARI <u>l'1a</u> | WIS ARI L1a       | MU CAL L1a                |                           | hrift                |               | Beze    | tte urer  | 1       |                    | Vri                        | e uren -                |              |  |
|          |                          |                     |                   |                           | Buimt                     | elijk (3D):<br>Calut |               | Ruimt   | elijk (30 | )):     |                    | Ru                         | mtelijk ()<br>Obereviel | 3D):         |  |
| 4        |                          | NE RUB <u>L1a</u>   | AK HUG <u>L1a</u> | <b>WIS</b> ARI <u>L1a</u> |                           | Verzonken Verzonken  |               |         |           |         |                    | ⊖ Upgelicht<br>⊖ Verzonken |                         |              |  |
| 5        | <b>AK</b> HUG <u>L1a</u> |                     | EN_100 ARI        | EN_ARIL1a                 | O Vla                     | k                    |               | ŏ Vla   | ak        |         |                    | ⊖ Vlak                     |                         |              |  |
| 6        |                          |                     |                   |                           | Vlak:                     |                      | Vlak:         |         |           |         |                    |                            | Vlak:                   |              |  |
|          |                          | HA AN LHA           |                   |                           | 🔰 💿 Gri                   | s                    |               | i 🖲 Gri | js        |         |                    | 0                          | Grijs                   |              |  |
| 7        |                          | HVV CO <u>LH</u>    |                   |                           |                           |                      |               | 0       | t         |         |                    |                            | Wit                     |              |  |
| 8        |                          | MILCAL   1a         |                   | KG CAL <u>L1a</u>         | Streep voor volgende uren |                      |               |         |           |         |                    |                            |                         |              |  |
|          |                          |                     |                   |                           |                           | _                    |               |         | ⊡ Sti     | reep tu | ssen (             | lagen                      |                         | <sup>*</sup> |  |
|          |                          |                     |                   |                           | Dubbe                     | e streen voor u      | ren:          |         |           |         |                    |                            |                         |              |  |
|          |                          |                     | Kla1              | - Klas 1*                 |                           |                      |               |         |           |         |                    |                            |                         |              |  |
|          |                          |                     |                   |                           | Dikke                     | treep voor uren      | n:            |         |           |         |                    |                            |                         |              |  |
|          |                          |                     |                   |                           |                           |                      |               |         |           |         |                    |                            |                         |              |  |
|          |                          |                     |                   |                           |                           |                      |               |         |           |         |                    |                            |                         |              |  |
|          |                          |                     |                   |                           |                           |                      |               | ΟK      |           | Afb     | reken              |                            | Тоера                   | sen          |  |
|          |                          |                     |                   |                           |                           |                      |               |         |           |         |                    |                            |                         |              |  |

# 5.4 Lay-out 2

Instellingen op het tabblad Lay-out 2 hebben voor een deel betrekking op zowel de weergave op het beeldscherm als op de afdruk en voor een deel alleen op de uitvoer naar printer of Html.

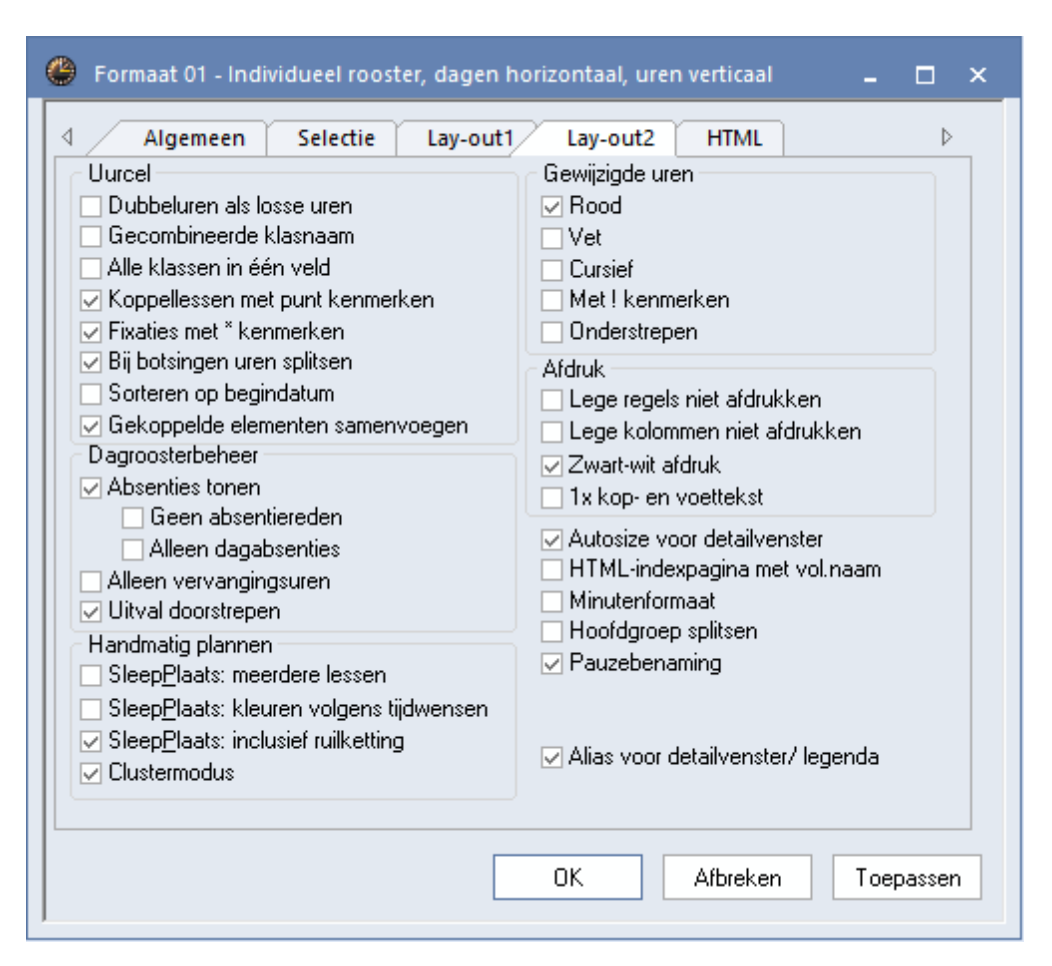

# 5.4.1 Dubbeluren als losse uren

Een vinkje zorgt ervoor, dat dubbel- en blokuren als losse uren in het rooster worden weergegeven.

### 5.4.2 Gecombineerde klasnaam (2a, 2b -> 2ab)

Als de lessen veel gekopppelde klassen bevatten, dan kunt u met deze functie de klasnamen laten samenvoegen tot één naam. Hierdoor bespaart u veel ruimte en zijn de roosters veel compacter af te drukken. Zo wordt de klassenkoppeling 1a, 1b, 2a, 2b afgedrukt als: 1ab2ab.

### 5.4.3 Alle klassen in één veld

Als een les van een docent leerlingen uit verschillende klassen bevat, dan kunt u alle deelnemende klassen laten weergeven in één klasveld. Plaats hiertoe een vinkje op tabblad Lay-out-2 bij de optie 'Alle klassen in één veld'.

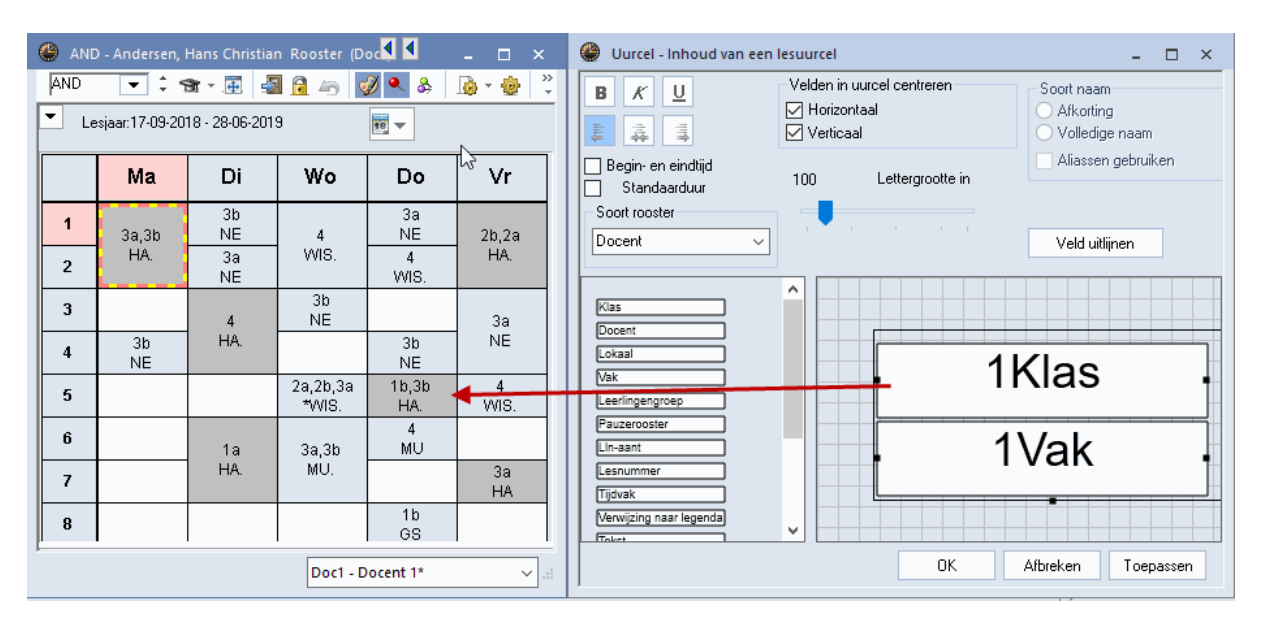

# 5.4.4 Gekoppelde lessen met punt kenmerken

Wordt in een uurcel één klas of docent getoond, terwijl de les meerdere klassen of docenten bevat (zie detailvenster), dan kunt u met deze optie een punt achter het element plaatsen. Zo ziet u direct, dat het om een gekoppelde les gaat.

# 5.4.5 Fixaties met \* kenmerken

Een gefixeerd lesuur wordt in het detailvenster gekenmerkt met een asterisk (\*) achter het lesnummer. Als een vinkje is geplaatst bij 'Fixaties met \* kenmerken', dan wordt de asterisk (\*) ook in de uurcel getoond.

| 🎱 ARI                   | - Aristotele                        | s Rooster (                     | Doc1)                |                 |              | ×                                                                                                    |
|-------------------------|-------------------------------------|---------------------------------|----------------------|-----------------|--------------|----------------------------------------------------------------------------------------------------|
| ARI                     | <b>•</b>                            | 😭 × 📑                           | 🔊 🔂 🖉                | 5 🛷 ٩           | &            | 🐣 Formaat 01 - Individue 💶 🗙                                                                                                    |
| Le                      | esjaar:17-09-)                      | 2018 - 29-06                    | -2019                | 18              | ·            | Algemeen Selectie Lay-out                                                                                                    |
|                         | Ма                                  | fixatie                         | Wo                   | Do              | Vr           | Dubbeluren als losse uren     Gecombineerde klasnaam                                                                                                    |
| 1                       | 1a<br>EN L1a                        | *1a<br>WIS L1a                  | 3a.<br>LOM G2        | 4<br>NA L3a     | *1a<br>WIS I | Alle klassen in één veld<br>V Koppellessen met punt kenmerken                                                                                                    |
| 2                       | 1b<br>WIS L1b                       | 1a<br>EN L1a                    | 1a.<br>LOM G2        | 1b<br>WIS L1b   | 3a.<br>LOM   | Fixaties met * kenmerken                                                                                                    |
| 3                       | 3a.<br>LOM G2                       | 2b.<br>LOM                      | 1a<br>VANS 11a       | 1a<br>ENL L1a   | 1a<br>EN L   | Sorteren op begindatum                                                                                                    |
| 4                       | 1a.<br>LOM G2                       | geko<br>WIS LTD                 | oppelde l<br>Wis Lin | es<br>www.s.L1a | 1b<br>WIS I  | Absenties tonen                                                                                                    |
| 5                       |                                     |                                 |                      |                 |              | Alleen vervangingsuren                                                                                                    |
| -                       |                                     |                                 |                      |                 |              | Uitval doorstrepen                                                                                                    |
| L-nr  <br>31* /<br>fixa | Doc., Vak, L<br>ARI, WIS, L<br>atie | .ok. Klas<br><mark>1a</mark> 1a | Lln<br>28            | Doc1 - Do       | cent 1*      | Handmatig plannen<br>☐ SleepPlaats: meerdere lessen<br>☐ SleepPlaats: kleuren volgens tijdwensen<br>☑ SleepPlaats: inclusief ruilketting<br>OK Afbreken Toepassen |

# 5.4.6 Bij botsingen uren splitsen

Als twee of meer lesnummers op hetzelfde tijdstip met elkaar botsen, dan ziet u in het detailvenster de botsende lesnummers. Een vinkje bij de optie 'Bij botsingen uren splitsen' zorgt ervoor, dat de botsende lessen ook in de roosterweergave verschijnen. De uurcel wordt opgesplitst in het aantal botsende lessen.

Een uurcel kan maximaal zes botsende lessen bevatten. Wilt u meer lessen weergeven, dan moet u in de uurcel-editor (icoon <Roosteropmaak>, button <Uurcel>) meer velden toevoegen.

In het onderstaande voorbeeld ziet u een geclusterde bovenbouwklas, waarbij de uurcellen zijn gesplitst voor de weergave van de keuzevakken.

| <b>(</b> ) 1 | 0a - Klas                                                                                                    | 10a Ro         | ooster          | (Lee21)  |                 |                 |                 |                  |                |                 |                  |                 |       |   |                      |                     | 4                 | Þ               | -                 | □ ×                  |
|--------------|----------------------------------------------------------------------------------------------------|----------------|-----------------|----------|-----------------|-----------------|-----------------|------------------|----------------|-----------------|------------------|-----------------|-------|---|----------------------|---------------------|-------------------|-----------------|-------------------|----------------------|
| 10a          | •                                                                                                    | •              | 🥮 👻 🦉           | Ŧ 🥩      | -sa 🕞           | 43              | ۹ 🐣             |                  | •              | 3. R            | E▼               |                 |       |   |                      |                     |                   |                 |                   |                      |
| -            | Lesjaar:                                                                                                    | 21-08-20       | )17 - 06        | -07-2018 |                 | 18              | -               |                  |                |                 |                  |                 |       |   |                      |                     |                   |                 |                   |                      |
|              |                                                                                                    | М              | la              |          |                 | D               | Di              |                  |                | W               | o                |                 |       |   | Do                   |                     |                   | ۷               | ′r                |                      |
| 1            | GSB1.         FIL.         IGDB3.         LATB.         INF.         SKB1.           LUD         LUD         LUD         FRI         DOR         BER         IDA           L3a         KON         Lok8         L3a         L1a2         LUD         LUD         LUD           L0JB1         AKB1         LatAg         Lok7         GSB1.         LUD         L1a         WISB1           BER         LUD         GUS         LUD         FRI         FRI         FRI |                |                 |          |                 |                 |                 |                  |                |                 |                  |                 |       |   |                      |                     |                   |                 |                   |                      |
| 2            | Logential     Loks     Loks     Loks     Loks     Loks     Loks     Loks       LOJB1     AKB1     LatAg     KON     GS 1.     LUD     UUD     WISB1       BER     LUD     GUS     GUD     LUD     FRI       G2     Lok9     Lok7     L3a     L3a                                                                                                    |                |                 |          |                 |                 |                 |                  |                |                 |                  |                 |       |   |                      |                     |                   |                 |                   |                      |
| 3            | AKV.<br>CAE                                                                                                    | NAV1<br>CAL    | ENV2.<br>BER    | RUSV     | BIV1.<br>NOB    | KGV             | ENV1.<br>AND    | WISV1            | AKV.<br>CAF    | NAV1<br>CAL     | ENV2.<br>BER     | RUSV            | BIV1. | K | GV ENV1.<br>FW AND   | WISV1               | AKV.              | NAV1<br>CAL     | ENV2.<br>BER      | RUSV                 |
| 4            | Lok6                                                                                                    | LNA1           | Lok7            | Ľok8     | L1a0            | L1b             | Lök6            | L3a              | Lok6           | LŇĂĨ            | Lok7             | Lok8            | L1a0  | Ľ | 1b Lok6              | L3a                 | Lok6              | LNA1            | Lok7              | Ľok8                 |
| 5            |                                                                                                    | NE             | :81             |          | EN<br>AN<br>Lo  | B1.<br>√T<br>k8 | N/<br>FI<br>LN  | AB.<br>RI<br>JA2 | EN<br>Al<br>Lo | B1.<br>VT<br>K8 | AKI<br>C/<br>L1  | 82.<br>AE<br>aO | LatAg | 3 | NAB.<br>FRI<br>LNA2  | BIB1<br>BER<br>Lok9 |                   | LA<br>D(<br>L1  | TB.<br>DR<br>a2   |                      |
| 6            |                                                                                                    | Ľ              | la              |          |                 | WIS<br>FF<br>L3 | 381<br>RI<br>3a |                  |                | SK<br>IE<br>LN  | В1.<br>)А<br>IA1 |                 | Lok7  | ; | LOJB1<br>BER<br>G2   | AKB1<br>LUD<br>Lok9 | LOJB<br>GUS<br>G2 | 2 LO<br>Fl<br>G | MB I<br>RI<br>\$2 | GDB2.<br>DOR<br>L1a2 |
| 7            |                                                                                                    |                |                 |          |                 |                 |                 |                  |                |                 |                  |                 |       |   |                      |                     |                   |                 |                   |                      |
| 8            |                                                                                                    | LA<br>D(<br>L1 | TB.<br>DR<br>a2 |          | AKI<br>C/<br>L1 | 82.<br>4E<br>a0 | BI<br>BE<br>Lo  | 81<br>ER<br>k9   |                |                 |                  |                 |       |   | ENB1.<br>ANT<br>Lok8 |                     |                   |                 |                   |                      |
| Ļ            |                                                                                                    |                |                 |          |                 |                 |                 |                  |                |                 |                  |                 |       |   |                      | Lee2                | 1 - Leerli        | ingenov         | /erzicht          | * ~ .::              |

# 5.4.7 Sorteren op begindatum

Als meerdere lessen op hetzelfde tijdstip plaatsvinden, maar in verschillende weken, dan kunt u met dit vinkje de lessen sorteren op de begindatum (module Moduliarrooster en Jaarplanning).

| ( | 🕒 GA       | U - Gauss, Friedrich    | Roost     | er (Doc1)          |        |      | •          |       |                  |          | ×  |                |                |        |        |          |
|---|------------|-------------------------|-----------|--------------------|--------|------|------------|-------|------------------|----------|----|----------------|----------------|--------|--------|----------|
|   | GAU        | ▼ ↓ 31 ·                |           | 🗿 🔒 💪 🧕            | Ø 🔍 (  | \$⇒  | <b>b</b> - | ÷     | 3                | ≣⊽       | -  |                |                |        |        |          |
|   | <b>▼</b> ι | .esjaar:28-08-2017 - 11 | 1-08-20   | 18                 | •      |      |            |       |                  |          |    |                |                |        |        |          |
|   |            | Ma                      |           | Di                 | V      | ٩    | Tijdv      | akke  | n / Gr           | oep      |    |                |                |        | - 0    | ×        |
|   | 1          |                         |           | 3a<br>WIS          |        | T    | 3          | •     | •                | 4        |    | LT 🗙           | 3 🔍 💈          | × ×    | ē 🧳 I  | è        |
|   | 2          |                         |           |                    |        |      | Afko       | rting | Vollec           | lige na  | am | Van            | T/m            | Week A | Week B | ^        |
|   | 3          |                         | 3b.       | 3b. 3b.            | v      |      | 11<br>T2   |       | Tijdva<br>Tijdva | к1<br>к2 |    | 28-08<br>18-12 | 17-12<br>25-03 |        |        |          |
|   | 4          |                         | LT<br>L3a | LT LT -<br>L3a LHA |        |      | T3         |       | Tijdva           | k 3      |    | 26-03          | 12-08          |        |        | <b>.</b> |
|   | 5          |                         |           |                    | *<br>V | -    | ]          |       |                  |          |    | Gi             | roep*          |        |        |          |
|   | ~          |                         |           |                    |        |      |            |       |                  |          |    |                |                |        |        |          |
|   | L-nr       | Doc., Vak, Lok.         | Klas      | Tijd               | Leswe  | ek   |            | Lln   |                  |          |    |                |                |        |        |          |
|   | 4          | GAU, LT, L3a            | 3b        | 18-12-25-03        | 16,19- | 25,2 | 7-29       | 22    |                  |          |    |                |                |        |        |          |
|   |            | CUR, HW, LHW            | За        | T2                 |        |      |            | 28    |                  |          |    |                |                |        |        |          |
|   |            |                         |           |                    | Totaal |      |            | 50    |                  |          |    |                |                |        |        |          |
|   | ,          |                         |           |                    | Doc1   | - Do | cent 1     | *     |                  |          | -  |                |                |        |        |          |

# 5.4.8 Invoerblok Dagroosterbeheer

Als u gebruik maakt van de module Dagroosterbeheer, dan kunt u met deze instellingen de weergave van de roosterwijzigingen beïnvloeden.

# 5.4.9 Sleep&Plaats

Zie het deel 'Handmatig plannen'

# 5.4.10 Gewijzigde uren kenmerken

In dit blok is in te stellen, hoe u de gewijzigde uren bij de roostervergelijking en in de dagroostermodus (module Dagroosterbeheer) wilt weergeven. In het voorbeeld worden de afwijkingen ten opzichte van het reguliere rooster met rood, vet en een uitroepteken ('!') gekenmerkt.

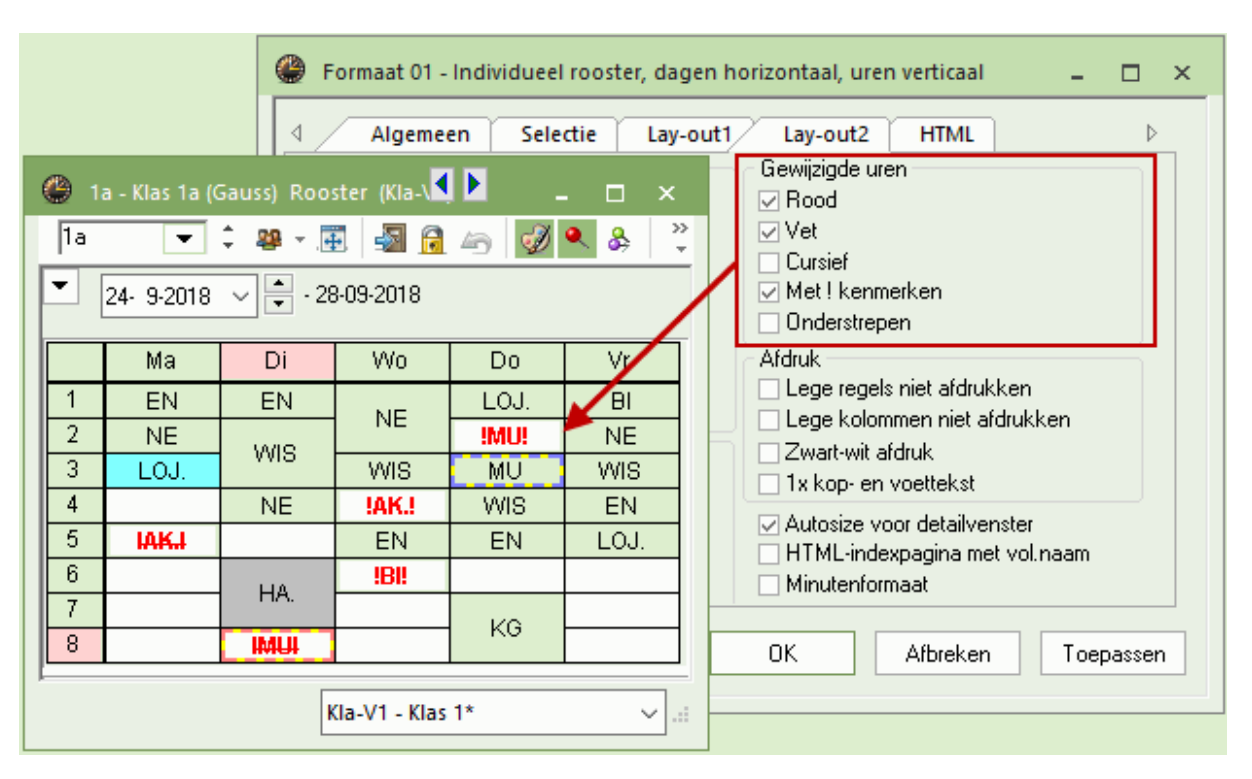

# 5.4.11 Autosize voor detailvenster

Een vinkje zorgt ervoor, dat de grootte van het detailvenster automatisch wordt aangepast aan het aantal aanwezige koppelregels.

| ۲  | 2b - | - Klas 2b (  | Andersen   | ) 📢 🕨     | er       | . 🗆 ×         |                          | 🎱 2  | b - Klas 2b ( | Anderse   | n) 📢 🛛       | er .     |      | □ ×   |        |
|----|------|--------------|------------|-----------|----------|---------------|--------------------------|------|---------------|-----------|--------------|----------|------|-------|--------|
| 2t | )    | -            | ¢ 🤬 -      | . 🎛 🛛 🧋   | ð 🔊 🖟    | a 🖧           |                          | 2Ь   | -             | ‡ 🤬 -     | -            | <i>i</i> | s 🔒  | 49    | ><br>• |
| -  | Le   | esjaar:17-0  | 9-2018 - 2 | 28-06-201 | 9        | 18            |                          |      | Lesjaar:17-0  | )9-2018 - | 28-06-20     | 019      |      | 18    | •      |
|    |      | Ма           | Di         | Wo        | Do       | Vr            |                          |      | Ма            | Di        | Wo           |          | Do   | Vr    |        |
|    | 1    | WIS          | KG         | HW        |          | ✓ Autosize vo | or detailvenster         |      | VIS           | KG        | HW           |          | NE   | ных   |        |
|    | 2    | BI           | K0         | GD        |          | HTML-index    | xpagina met vol.<br>maat | naam | BI            |           | GD           |          |      | 1100. |        |
|    | 3    |              | NE         | MU        | W        | Hoofdgroep    | o splitsen               |      |               | NE        | MU           |          | WIS  | MIS   |        |
|    | 4    | NE           |            | AK.       | G        | ✓ Pauzebena   | ming                     |      | NE            |           | AK.          |          | GS   | ****0 |        |
|    | 5    | AK.          | WIS        | *SK.      | МС       | GD            |                          | 5    | AK.           | WIS       | *SK.         |          | MU   | GD    |        |
|    | 6    |              |            |           | NA       | LT.           |                          | 6    |               |           |              |          | NA   | LT.   |        |
|    | 7    |              |            |           | _ *I ∩ I | BI            |                          | 7    |               |           |              |          | 10.1 | BI    |        |
|    | B    |              |            |           | 200.     | NA            |                          | 8    |               |           |              |          | 200. | NA    |        |
|    | nr [ |              | Lok        | 1/100     | In       |               |                          | Lenr | Doc Vak       | Lok       | 1/lae        | Lln      |      |       | ī      |
|    |      | NEW NA       | LUK.       | 7h        | 21       |               |                          | 75*  |               | L G1      | r∖ias<br>2ah |          |      |       | 1      |
|    | 01   | AE A A' 1444 |            | 20        | 51       | -             |                          |      | ARL LOM       | G2        | 2ab          |          |      |       |        |
|    |      |              | Kla1 - Kl  | as 1*     |          | ✓ .a          |                          |      |               |           | _ ***        |          |      | -     | ]      |
|    |      |              |            |           |          |               | I                        |      |               | Kla1 - K  | (las 1*      |          |      | ~     |        |

# 5.4.12 Html-startpagina met volledige namen

Zie hoofdstuk 'Rooster in Html-formaat'.

# 5.4.13 Roosterweergave in minutenformaat

Als de lestijden op verschillende dagen variëren, dan kan het zinvol zijn om de roosterweergave in te stellen op een minutenformaat. De lengtes van lesuren en pauzes worden proportioneel aan de tijdsduur weergegeven.

| 🔮 1b - Klas | 1b (Newt                | on) Roos          | ter         | _           | □ ×      | 🐣 Formaat 01 - Individueel rooster, dagen horizontaal, uren verticaal 🚊 🔲 🗙                                                      |
|-------------|-------------------------|-------------------|-------------|-------------|----------|----------------------------------------------------------------------------------------------------|
| 1b •        | <b>-</b> ‡ <b>&amp;</b> | ₽∰<br>8 - 28-06.° | 🥑 🗐<br>2019 | <u>a</u> 45 | <b>₹</b> | Algemeen Selectie Lay-out1 Lay-out2 HTML     Gewiiziade uren                                                                     |
|             | 11-03-201               | 0 - 20-004        | 2013        |             |          | Dubbeluren als losse uren                                                                                                    |
| 0.00        | Ma                      | Di                | Wo          | Do          | Vr       | Gecomoineerde Klassnaam     Vet     Alle klassen in één veld     Cursief     Konpellessen met uurt kenmerken     Met L'kenmerken |
| 0.00-       | KG                      | NE                | MIS         | LOM.        | VAUS     | Fixaties met * kenmerken                                                                                                    |
| 9.00-       | Ň                       | BI                | ***0        | WIS         | ***0     | Aldruk     Aldruk     Aldruk     Aldruk     Aldruk     Aldruk     Lege regels niet afdrukken                                     |
| 10.00-      | LOM.                    |                   | NE          | NE          |          | Dagroosterbeheer                                                                                                    |
| 11.00-      | NE                      | WIS               | AK.         | GD          | NE       | Geen absentiereden                                                                                                    |
| 12.00-      | AK.                     | MU                | LIVAZ       | HA.         | LOM.     | Alleen vervangingsuren                                                                                                    |
| 13.00-      |                         |                   |             | -           |          | Handmatig plannen Hoofdgroep splitsen                                                                                            |
| 14.00-      |                         | HA.               |             | BI          |          | SleepPlaats: kleuren volgens tijdwensen                                                                                          |
| 15.00-      |                         |                   |             | GS          |          | Clustermodus                                                                                                    |
| I           |                         | Kla1 - K          | las 1*      |             | ~        | OK Afbreken Toepassen                                                                                                    |

# 5.4.14 Hoofdgroep splitsen

Als u om planningsredenen deelklassen gebruikt en deze voor de afdruk samenvoegt tot hoofdgroep, dan kunt u voor ieder roosterprofiel afzonderlijk beslissen of een totaalrooster voor de hoofdgroep of een rooster per deelklas moet worden afgedrukt.

Een vinkje bij 'Hoofdgroep splitsen' zorgt ervoor, dat voor iedere deelklas een afzonderlijk rooster wordt weergegeven.

# 5.4.15 Alias voor detailvenster/ legenda

Bij de basisgegevens kunt u voor iedere elementafkorting een alias invoeren. Met een vinkje bij 'Alias voor detailvenster/ legenda' kan de aliasnaam ook in het detailvenster en op de koppelingslegenda op de afdruk worden weergeven (zie ook het hoofdstuk Aliassen).

# 5.4.16 Gekoppelde elementen samenvoegen

Bij de overzichtsroosters is het mogelijk om cellen van elementen, die zijn gekoppeld in een les, samen te voegen. Plaats hiertoe op tabblad Lay-out 2 een vinkje bij 'Gekoppelde elementen samenvoegen'.

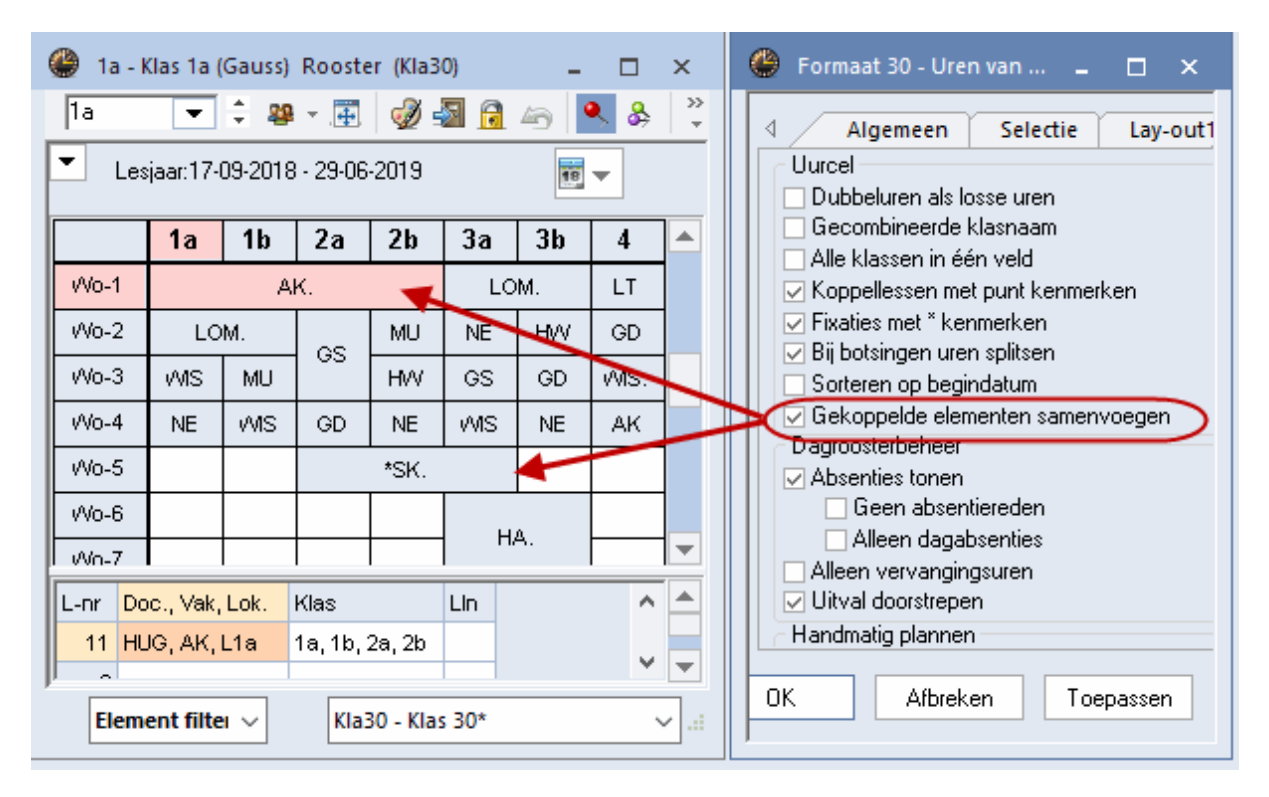

# 5.5 Vakanties

Als u gebruik maakt van de module Modulairrooster, Jaarplanning of Dagroosterbeheer, dan kunt u de ingevoerde vakanties en vrije dagen (tabblad Gegevensinvoer | Vakantie) weergeven in de roosters. Voorwaarde hiervoor is de instelling van een roosterweergave van één week (Knop Kalender in het keuzevenster).

| 🔮 Va   | akantie   |            |        |       |      |          |      |       |            |     |         |      |     |    |       |            |       |       |      | (   | 0   | 2b - | Klas  | 2b ( | Ander      | sen)  | <b>,</b> ◀,, | )<br>er |          | C                   |       | ×               |
|--------|-----------|------------|--------|-------|------|----------|------|-------|------------|-----|---------|------|-----|----|-------|------------|-------|-------|------|-----|-----|------|-------|------|------------|-------|--------------|---------|----------|---------------------|-------|-----------------|
| Afkort | ing       | Volle      | dige   | naam  | ۱    |          |      | Van   |            |     | T/n     | n    |     | W  | /eek  | daar       | na (/ | А, B, | ) l  |     | 2h  |      |       | Ŧ    | ^ <u>8</u> | 1 -   |              | ð       | <u>.</u> | <b>a</b> <i>i</i> : |       | <b>&gt;&gt;</b> |
| Herfst |           | Herfs      | stvak  | antie |      |          |      | 22.10 | 0.18       |     | 28.     | 10.1 | 8   |    |       |            |       |       |      | r   | 100 | _    |       | -    | * **       | • • • |              | Z.      | 520 1    | <u> </u>            |       | _               |
| Kerst  |           | Kers       | tvaka  | antie |      |          |      | 24.12 | 2.18       |     | 06.     | 01.1 | 9   |    |       |            |       |       |      |     | •   | 15   | • 4-2 | 019  | ~          |       | 9-04-        | 2019    | 9        |                     | 18    | -               |
| Voorja | ar        | Voor       | jaarsv | vakar | ntie |          |      | 25.0  | 2.19       |     | 03.     | 03.1 | 9   |    |       |            |       |       |      |     |     | _    |       |      |            |       |              |         |          |                     |       | -               |
| Goed   | e vrijdag | Goed       | de vri | jdag  |      |          |      | 19.04 | 4.19       |     | 19.     | 04.1 | 9 - | -  | _     | _          |       |       |      |     |     |      | M     | а    | Di         |       | Wo           |         | Do       |                     | ٧r    |                 |
| Paser  | ۱         | pase       | n      |       |      |          |      | 21.0  | 4.19       |     | 22.     | 04.1 | 9   |    |       |            |       |       |      |     |     |      |       | _    |            | -     |              | +       |          | +                   |       | -               |
|        |           |            |        |       |      |          |      |       |            |     |         |      |     |    |       |            |       |       |      |     | 1   |      | W     | S    | KG         |       | HW           | +       | NE       |                     |       |                 |
|        |           |            |        |       |      |          |      |       |            |     |         |      |     |    |       |            |       |       |      |     | 2   |      | В     |      |            |       | GD           |         |          |                     |       |                 |
|        | 📃 👝 Datu  | um: Wi     | o 19-  | 09-20 | 018  |          |      | Le    | esvri      | i   |         |      |     | Le | gend  | а          |       |       | Vaka |     | 3   |      |       |      |            | .     | MU           |         | WIS      |                     | ag    |                 |
|        | . 🜌 Kale  | enderw     | eek:   | 38,   | A    | Wee      | ek ( | E F   | eest       | dag |         |      |     | Le | sjaar |            |       |       |      |     | 4   |      | N     | E    |            | · [   | AK.          |         | GS       |                     | /rijd |                 |
|        |           |            |        |       |      |          |      |       |            |     |         |      |     |    |       |            |       |       |      |     | 5   |      | Ak    | ς.   | WIS        | 3     | *SK          |         | MU       |                     | de    |                 |
|        |           |            |        | -     |      | -        | -    |       | <b>D</b> : |     |         |      | -   | -  |       | <b>D</b> : |       | -     |      |     | 6   |      |       |      |            |       |              |         | NA       | 1                   | Ge    |                 |
|        | 0.1       | Ma Di      | We     | c Do  | ٧r   | Za       | 20   | Ma    | Di         | Wc  | Do      | ۷r   | Za  | 20 | Ma    | Di         | Wc    | Do    | Vr . | 1   | 7   |      |       |      |            | +     |              |         |          | 1                   |       |                 |
|        | September |            |        |       | _    | -        |      |       |            | 10  |         | 4.0  | 10  |    |       | 10         |       | 10    | 10   |     | 8   |      |       |      |            | +     |              |         | *LOJ.    |                     |       |                 |
| 2018   | Uktober   | <u>،</u> ا | 2 3    | 4     | 5    | <u>ь</u> | -4   | 8     | 9          | 10  | 11      | 12   | 13  | 14 | 15    | 16         | -17   | 18    | 19   | 1   |     |      |       |      |            |       |              |         |          |                     |       |                 |
|        | November  |            |        |       | 2    | 3        | 4    | 5     | ь.         |     | 8       | 9    | 10  | 11 | 12    | 13         | 14    | 15    | 16   |     |     |      |       |      | Mar d      | 1/1-  |              |         |          | _                   |       | 1.              |
|        | December  |            |        |       |      |          | 2    | 3     | 4          | 5   | ь<br>10 |      | 8   | 9  | 10    | 11         | 12    | 13    | 14   |     |     |      |       |      | кат        | - KIa | \$ 1^        |         |          |                     | ~     |                 |
|        | Januari   |            | 1 2    | 3     | 4    | 5        | 6    |       | 8          | 9   | 10      | 11   | 12  | 13 | 14    | 15         | 16    | 17    | 18   | 1.5 | 20  | 41   |       | 20   | 47 4<br>4  |       | 14           | 20      | 2.0      |                     |       |                 |
|        | Februari  |            | _      |       | 1    | 2        | 3    | 4     | 5          | 6   | _7      | 8    | 9   | 10 | 11    | 12         | 13    | 14    | 15   | 16  | 17  | 18   | 19    | 20   | 21 2       | 2 23  | 3 24         | 25      | 26       |                     |       |                 |
| 2019   | Maart     |            |        |       | 1    |          | 3    | 4     | 5          | 6   | 7       | 8    | 9   | 10 | 11    | 12         | 13    | 14    | 15   | 16  | 17  | 18   | 19    | 20   | 21 2       | 2 23  | 3 24         | 25      | 26       |                     |       |                 |
|        | April     | 1 2        | 2 3    | 4     | 5    | 6        | 7    | 8     | 9          | 10  | 11      | 12   | 13  | 14 | 15    | 16         | 17    | 18    | 19   | 20  | 21  | 22   | 23    | 24   | 25 2       | 6 27  | 28           | 29      | 30       |                     |       |                 |
|        | Mei       |            | 1      | 2     | 3    | _4       | 5    | 6     | - 7        | - 8 | 9       | 10   | 11  | 12 | 13    | 14         | 15    | 16    | 17   | 18  | 19  | 20   | 21    | 22   | 23 2       | 4 2   | 5 26         | 27      | -28      |                     |       |                 |

# 5.6 Lettertype

Op het tabblad Algemeen (icoon <Roosteropmaak>) is met de button <Lettertype> de lettersoort en de lettergrootte in te stellen. Deze instelling dient als basis voor alle verdere instellingen, waarbij u het aantal procent ten opzichte van de basisletter kunt invoeren.

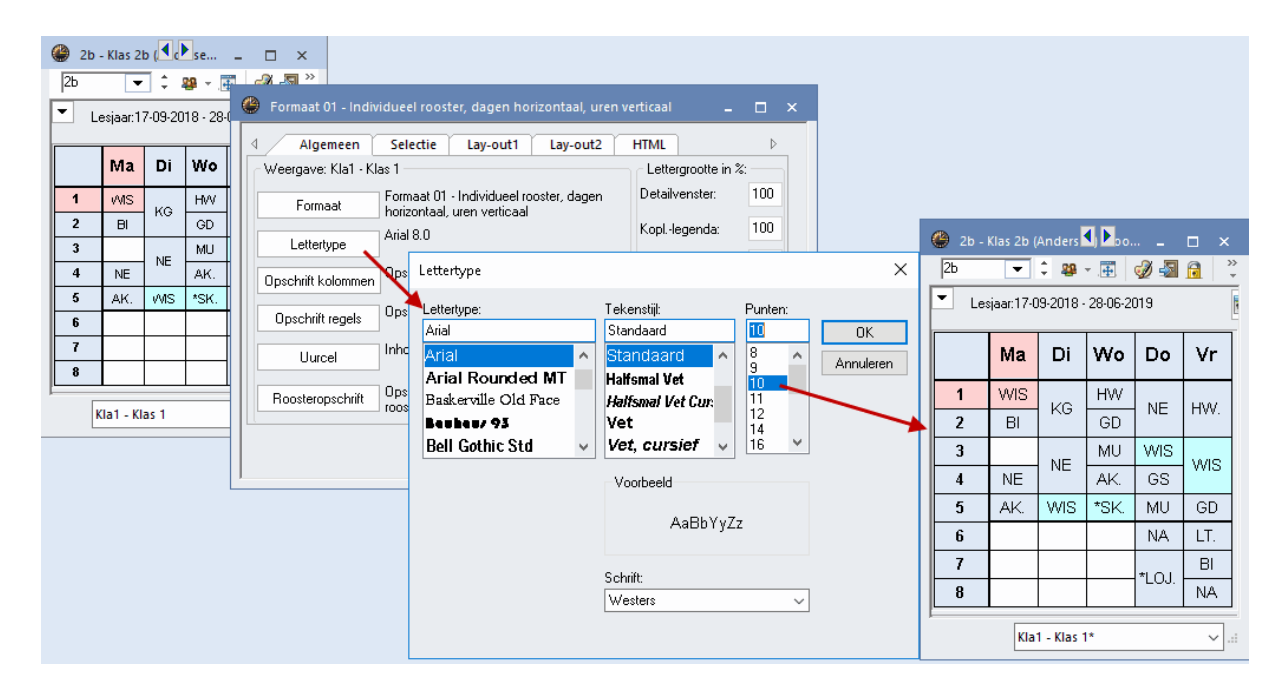

# 5.7 Kleuren in het rooster

Door het activeren van de icoon <Leskleuren tonen> Wannen alle kleuren, die zijn ingesteld in de invoervensters voor elementen en lessen, ook in de roosterweergave worden getoond.

| 🔮 зі     | o - Klas 3b (Callas)     | Rooster (Kla1A           | )                        | •                 | • - • ×                                                                                                    |
|----------|--------------------------|--------------------------|--------------------------|-------------------|----------------------------------------------------------------------------------------------------|
| ЗЬ       | - 🗘 🖉                    | l - 🌐 🐳 🍜                | l 🔒 🗠 🔍                  | & 🚺 א             |                                                                                                    |
| <b>•</b> | Lesjaar:17-09-2018       | 3 - 28-06-2019           | 18 🔻                     |                   | Wakken / Vak     □     ×       GD     ↓     ⊕     ⊟                                                                 |
|          | Maandag                  | Dinsdag                  | Woensdag                 | Donder            | Afkorti Volledige naam A<br>AK Aardrijkskunde A Doccolorijkskunde                                                   |
| 1        | HA. AND LHA              | NE AND                   | <b>gs</b> hug            | <b>WIS</b> NEW    | WIS     Wiskunde       LT     Lijntekenen                                                                           |
| 2        | <b>HK</b> CUR <i>KEU</i> | NA NEVV LIVA             | HW CUR LH                | NA NEVV           | Bl         Biologie         Afkorting         Achternaam           NA         Natuurkunde         GAU         Gauss |
| 3        | WIS NEVV L2b             | GD NOB L1b               | NE AND                   | АК н              | MU Muziek NEVV Newton                                                                                               |
| 4        | NE AND                   | <b>WIS</b> NEVV          | GD NOB L1b               | NE AI             | Vak (Vak)* AND Andersen ARI Aristoteles                                                                             |
| 5        | BI CER L1b               | LOM ARI G2<br>LOJ RUB G1 |                          | HA. AND           | CAL Callas                                                                                                    |
| 6        |                          |                          | KG. CAL 13a              | LOM AR<br>LOJ RUE | LNA                                                                                                    |
| 7        |                          |                          | MU AND L1a               | WIS NEV           | G1         Gymzaal 1         CUR         Curie           G2         Gymzaal 2                                       |
| 8        |                          |                          | LOM ARI G2<br>LOJ RUB G1 | NA NEVA           | LNA Natuurkundelokaal                                                                                               |
| I        |                          |                          | KI                       | la1A - Klasr      | LHW Handwerklokaal                                                                                                  |

In het voorbeeld hebben een aantal vakken, docenten en lokalen een kleur gekregen. Zo wordt op dinsdag de NA-les met een groene achtergrondkleur weergegeven, waarbij docent NEW geel wordt gekleurd. Op di-5 kleurt de les van docent ARI paars, waarbij docent RUB roze en de lokalen G1 en G2 met een turquoise kleur worden gekenmerkt.

# 5.8 Kolomopschrift

Het kolomopschrift kan met de button <Opschrift kolommen> op het tabblad Algemeen (icoon Roosteropmaak) worden aangepast.

| 🐣 Formaat 01 Opschrift horizont               | l. Opschrift weekdagen                                                                                                    | - 🗆 | × |
|-----------------------------------------------|----------------------------------------------------------------------------------------------------|-----|---|
| OK Afbreken                                   | Toepassen                                                                                                    |     |   |
| Weekdag: Arial 9.0  Vet  Cursief Onderstreept | 100       % (50-500%)         2       Posities per weekdag maximaal (1-20)         □       Dag en datum voor weekrooster         □       Datum met jaarcijfer |     | L |
|                                               |                                                                                                    |     | - |
| Ma                                            | 3                                                                                                    | Ма  |   |

In een overzichtsrooster met formaat 20 kan extra informatie aan het opschrift worden toegevoegd, zoals datum en begin- en eindtijden (zie afbeelding).

| 🔮 RUB | - Rubens    | , Paul Ro  | oster (D  | o c20)    |             |           |     | -                                       |        | ×                          |                           |                         |         |   |   |
|-------|-------------|------------|-----------|-----------|-------------|-----------|-----|-----------------------------------------|--------|----------------------------|---------------------------|-------------------------|---------|---|---|
| RUB   | -           | <u>-</u>   |           | <u>i</u>  | II 🔍        | & 🔒       |     | <b>*</b>                                |        | -                          |                           |                         |         |   |   |
| Le    | sjaar:17-09 | 9-2018 - 2 | 8-06-2019 |           | 18 🔻        | Doc       | (   | Formaat 20 Opschrift hori               | zontl. | Opsch                      | rift week                 | uren                    | _       |   | × |
|       | <u> </u>    |            |           | Maar      | ndag        |           | [   | OK Afbreke                              | en     | To                         | epassen                   |                         |         |   |   |
|       | 1 / 8:00    | 2 / 8:55   | 3 / 9:50  | 4 / 10:45 | 5 / 11:40 6 | / 12:35 7 | Í   | 0: Arial 8.0                            |        |                            |                           |                         |         |   |   |
| GAU   |             |            | 3         | a         |             |           |     | Vet                                     |        |                            |                           |                         |         |   |   |
| NEW   | 2b          | 2a         | Зb        | 4.        | 3a          |           |     |                                         |        |                            |                           |                         |         |   |   |
| HUG   |             | 1          | 4         |           | 1a.         |           | lll |                                         |        | <ul> <li>− Uren</li> </ul> | ner week                  |                         |         |   |   |
| AND   | 3:          | a.         |           | 3b        |             |           |     |                                         |        | Urer                       | n per week                | . + begir               | ntijd   | - | ш |
| ARI   | 1a          |            | 1a.       |           |             |           |     | Regel met tekst: MAANDAG                |        | Urer                       | n per week                | ;                       |         |   |   |
| CAL   | 1           | b          |           | 2b        |             |           |     | Dag en datum voor weekroo               | ster   |                            | n per week<br>/ begin- er | t + begir<br>i eindtijd |         |   |   |
| NOB   |             |            |           | 1a        |             |           |     | Datum met iaarciifer                    |        | Beg<br>Beg                 | in- en eind<br>intijd     | etijd                   | Ū.      | Þ | - |
| RUB   |             | 1a         | 1a.       | 1b        | 4           |           |     |                                         |        | Uun                        | naam                      |                         |         |   | - |
| CER   | 2a          | 2b         |           | 2a        | 3b          |           |     | Maan                                    | dad    | 1                          |                           |                         |         |   |   |
| CUR   | 3:          | а.         |           | 4.        |             |           |     | ,,,,,,,,,,,,,,,,,,,,,,,,,,,,,,,,,,,,,,, |        | ,                          |                           |                         |         |   |   |
|       |             |            |           |           |             |           |     | 8 / 14:25                               |        |                            |                           |                         |         |   |   |
|       |             |            | E         | lement fi | lter        |           |     | <u>_</u>                                |        |                            | 8                         | / 14:25                 | Maandag |   |   |
|       |             |            |           |           |             |           | Ľ.  |                                         |        |                            |                           |                         |         |   |   |

Tip!

In plaats van het uurnummer kunt u ook de in het Tijdraster ingestelde uurnaam weergeven.

# 5.9 Regelopschrift

Het opschrift van de regels kan met de button <Opschrift regels> op het tabblad Algemeen (icoon <Roosteropmaak>) worden aangepast.

U kunt selecteren of u de uurnummers en/of de uurtijden wilt weergeven. Bovendien kunt u de hoogte van het opschrift (1, 2 of 3 regels) instellen en de letteropmaak en -grootte bepalen. Rechts onderin het venster ziet u een voorbeeld van het opschrift met de actuele instellingen (grijsgekleurd).

| ۲  | 3b - Klas      | 3b (Ca     | llas) Ro   | oster (I   | Kla1)             |             |                   |     |                                               |              |
|----|----------------|------------|------------|------------|-------------------|-------------|-------------------|-----|-----------------------------------------------|--------------|
| 3E | ) [            | <b>•</b> ‡ | 뾽          | <b>#</b> . | 0 🔊 👔             | <b>a</b> 45 | ۹ 🙎               | \$  | Formaat 01 Opschrift verticaal Opschrift uren | □ ×          |
| •  | Lesjaa         | r:17-09-   | 2018 - 28  | 8-06-201   | 9                 |             | •                 |     | OK Afbreken Toepassen                         |              |
|    |                | A          | /la        | C          | Di                | ۷ I         | Vo                |     | Soort opschrift                               |              |
| 1  | 8:00<br>8:45   | HA.        | AND        | NE         | AND               | GS          | HUG               | w   | M Alleen begintijd                            |              |
| 2  | 8:55<br>9:40   |            | <u>LHA</u> | NA         | NEW<br><u>LNA</u> | HW          | CUR<br><u>LHW</u> | NA  | IP IP IP                                      |              |
| 3  | 9:50<br>10:35  | WIS        | NEW<br>L2b | GD         | NOB<br><u>L1b</u> | NE          | AND               | AH  | Tijd lesuur: Arial 9.0                        |              |
| 4  | 10:45<br>11:30 | NE         | AND        | wis        | NEW               | GD          | NOB<br><u>L1b</u> | NE  | IE                                            |              |
| 5  | 11:40<br>12:25 | BI         | CER<br>L1b | LOM        | ARI<br><u>G2</u>  |             |                   | HA  | t¢ Cursief Centreren<br>□ Onderstreept        |              |
| 6  | 12:35<br>13:20 |            |            |            |                   | KG.         | CAL               | LC  |                                               | -            |
| 7  | 13:30<br>14:15 |            |            |            |                   |             | <u>L3a</u>        | w   | 0 11.75                                       |              |
| 8  | 14:25<br>15:10 | -          |            |            |                   | LOM         | ARI<br><u>G2</u>  | NA  | 0 14.25                                       |              |
|    |                |            |            |            |                   | _           | Kla1 -            | Kie | 15:10                                         | 4:25<br>5:10 |

In het overzichtsrooster met lokalen kan in het regelopschrift tevens de bij de basisgegevens ingevoerde capaciteit worden weergegeven.

| 4 12b - Klaslokaal 2b                                                                         | Rooster (Lok20)          |                                                                                                    |
|-----------------------------------------------------------------------------------------------|--------------------------|----------------------------------------------------------------------------------------------------|
| L2b TRIASIONALI 2D                                                                            | - 🖬 🗐 🖓 🏼                |                                                                                                    |
| Lesjaar:17-09-2018                                                                            | - 28-06-2019             | Image: Solution of the second second sec |
| Natuurkundelokaal<br>LHA (22)<br>LHA (18)<br>Handenarbeidlokaal<br>LHW (24)<br>Handwerklokaal | 3a AND.                  | Vet<br>Cursief<br>Onderstreept<br>Elinks uitlijnen<br>Centreren                                                                                                    |
| KEU (15)<br>Keuken<br>L1a (36)<br>Klaslokaal 1a                                               | 3a CUR.<br>1a ARI 1a RUB | Afkor                                                                                                    |
|                                                                                               |                          | Volledige naam                                                                                                    |

# 6 Afdrukken

Met een klik op de icoon <Afdruk> de or <Afdrukvoorbeeld> in de werkbalk Snelle toegang (links bovenin) wordt de inhoud van het roostervenster afgedrukt naar de printer of het beeldscherm. Als alternatief voor de icoon <Afdruk> kan ook de toetscombinatie Ctrl-P worden gebruikt.

Er verschijnt het afdrukvenster, waarin u nog een aantal instellingen kunt doen. Met de button <OK> start de uitvoer van het rooster.

Wilt u voor het afdrukken een andere opmaak gebruiken dan voor de weergave op het scherm, definieer dan voor de afdruk een nieuw roosterprofiel.

# 6.1 Nieuw profiel voor de afdruk

Maak een nieuwe roosterprofiel aan volgens de beschrijving in het hoofdstuk <u>Nieuw roosterprofiel</u>. Neem daarbij als uitgangsrooster een profiel, dat het meest overeenkomt met de gewenste opmaak voor de afdruk en geef het nieuwe roosterprofiel een duidelijke naam (bijv. Docentrooster groot printversie).

Wijzig de opmaak van de uurcellen en/of het opschrift, zoals in de vorige hoofdstukken werd beschreven.

In het algemeen wordt het rooster afgedrukt, zoals op het beeldscherm weergegeven. U hebt nog wel de mogelijkheid om extra informatie aan de afdruk toe te voegen. Dit wordt in het hoofdstuk '<u>Paginaopmaak</u>' uitgebreid beschreven.

| 😃 RUB - R              | ubens, Paul Roos                                | iter (Doc1A)            |                      |                        |                                             | - 🗆 ×                   |
|------------------------|-------------------------------------------------|-------------------------|----------------------|------------------------|---------------------------------------------|-------------------------|
| RUB                    | 💌 🗘 🐄 - 🌉                                       | s 🗿 🔒 🦳                 | 🤣 🔍 🗞                |                        | - 🎯 🖻 🗄                                     | V                       |
| 💌 Lesjaa               | r:17-09-2018 - 28-0                             | 6-2019                  | 18 🔻                 |                        |                                             |                         |
|                        | Maandag                                         | Dinsdag                 | Woensda              | ag D                   | onderdag                                    | Vrijdag                 |
| <b>1</b> 8:00<br>8:45  |                                                 | <u>ME</u> <u>L1b</u> 1b | NELLA                | 10                     | <u>ນ</u> 1a.                                | <u>ко</u> <u>12а</u> 4  |
| <b>2</b> 8:55<br>9:40  | <u>NE</u> <u>L1a</u> 1a                         |                         | <u>NE <u>L</u>18</u> |                        | <u>S</u> <u>13a</u> 3a                      | <u>NE</u> <u>L1a</u> 1a |
| <b>3</b> 9:50<br>10:35 | <u>LOJ</u> <u>G1</u> 1a.                        |                         | <u>NE</u> <u>L1b</u> | 1b 🔼                   | <u>E <i>L1b</i></u> 1b                      |                         |
| L-nr Doc.<br>55 RUB    | , Vak, Lok. Kla<br>I <mark>, GS, L2b 2</mark> b | s Lln<br>31             |                      |                        |                                             | •                       |
| Nieuw Lesroosterfo     | ormaat                                          |                         |                      | Doc1                   | A - Docentro                                | oster groot* 🗸 .        |
| Doc1A-P                | Afkorting                                       |                         |                      | Doc-E<br>Doc-H<br>Doc1 | Diag - Docent<br>ITML - Docen<br>- Docent 1 | -Diagnose<br>t HTML     |
| Docentrooster groot    | t Printversie                                   | Volledige naam          |                      | Doc-N                  | M-1 - Docent                                | 1                       |
|                        |                                                 |                         |                      | Doc1/                  | A - Docentro                                | oster groot*            |
|                        | Afbreken                                        |                         |                      | Doc-P                  | au - Docent                                 | 1                       |
|                        |                                                 |                         |                      | Profie<br>Profie       | el opsiaan<br>al opsiaan als                |                         |
|                        |                                                 |                         |                      | Bewe                   | rken                                        |                         |
|                        |                                                 |                         |                      | Wisse                  | en                                          |                         |

# 6.2 Paginaopmaak

Met de icoon <Paginaopmaak> in de werkbalk van de roosterweergave (of met de button in het afdrukvenster) kunt u verdere opmaak voor de afdruk van het rooster instellen.

| ę | 🕒 RUB - Ru                  | ibens, Paul Roos   | ter (Doc1A-P)           |     |                       | <b>4</b> Þ          |                 | - □               | 1 >             | < l            |  |
|---|-----------------------------|--------------------|-------------------------|-----|-----------------------|---------------------|-----------------|-------------------|-----------------|----------------|--|
|   | RUB                         | ▼ 🗘 🐄 - 🐺          | 🚽 🔒 🦾                   | - 4 | F 🔍 8                 | 🦫 🗄                 | v               |                   |                 | -              |  |
|   | <ul> <li>Lesjaar</li> </ul> | :17-09-2018 - 28-0 | 6-2019                  |     | Paginao               | pmaak               |                 |                   |                 |                |  |
|   |                             | Maandag            | Woens                   |     | Instelling<br>huidige | gen voor<br>weergav | het a<br>e (pro | fdruk<br>fiel) va | ken v<br>astleg | an de<br>Jgen. |  |
|   | 1 8:00<br>8:45              |                    | <u>NE</u> <u>L1b</u> 1b |     |                       | <u>LOJ</u>          | 1a.             | <u>ко</u>         | <u>L2a</u>      | 4              |  |

# 6.2.1 Layout

In het venster Paginaopmaak kunt u in de rechterbovenhoek van het rooster de icoon Roosteropmaak activeren. Zo kunt u snel een aantal instellingen wijzigen, die betrekking hebben op de roosterafdruk.

Deze vindt u op de tabbladen Lay-out1 en Lay-out2.

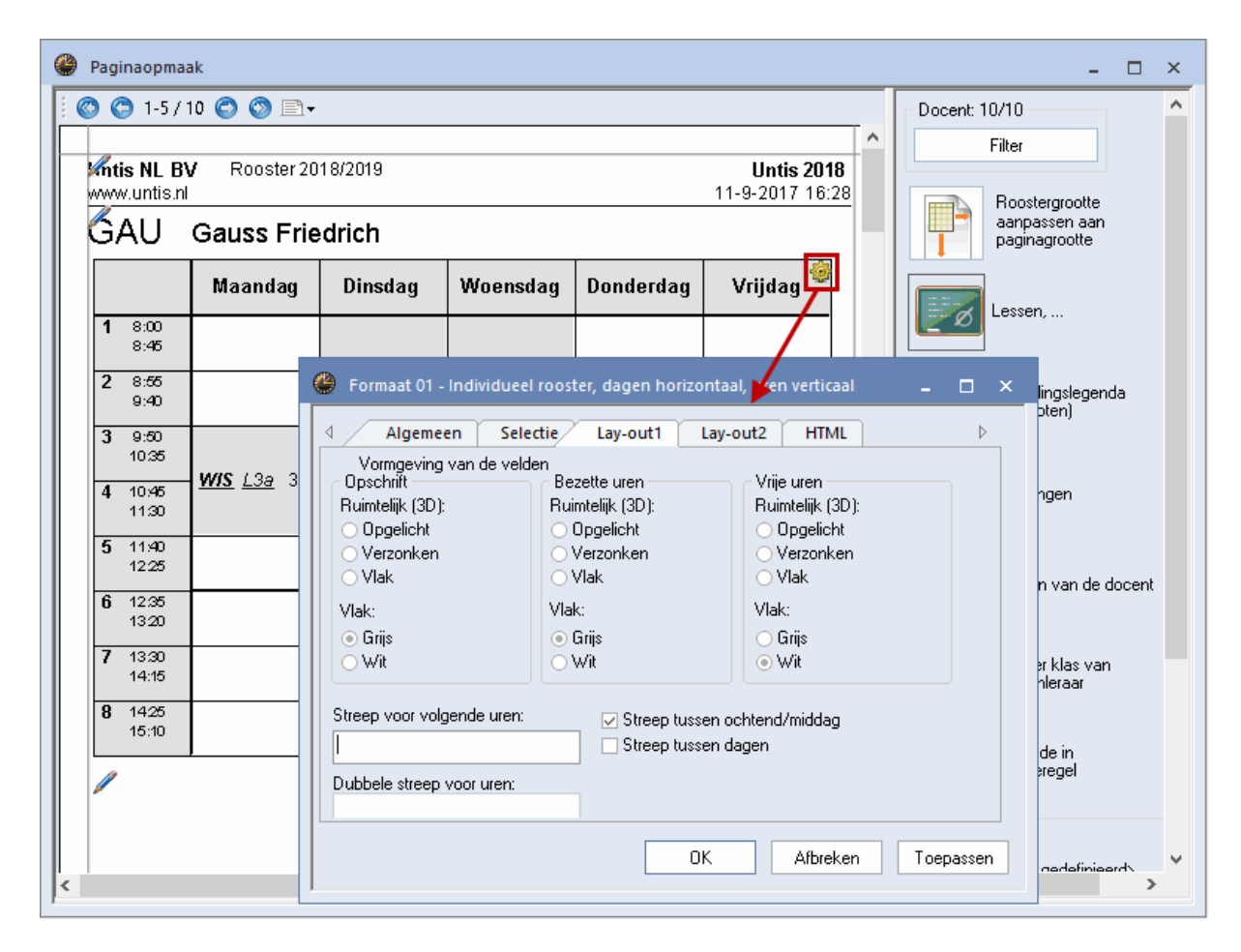

Op tabblad Lay-out1 kunt u de vormgeving van de roostercellen aanpassen. De drie selectierondjes onder Ruimtelijk (3D) zijn alleen effectief op afdruk en laten de roostercellen opgelicht, verzonken of vlak weergeven.

Op tabblad Lay-out2 vindt u in het blok Afdruk verschillende instellingen met betrekking tot het afdrukken van het rooster.

| 🐣 Formaat 01 - Individueel rooster, dagen h                                                                                                    | orizontaal, uren verticaal 🗕 🗖 🗙                                                                                 |
|----------------------------------------------------------------------------------------------------|----------------------------------------------------------------------------------------------------|
| Algemeen Selectie Lay-out1                                                                                                    | Lay-out2 HTML >                                                                                                  |
| Uurcel<br>Dubbeluren als losse uren<br>Gecombineerde klasnaam<br>Alle klassen in één veld<br>Voppellessen met punt kenmerken<br>Voppellessen met punt kenmerken | Gewijzigde uren<br>Pood<br>Vet<br>Cursief<br>Met ! kenmerken<br>Onderstrepen                                     |
| <ul> <li>Bij botsingen uren splitsen</li> <li>Sorteren op begindatum</li> <li>Dagroosterbeheer</li> <li>Absenties tonen</li> <li>Geen absentiereden</li> </ul>  | Afdruk<br>Lege regels niet afdrukken<br>Lege kolommen niet afdrukken<br>Zwart-wit afdruk<br>1x kop- en voettekst |

### Lege regels niet afdrukken

Een vinkje bij het veld 'Lege regels niet afdrukken' zorgt ervoor, dat lege regels op de afdruk worden onderdrukt. Vooral bij roosters met formaat 20 en 30 en bij de Html-uitvoer kan dit veel ruimte besparen.

#### Zwart/wit afdruk

Met de optie 'Zwart/wit afdruk' kunnen de kleuren op de afdruk worden onderdrukt.

#### 1x kop- en voettekst

Wanneer u meerdere roosters op één pagina afdrukt, wordt per rooster een kop- en voettekst afgedrukt. Activeert u de optie '1x kop- en voettekst', dan wordt de kop- en voettekst slechts één keer per pagina afgedrukt.

# 6.2.2 Roosteropschrift

Bij de individuele roosters (formaat 1. 10 en 11) kan het opschrift voor de afdruk worden aangepast. Klik hiertoe eenvoudig in de paginaopmaak op het stift-symbool naast het opschrift.

Standaard worden in het opschrift de afkorting en de volledige naam van het element weergegeven. De opmaak van elk afzonderlijk veld in het opschrift kan met de instellingen in de rechterbovenhoek worden gewijzigd (lettergrootte, uitlijning, letteropmaak).

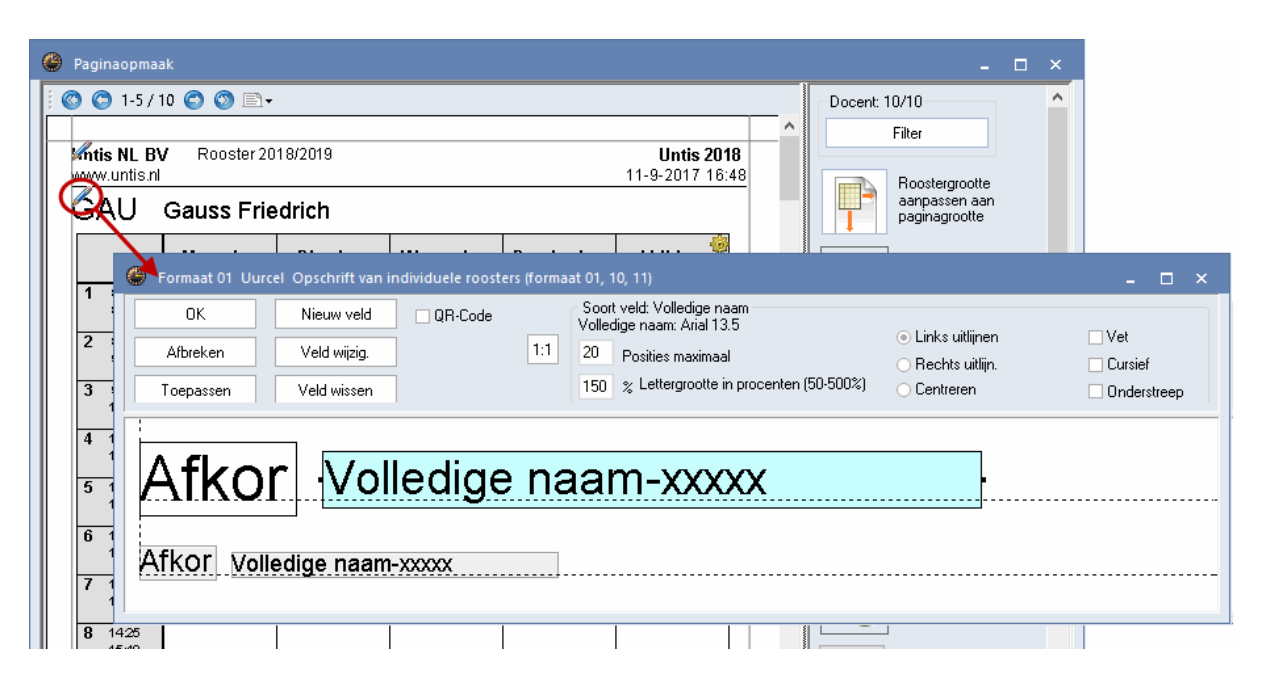

Met de button <Nieuw veld> kunnen de onderstaande velden aan het opschrift worden toegevoegd.

### Tekst, Categorie

In het opschrift kan de tekst, die is ingevoerd bij het betreffende element worden ingevoegd. Ook kan de afkorting of volledige naam van de categorie, waartoe het element behoort in het roosteropschrift worden afgedrukt. Vergeet niet naast de instelling van de breedte van het veld ook in te voeren hoeveel posities (karakters) van het veld moeten worden afgedrukt.

In de onderstaande afbeelding ziet u, dat zowel het veld Tekst als Categorie aan het opschrift zijn toegevoegd en ziet u de uitwerking daarvan op de roosterafdruk van docent NEW. De velden zijn naast elkaar geordend en voor het veld Tekst is 'Onderstreept' aangevinkt.

| Paginaopmaak                                                                                                    | - 🗆 ×                                   |
|----------------------------------------------------------------------------------------------------|-----------------------------------------|
| © © 2-6/10 © ◎ □- Docent 10/10                                                                                                    | ^                                       |
| Image: Market State     Filter       Image: Market State     11-9-2017 17:22       Image: Market State     Image: Market State                                                                                                    | otte<br>aan<br>tte                      |
| Formaat 01 Uurcel Opschrift van individuele roosters (formaat 01, 10, 11)                                                                                                    | - 🗆 ×                                   |
| OK Nieuw veld QR-Code Soort veld Tekst<br>Tekst Arial 9.0 Soort veld - Paginaopmaak                                                                                                    | ×                                       |
| Toepassen Veld wissen 100 % Lettergrootte in Naam                                                                                                    | ort naam<br>Afkorting<br>Volledige naam |
| ↓     ↓     ↓     ↓     ↓     ↓     ↓     ↓     ↓     ↓     ↓     ↓     ↓     ↓     ↓     ↓     ↓     ↓     ↓     ↓     ↓     ↓     ↓     ↓     ↓     ↓     ↓     ↓     ↓     ↓     ↓     ↓     ↓     ↓     ↓     ↓     ↓     ↓     ↓     ↓     ↓     ↓     ↓     ↓     ↓     ↓     ↓     ↓     ↓     ↓     ↓     ↓     ↓     ↓     ↓     ↓     ↓     ↓     ↓     ↓     ↓     ↓     ↓     ↓     ↓     ↓     ↓     ↓     ↓     ↓     ↓     ↓     ↓     ↓     ↓     ↓     ↓     ↓     ↓     ↓     ↓     ↓     ↓     ↓     ↓     ↓     ↓     ↓     ↓     ↓     ↓     ↓     ↓     ↓     ↓     ↓     ↓     ↓     ↓     ↓     ↓     ↓     ↓     ↓     ↓     ↓     ↓     ↓     ↓     ↓     ↓     ↓     ↓     ↓     ↓     ↓     ↓     ↓     ↓     ↓     ↓     ↓     ↓     ↓     ↓     ↓     ↓     ↓     ↓     ↓     ↓     ↓     ↓     ↓     ↓     ↓ </td <td>Afdruknaam -&gt;<br/>Instellingen</td> | Afdruknaam -><br>Instellingen           |
| Klasi (Klassenleraar)<br>Lokau                                                                                                    |                                         |
| Periode                                                                                                    |                                         |
| 7         Viola (refress)           Vaste (constante) tekst                                                                                                    | OK                                      |
|                                                                                                    | Afbreken                                |
| Afkor <u>1Tekst</u> *Categorie-xxxxxx.                                                                                                    |                                         |
|                                                                                                    |                                         |

### Afdeling

De afkorting of volledige naam van de afdeling, waartoe het element behoort, kan in het opschrift worden afgedrukt.

### Klassenleraar

ls bij de klasinvoer het veld Klassenleraar ingevoerd, dan kan deze boven het rooster van een klas worden afgedrukt.

### Lokaal

Het basislokaal van de klas wordt getoond.

### Tijdbereik

De instelling op het tabblad Selectie (icoon <Roosteropmaak>) bepaalt het af te drukken tijdbereik. Dit kan een week, een periode (module Periodenrooster), een zelf gekozen tijdbereik of het hele lesjaar zijn. Een vinkje bij 'Volledige naam' zorgt ervoor, dat de datum met het jaar wordt aangevuld.

| 2                           | mtis NL BV Rooster 2018/2019 |              |  |         |     |              |             |    |  |  |  |  |  |
|-----------------------------|------------------------------|--------------|--|---------|-----|--------------|-------------|----|--|--|--|--|--|
| GAU 24-09-2018 - 28-09-2018 |                              |              |  |         |     |              |             |    |  |  |  |  |  |
|                             |                              |              |  | Maandag | Din | sdag         | Woensdag    |    |  |  |  |  |  |
|                             | 1                            | 8:00<br>8:45 |  |         |     | 29 4         | wis         | 4  |  |  |  |  |  |
|                             | 2                            | 8:55<br>9:40 |  |         |     | <u>.20</u> 4 | <u> """</u> | 4. |  |  |  |  |  |

### Periode

Als u gebruik maakt van de module Periodenrooster, dan kan de afkorting of de volledige naam van de actieve periode worden ingevoegd in het opschrift.

### Vaste (constante) tekst

Na het selecteren van dit veld, kunt u een regel tekst invoeren, die boven elk rooster zal worden afgedrukt.

## 6.2.3 Selectie van roosters

Standaard wordt het op het beeldscherm getoonde rooster afgedrukt. Met de button <Filter> opent een venster, waarin u kunt aangeven, welke elementen moeten worden afgedrukt.

|                            |                  |                          | - 🗆 ×                    |  |  |
|----------------------------|------------------|--------------------------|--------------------------|--|--|
| Docent: 10/                | 10               | I Docent                 | ×                        |  |  |
| Fil                        | ter 🔪            |                          |                          |  |  |
|                            |                  | Afkorting                | Volledige naam           |  |  |
| B                          | oostergroote     | GAU                      | Gauss                    |  |  |
| a a                        | anpassen aa      | NEW                      | Newton                   |  |  |
| р.                         | ayinayioolle 🌂   | HUG                      | Hugo                     |  |  |
|                            |                  | AND                      | Andersen                 |  |  |
| Le                         | Lessen,          | ABI                      | Aristoteles              |  |  |
|                            |                  | CAL                      | Callas                   |  |  |
|                            |                  | NOB                      | Nobel                    |  |  |
| Ka                         | oppelingslegenda | RUB                      | Rubens                   |  |  |
|                            | oetnotenj        | CER                      | Cervantes                |  |  |
|                            |                  | CUR                      | Curie                    |  |  |
| <b>1 1 1 1 1 1 1 1 1 1</b> |                  |                          |                          |  |  |
|                            | kortingen        | -Alle- 🔹                 | Afdeling                 |  |  |
|                            |                  | <u>A</u> lle <u>G</u> em | arkeerd <u>I</u> nversie |  |  |
| " <b>' ' '      </b>       | assen van de doc | ОК                       | Afbreken                 |  |  |

#### Selectie met de muis

Elementen kunt u selecteren door er met een ingedrukte muisknop overheen te strijken of met behulp van de Ctrl- en Shift-toets.

#### Alle

Met de gelijknamige button kunnen alle elementen in één keer worden geselecteerd.

#### Gemarkeerd

Met de button <Gemarkeerd> selecteert u de elementen, die bij de basisgegevens zijn gemarkeerd (veld 'Markeren (M)' is aangevinkt).

### Inversie

Hierbij worden alle elementen geselecteerd, die daarvoor nog niet waren geselecteerd. Dit vereenvoudigt de selectie bij twee verschillende groepen (bijv. docenten met deeltijd- en voltijdbaan).

### Afdeling

Bij docentenroosters verschijnt in het Selectievenster een extra keuzeveld Afdeling, waarmee u de selectie kunt beperken tot docenten van één afdeling.

# 6.2.4 Automatisch aanpassen aan paginagrootte

Met de optie 'Roostergrootte aanpassen aan paginagrootte' bespaart u de moeizame handelingen om het rooster zo optimaal mogelijk op de pagina af te kunnen drukken.

Let u erop, dat met het activeren van deze button ook het roosterprofiel verandert, dat betekent dat ook de roosterweergave aansluitend beduidend groter zal zijn.

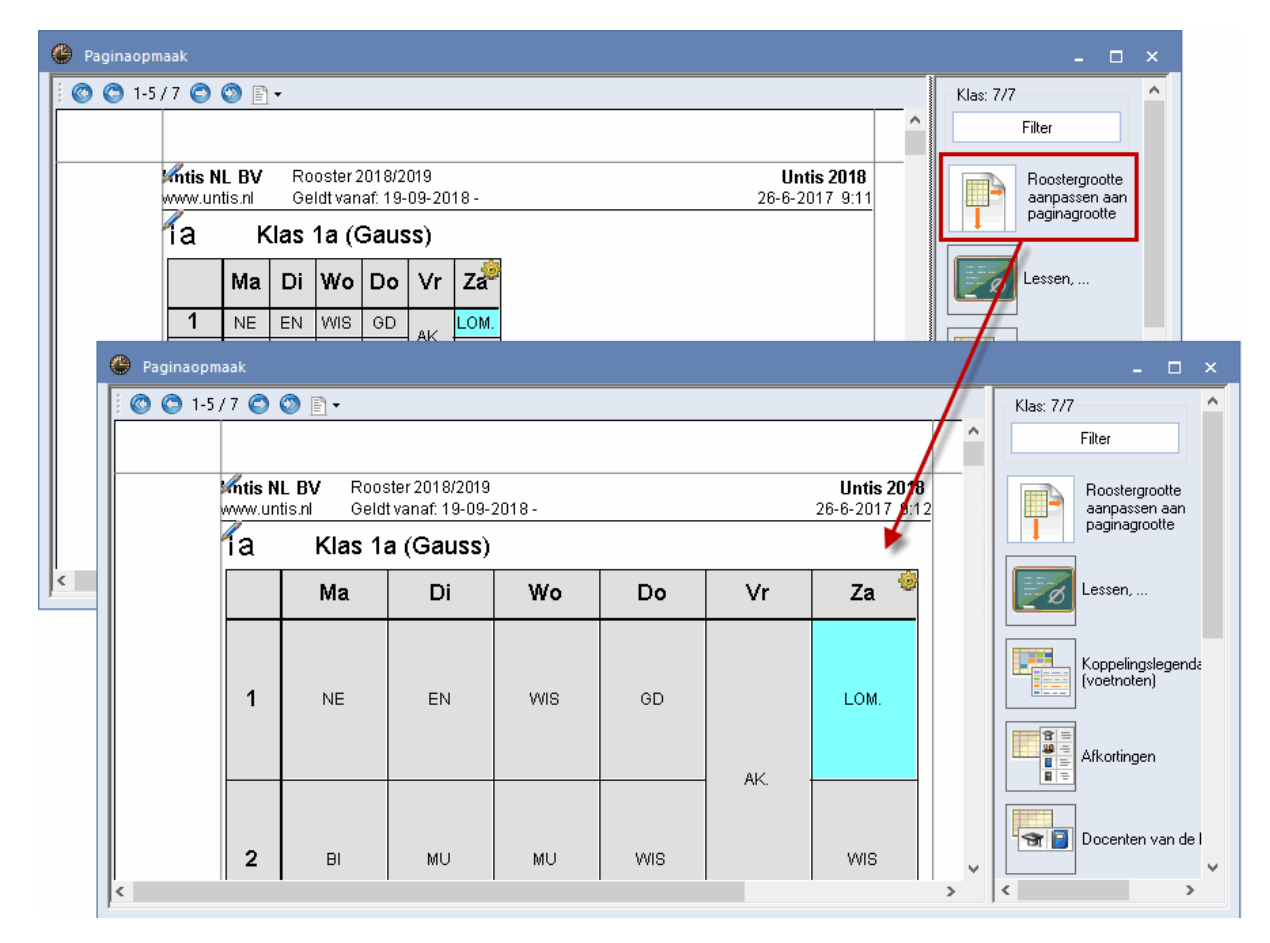

### 6.2.5 Roosterafdruk inclusief lessenoverzicht

Bij formaat 01 en 10 is het mogelijk om ook de lesinvoer af te drukken. U kunt zelf bepalen, op welke positie van de pagina de lesgegevens moeten worden geplaatst.

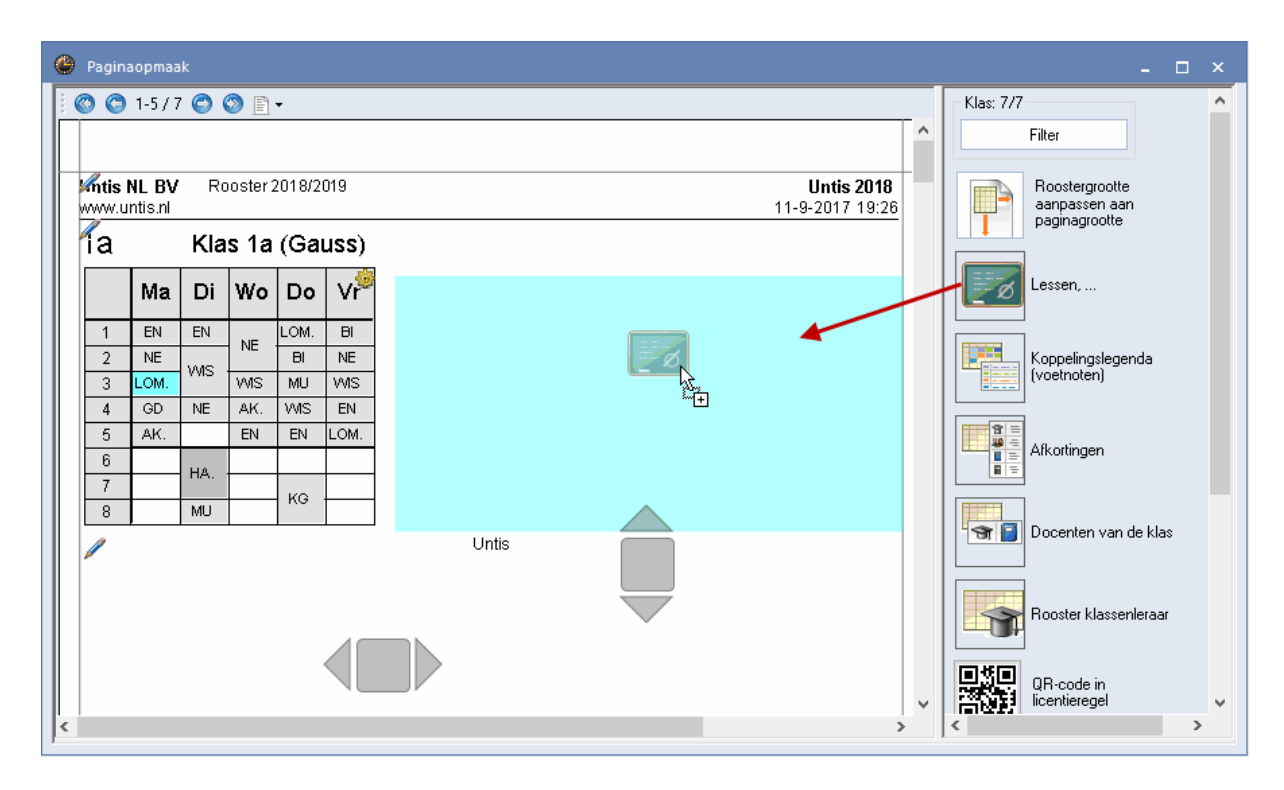

Met de icoon <Instellingen> (in de rechter bovenhoek van het blok Lessen) kunt u het gewenste lessenprofiel selecteren. De kolommen en de vormgeving, die in de paginaopmaak van het geselecteerde lessenprofiel zijn ingesteld worden in dit blok overgenomen.

| ſa |      | Kla  | s 1a | (Ga  | uss) |   |          |     |        |     |    |           |                |               |
|----|------|------|------|------|------|---|----------|-----|--------|-----|----|-----------|----------------|---------------|
|    | Ma   | Di   | Wo   | Do   | Vr®  | K | (I., Doc | U/w | Docent | Vak | KI | as        | Loka 🎪 🗶       | Neemt de      |
| 1  | EN   | EN   | NE   | LOM. | BI   | 4 | -, 1     | 2   | HUG    | AK  | 1a | ,1b,2a,2b | L1a 🔊          | paginaopinaak |
| 2  | NE   | 1040 |      | BI   | NE   | 2 | .3       | 2   | AND    | HA  | 18 | I         | L1a            | bestaand      |
| 3  | LOM. | WIS  | WIS  | MU   | WIS  |   |          |     | CUR    | HA  | 10 | 16        | Lia            | lessenprofiel |
| 4  | GD   | NE   | AK.  | WIS  | EN   | 2 | 1        | 3   | ARI    | LOM | 1  | Lessen    | •              |               |
| 5  | AK.  |      | EN   | EN   | LOM. | 1 |          | 5   | ARI    | WIS | 1  |           |                |               |
| 6  |      |      |      |      |      |   |          | 5   | ARI    | EN  | 1  | Afkorting | Volledige naam | ОК            |
| 7  |      | HA.  |      |      |      |   |          | 2   | CAL    | MU  | 1  | L-Kla     | Klas           | 0             |
| 8  |      | MU   |      | KG   |      |   |          | -   |        |     |    | L-Kla-A   | Klas-A         | 1 Afbreken    |
| /  | •    |      | 1    |      |      |   | Un       | tis |        |     |    | L-Kla-F   | Klas-F         | 2             |

# 6.2.6 Koppelingslegenda

Als niet alle lesgegevens in een uurcel worden getoond, dan kunt u overwegen om de overige gegevens op te nemen in een koppelingslegenda. Tot de lesinformatie (van klassen) behoren alle lokalen, vakken, docenten en eventuele beperkingen qua tijdbereik.

| 🖗 Paginaopmaak – 🗆 🗙 |                                                                   |               |            |                                  |                          |                    |                                                                                                |                                  |  |  |  |  |
|----------------------|-------------------------------------------------------------------|---------------|------------|----------------------------------|--------------------------|--------------------|------------------------------------------------------------------------------------------------|----------------------------------|--|--|--|--|
| 1                    | ) (                                                               | 1-5/7         | 🗢 💿 🖹 •    |                                  |                          |                    |                                                                                                | Klas: 1/7                        |  |  |  |  |
| 2:                   | a                                                                 | K             | las 2a (Hu | lgo)                             |                          |                    | ^                                                                                              | Filter                           |  |  |  |  |
|                      |                                                                   | Ma            | Di         | Wo                               | Do                       | Vr 🎐               | Nr. Doc.,Vak,Lok. Klas Tijd Lln Tekst<br>1) HUG, AK, L1a 1ab2ab                                | Roostergrootte<br>aanpassen aan  |  |  |  |  |
| 1                    | NE                                                                | CER L3a       | WIS NEW    | KG CALL2a                        | NE CERL2a                | HW. CURLHW         | 2) CAL, SK, L2a 2ab3a 9 Verdiepingsleergang<br>GAU, WIS, L2b 2ab3a 11<br>AND, WIS, L3a 2ab3a 9 | paginagrootte                    |  |  |  |  |
| 2                    | wis                                                               | NEW L3a       | GD NOB     |                                  | GD NOBL2a                | 4)                 | RUB, EN, L1a 2ab3a 6<br>HUG, EN, L1a 2ab3a 12<br>NOB, NE, L1b 2ab3a 7 <b>1</b>                 | Lessen,                          |  |  |  |  |
| 3                    |                                                                   |               | NA NEVVLNA | <b>GS</b> HUGL2a                 | EN CERL2a                | EN CERL2a          | 2-1, NE 2ab3a 8<br>3) RUB, LOJ, G1 2ab A WA<br>ARL LOM G2 2ab B WB                             | Koppelingslegenda<br>(voetnoten) |  |  |  |  |
| 4                    | EN                                                                | CER L2a       | EN CERL2a  | AK. HUGL1a<br>1)                 | <b>WIS</b> NEVV L2a      | NE CER L2a         | 4) CUR, HW, LHW 2ab<br>AND, HA, LHA 2ab                                                        |                                  |  |  |  |  |
| 5                    | АК.                                                               | HUG L1a<br>1) | NE CERL2a  | *SK. CALL2a<br>*WIS GAUL2b<br>2) | <b>GS</b> HUG L2a        | NA NEVMINA         | 5) NEW, LT, L2a (2ab                                                                           |                                  |  |  |  |  |
| 6                    |                                                                   |               |            |                                  | <b>BI</b> CER L2a        | LT. NEW L2a<br>5)  |                                                                                                | Docenten van de klas             |  |  |  |  |
| 7                    |                                                                   |               |            |                                  | *LOJ.RUB G1<br>*LOMARI 🙉 | <b>MIS</b> NEW L2a |                                                                                                | Rooster klassenleraar            |  |  |  |  |
| 8                    |                                                                   |               |            |                                  | (3)                      | BI CER L2a         |                                                                                                |                                  |  |  |  |  |
| <                    | A     Insta     V     Insta     V       K     K     K     K     K |               |            |                                  |                          |                    |                                                                                                |                                  |  |  |  |  |

In de uurcel van het rooster moet een verwijzing naar de koppelingslegenda worden opgenomen (icoon <Roosteropmaak> | button Uurcel | veld Verwijzing naar legenda).

De koppelingsagenda toont de actieve kolommen in het detailvenster van de roosterweergave. Met de icoon <Instellingen> kunt u instellen, over hoeveel kolommen de legenda moet worden verdeeld en of de legenda omkaderd moet worden afgedrukt.

| Nr. | Doc.,Vak,Lok. | Klas   | Tijd | LIn | Tekst                                     |
|-----|---------------|--------|------|-----|-------------------------------------------|
| 1)  | HUG, AK, L1a  | 1ab2ab |      |     |                                           |
| 2)  | CAL, SK, L2a  | 2ab3a  |      | 9   | Verdiepingsleergang M Afdruk in een kader |
|     | GAU, WIS, L2b | 2ab3a  |      | 11  | 1 🛋 Aantal kolommen                       |
|     | AND, WIS, L3a | 2ab3a  |      | 9   |                                           |
|     | RUB, EN, L1a  | 2ab3a  |      | 6   | ОК                                        |
|     | HUG, EN, L1a  | 2ab3a  |      | 12  |                                           |
|     | NOB, NE, L1b  | 2ab3a  |      | 7   |                                           |

### Tip: Niet in legenda

Wilt u liever bij een bepaalde les geen legenda afdrukken, vinkt u dan in het lessenvenster op het tabblad Algemene code het veld '(L) Niet in legenda' aan.

## 6.2.7 Afkortingen van vakken en/of docenten

Ook kunnen de afkortingen met de volledige benamingen van vakken en/of docenten naast of onder het rooster worden afgedrukt.

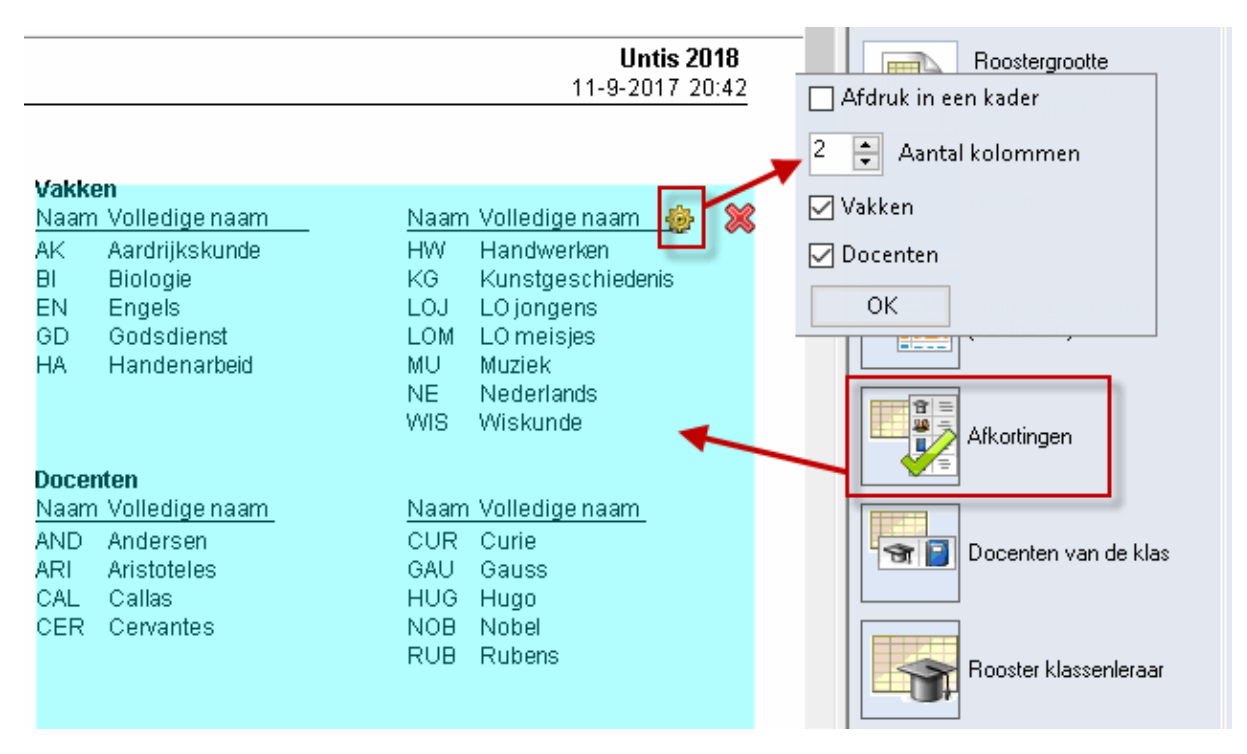

# 6.2.8 Docenten van klas / Klassen van docent

Bij een klassenrooster kunt u de docenten tonen, die aan de klas lesgeven. Omgekeerd kunnen in een docentenrooster de klassen worden getoond, waaraan de docent lesgeeft.

Met het icoon <Instellingen> verschijnt een venster, waarin u kunt aangeven welke gegevens moeten worden getoond en op welke manier (aantal vakken per regel, aantal kolommen en wel of geen kader).

| sint<br>www | is NL BV    | Rooster 2018/ | Roostergrootte               |             |                |                  |                                               |                                 |  |  |  |  |
|-------------|-------------|---------------|------------------------------|-------------|----------------|------------------|-----------------------------------------------|---------------------------------|--|--|--|--|
| ía.         | a K         | las 1a (Ga    | 🔽<br>🔽 Docenten - Afdruknaam |             |                |                  |                                               |                                 |  |  |  |  |
|             | Ma          | Di            | Wo                           | Do          | Vr <sup></sup> | Docent<br>Gauss  | Vakken                                        | ☑ Met vakken<br>☑ Vakken - Naam |  |  |  |  |
| 1           | EN ARIL1a   | EN ARI L1a    | NE RUB L1a                   | LOJRUB      | BI CER L1a     | Hugo<br>Andersen | Aardrijksku <mark>ndk∂</mark><br>Handenarbeid | 0 🔹 Aantal kolommen             |  |  |  |  |
| 2           | NE RUB L1a  | WIS ARI L1a   |                              | BI CER L1a  | NE RUB L1a     | Aristoteles      | LO meisjes<br>Wiskunde                        | 1 Aantal vakken ner regel       |  |  |  |  |
| 3           | LOJ.RUB G1  |               | WIS ARI L1a                  | MU CAL L1a  | WIS ARI        | Callas           | Engels<br>Muziek                              |                                 |  |  |  |  |
| 4           |             | NE RUB L1a    | AK. HUG L1a                  | WIS ARI L1a | EN ARI         |                  | Kunstgeschiedeni                              |                                 |  |  |  |  |
| 5           | AK. HUG L1a |               | EN ARI                       | EN ARIL1a   | LOJRUB         | Rubens           | Godsdienst<br>Nederlands                      |                                 |  |  |  |  |
| 6           |             |               |                              |             |                | Cervantes        | LO jongens<br>Biologie                        | Docenten van de klas            |  |  |  |  |
| 7           |             | TA. AND LHA   |                              |             |                | Curie            | Handwerken                                    |                                 |  |  |  |  |
| 8           |             | MU CAL L1a    |                              | NG CALLIA   |                |                  |                                               |                                 |  |  |  |  |
|             | Untis       |               |                              |             |                |                  |                                               |                                 |  |  |  |  |

# 6.2.9 Klasrooster met rooster klassenleraar

Met deze optie plaatst u het rooster van de klassenleraar naast het klasrooster (of klasrooster naast het docentrooster). Dit natuurlijk alleen als bij de basisgegevens klassenleraren zijn ingevoerd.
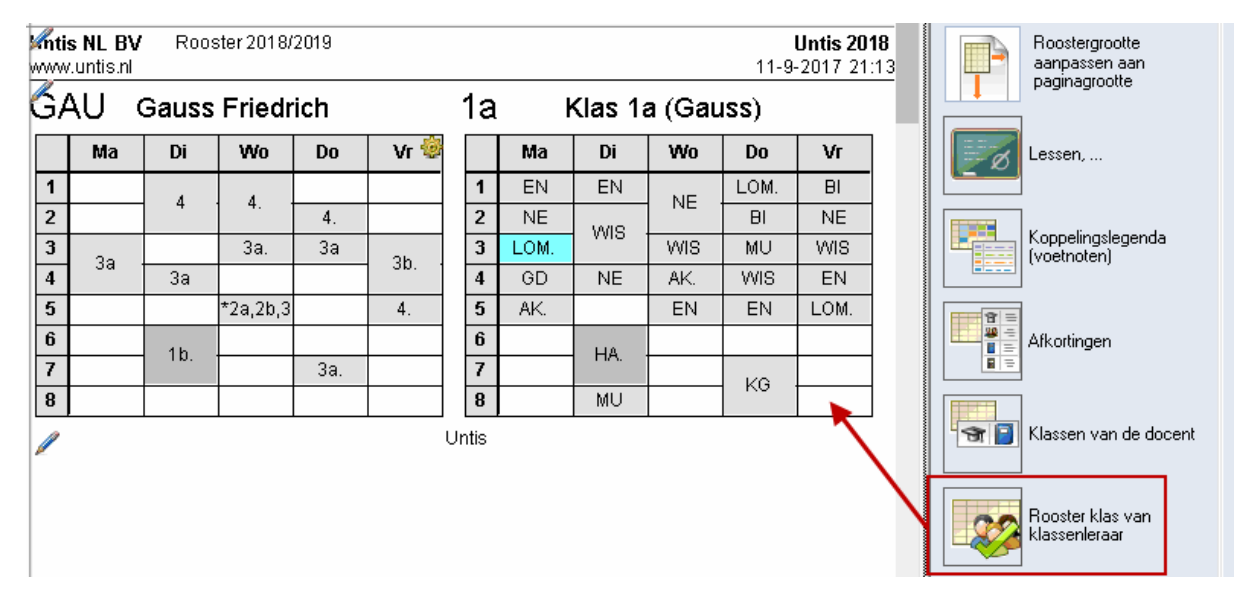

### 6.2.10 QR Code

Bij gebruik van WebUntis hebt u in Untis in het licentievenster de mogelijkheid, een vinkje bij 'Gebruik van WebUntis' te plaatsen. Hiermee 'weet' het programma, dat WebUntis wordt gebruikt en dit geeft bij verschillende verwerkingen een voordeel.

| Licentiegegevens                                                                                                    | ×                                                                                                    |
|----------------------------------------------------------------------------------------------------|----------------------------------------------------------------------------------------------------|
| Licentiegegevens<br>Instellingsnaam<br>Untis NL BV<br>www.untis.nl                                                            | Licentienummers ARG-616 QLF-NEW Instellingsgrootte voor 700-1500 leerlingen                                          |
| 31-12-2017 Einddatum (dd.mm.)))<br>Module<br>Basispakket<br>☑ Optimalisatie<br>☑ Lokaaloptimalisatie + Disl.<br>☑ Plandialoog | Kleine module<br>Plan v. Inzet/Waardeberekening<br>Pauzerooster<br>Afdelingsrooster                                  |
| Grote module<br>Dagroosterbeheer<br>Curs<br>Minutenrooster<br>Jaarplanning                                                    | <ul> <li>✓ Leerlingenrooster</li> <li>✓ Inforooster</li> <li>✓ Modulairrooster</li> <li>✓ Periodenrooster</li> </ul> |
| Voettekst Untis                                                                                                    |                                                                                                    |
| Land Regio<br>Nederland -<br>Gebruik van WebUntis                                                                             | Klantnummer<br>•                                                                                                    |

In het venster Paginaopmaak kan nu automatisch bij het afdrukken van roosters de zogenaamde QR-Code worden toegevoegd, waarmee leerlingen, ouders en docenten makkelijk op de installatiepagina van de Untis Online app terecht komen. Hierdoor hebben alle betrokkenen bij het rooster de mogelijkheid zich snel en eenvoudig te laten informeren over veranderingen in het rooster.

De QR-Code kan in alle roosters worden opgenomen in de koptekst van de pagina.

| e          | ) P                                                                  | aginaopmaak                | c             |             |                               |            |         | - 🗆 ×                                                                                                    |  |  |  |  |  |  |  |
|------------|----------------------------------------------------------------------|----------------------------|---------------|-------------|-------------------------------|------------|---------|----------------------------------------------------------------------------------------------------|--|--|--|--|--|--|--|
|            | 0                                                                    | 0 😋 1-5 / 7                | 🕝 🕲 🗈 •       |             |                               |            |         |                                                                                                    |  |  |  |  |  |  |  |
| 946<br>949 | ntis<br>vw.                                                          | <b>SNL BV</b><br>Suntis.nl | Rooster 2018/ | 2019        | <b>Untis 2</b><br>11-9-2017 2 | 018 🗐 😽    |         | Afkortingen                                                                                                    |  |  |  |  |  |  |  |
| ľ          | A Met een klik op<br>deze knop wordt<br>de QR-code<br>toegevoegd aan |                            |               |             |                               |            |         |                                                                                                    |  |  |  |  |  |  |  |
|            |                                                                      | Ма                         | Di            | Wo          | Do                            | Vr         | $\land$ | de QR-code<br>toegevoegd aan                                                                                                    |  |  |  |  |  |  |  |
| 1          | E                                                                    | EN ARIL1a                  | EN ARIL1a     |             | LOJRUB                        | BI CER L1a |         | de koptekst                                                                                                    |  |  |  |  |  |  |  |
| 2          | ŀ                                                                    | NE RUB L1a                 | MOS ADI 14a   |             | BI CER L1a                    | NE RUB L1a |         |                                                                                                    |  |  |  |  |  |  |  |
| 3          | L                                                                    | L <b>OJ.</b> RUB G1        | WIJ AN LIA    | WIS ARI L1a | MU CAL L1a                    | WIS ARI    |         | QR-code in                                                                                                    |  |  |  |  |  |  |  |
| 4          |                                                                      |                            | NE RUB L1a    | AK. HUG L1a | WIS ARI L1a                   | EN ARI     |         |                                                                                                    |  |  |  |  |  |  |  |
| 5          | 1                                                                    | <b>4K.</b> HUG L1a         |               | EN ARI      | EN ARIL1a                     | LOJRUB     |         | Achtergrond-afb.                                                                                                    |  |  |  |  |  |  |  |
| 6          |                                                                      |                            |               |             |                               |            |         | Image: second second |  |  |  |  |  |  |  |
| <          |                                                                      |                            | INA. ANULTA   |             |                               |            | >       | < >                                                                                                    |  |  |  |  |  |  |  |

Bij de individuele roosters kan de QR-code ook worden opgenomen in het opschrift boven het rooster. Plaats hiertoe een vinkje bij de optie 'QR-code' in het venster 'Opschrift van indivi-duele roosters'.

### 6.2.11 Meerdere roosters per pagina

Met de icoon <Instellingen> in de rechterbovenhoek van de pagina kan een aantal bijzonderheden voor de afdruk worden ingesteld. Het formaat van het rooster bepaalt hierbij, welke instellingen mogelijk zijn. De onderstaande beschrijving geldt voor individuele roosters met formaat 1 en 10.

| 🕘 Pa | ginaopm | aak                  |                                |                                        |                                   |                 | -                                                                                                    |
|------|---------|----------------------|--------------------------------|----------------------------------------|-----------------------------------|-----------------|----------------------------------------------------------------------------------------------------|
| 1    | 😋 1-5,  | / 40 🔘               | 🕥 E                            | 1-                                     |                                   |                 | Klas: 8/8                                                                                                  |
|      |         |                      |                                |                                        |                                   |                 | Filter                                                                                                    |
|      | ia      | L BV<br>tis.nl<br>Kl | Roos<br>Geldt<br><b>as 1</b> a | ter 2018<br>vanaf: 1<br><b>a (Ga</b> l | 8/2019<br>10 oktob<br><b>USS)</b> | er              | Aantal roosters per pagina           1         Aantal naast elkaar           1         Aantal boven elkaar |
|      |         | Ma                   | Di                             | Wo                                     | Do                                | Vr <sup>©</sup> | Roosters per week                                                                                          |
|      | 1       |                      |                                | WIS                                    | GD                                | MU              | Per element een nieuwe pagina                                                                              |
|      | 2       | MU                   | EN                             |                                        | LOM.                              | NE              | 0 🖨 Aantal weken                                                                                           |
|      | 3       | EN                   | NE                             |                                        | EN                                |                 | Lesweken                                                                                                   |
|      | 4       | NE                   | GD                             | WIS                                    | VG                                | WIS             |                                                                                                    |
|      | 5       | LOM.                 | EN                             |                                        |                                   |                 | □ 1x kop- en voettekst                                                                                     |
|      | 6       | BI                   | LOM.                           |                                        | BI                                |                 | Alias voor detailvenster/ legenda                                                                          |
|      | 7       | ЦА                   | ALZ                            |                                        |                                   |                 |                                                                                                    |
|      | 8       | TA.                  | AK.                            |                                        |                                   |                 | ОК                                                                                                    |

#### Aantal roosters per pagina

U kunt instellen, hoeveel roosters u op één pagina naast en onder elkaar wilt afdrukken. In de onderstaande afbeelding worden op één pagina zes roosters afgedrukt.

#### Tip!

Met de icoon <Roosteropmaak> | tabblad Algemeen | button <Details> kunt u deze gegevens voor het actieve roosterprofiel vastleggen. Zo hoeft u niet bij iedere afdruk opnieuw de details in te stellen.

| Pagin        | aopmaak |            |                       |                      |                 |    |        |      |      |       |        |      |           |   |            |                                                   | - 🗆 |
|--------------|---------|------------|-----------------------|----------------------|-----------------|----|--------|------|------|-------|--------|------|-----------|---|------------|---------------------------------------------------|-----|
| 99           | 1-5/8   | 00         | <u> </u>              |                      |                 |    |        |      |      |       |        |      |           | - | ^          | Klas: 4/8<br>Filter                               |     |
| sinti<br>www | s NL BY | V Ro<br>Ge | ooster 2<br>eldt vana | 018/201<br>af: 10 ok | 9<br>tober      |    |        |      |      |       |        | U    | ntis 2018 |   | -Да<br>2   | ntal roosters per pagina<br>흦 Aantal naast elkaar |     |
| ía           | l       | Klas       | 1a (G                 | Bauss                | )               |    | Зa     |      | Klas | 3a (A | ristot | eles |           |   | 2          | 🗧 Aantal boven elkaar                             |     |
|              | Ma      | Di         | Wo                    | Do                   | Vr <sup>®</sup> |    |        | Ma   | Di   | Wo    | Do     | Vr   |           |   | Ro         | iosters per week<br>Boosters per week             |     |
| 1            |         |            | WIS                   | GD                   | MU              |    | 1      | LOM. | GS   | NE    | WIS    | NE   |           |   |            | Per element een nieuwe pagina                     |     |
| 2            | MU      | EN         | LISAZ                 | LOM.                 | NE              |    | 2      | GD   | BI   | LOM.  | GD     | VG   | 1         |   | 1          | Aantal weken                                      |     |
| 3            | EN      | NE         |                       | EN                   | INE .           |    | 3      | EN   | WIS  | EN    | BI     | K0.  |           |   | L.         |                                                   |     |
| 4            | NE      | GD         | WIS                   | KG                   | WIS             |    | 4      | WIS  | NE   | NA    | AK     | EN   |           |   | Le         | SWEKEII                                           |     |
| 5            | LOM.    | EN         |                       |                      |                 |    | 5      | LT.  | AK   | LT.   | NA     | GS   | 1         |   |            |                                                   |     |
| 6            | BI      | LOM.       |                       | BI                   |                 |    | 6      | LOM. | SK.  | NE    |        | HA   |           |   | <b>1</b> 1 | v kon- en voettekst                               |     |
| 7            | HA.     | AK.        |                       |                      |                 |    | 7      |      |      | HA.   |        |      | -         |   |            | x kop- en voettekst                               |     |
| 6            |         |            |                       |                      |                 |    | 0      |      |      |       |        |      |           |   | ⊻.         | and voor accanventier, regenaa                    |     |
| Źa           | l       | Klas       | 2a (⊢                 | lugo)                |                 |    | 4      |      | Klas | 4 (No | obel)  |      |           |   |            | OK Rooster klassenleraar                          |     |
|              | Ma      | Di         | Wo                    | Do                   | Vr              |    |        | Ma   | Di   | Wo    | Do     | Vr   |           |   |            | DB.code in                                        |     |
| 1            |         |            | NE                    | NE                   | WIS             |    | 1      | GD   | EN   | KO    | BI     | NE.  |           |   |            | licentieregel                                     |     |
| 2            | 1100.   |            | EN                    | MU                   | NA              |    | 2      | NE.  | AK   | LT    | NE     | AK   | ]         |   |            |                                                   |     |
| 3            | GD      | NE         | LOJ.                  | GD                   | NE              |    | 3      | WIS. | NA   | WIS.  |        | NE   |           |   |            | Achtergrond-afb.                                  |     |
| 4            | EN      | EN         | KG                    | EN                   | WIS             |    | 4      | LOM. | NE   | MU    | WIS.   | GS   |           |   |            | (niet gedefinicard)                               |     |
| 5            | BI      | LT         |                       | BI                   | NA              |    | 5      | GS   | BI   | KO    | HA.    | NA   |           |   |            | <pre>cniet gedennieerd&gt;</pre>                  |     |
| 6            | WIS     | SK.        | LOJ.                  |                      | LOJ.            |    | 6      | GD   | SK.  | LT    |        |      | 4         |   |            |                                                   | _   |
| 8            |         | AK.        |                       |                      |                 |    | 7<br>8 |      |      | KG    | *LOM.  |      | ]         |   |            | Afb. verschuiven 🤘                                |     |
|              |         |            |                       |                      |                 | un | tis    |      |      |       |        |      |           |   |            |                                                   |     |

Als u gebruik maakt van de module Modulairrooster, Periodenrooster of Jaarplanning, dan zijn bij formaat 01 en 10 voor klassen en docenten meerdere roosters van een willekeurig aantal lesweken op één pagina af te drukken. Plaats hiertoe een vinkje bij 'Roosters per week' en voer het aantal weken in. Indien gewenst kunt u in het veld 'Lesweken' aangeven, welke weeknummers moeten worden afgedrukt. Is dit veld leeg, dan wordt uitgegaan van het ingestelde tijdbereik op het tabblad Selectie (icoon <Roosteropmaak>).

Wilt u iedere nieuwe klas of docent op een nieuwe pagina laten beginnen, plaats dan een vinkje bij 'Per element een nieuwe pagina'.

### 6.2.12 Details bij overzichtsroosters

Voor de formaten 11, 20, 21 en 30 kunnen voor de afdruk de volgende details worden ingesteld:

#### Aantal regels en kolommen per pagina

Met een vinkje bij 'Regels/kolommen automatisch' berekent Untis zelf hoeveel regels en kolommen er op één pagina passen. In het onderstaande voorbeeld passen er in dit geval drie dagen op één pagina. Zonder vinkje kunt u zelf het gewenste aantal regels en kolommen instellen.

| C | Pagina         | opma | aak                                                                                                    |      |     |     |    |    |    |    |       |       |      |       |      |       |     |    |    |     |       |                            |                             |     |          |     |   |        | - 🗆 ×                           |  |
|---|----------------|------|----------------------------------------------------------------------------------------------------|------|-----|-----|----|----|----|----|-------|-------|------|-------|------|-------|-----|----|----|-----|-------|----------------------------|-----------------------------|-----|----------|-----|---|--------|---------------------------------|--|
| 1 | 00             | 1-1/ | 1 🄇                                                                                                    | ) (  |     | ].  |    |    |    |    |       |       |      |       |      |       |     |    |    |     |       |                            |                             |     |          |     |   |        | Klas: 4/8                       |  |
| Г |                |      |                                                                                                    |      |     |     |    |    |    |    |       |       |      |       |      |       |     |    |    |     |       |                            |                             |     |          |     |   | ^      | Filter                          |  |
| ⊢ | <i>d</i> is NI | BV   |                                                                                                    |      |     |     |    |    |    |    |       |       |      |       |      |       |     |    |    |     |       |                            |                             | U   | Intis 20 | 118 |   | \antal | regels / kolommen per pagina —  |  |
|   | www.un         | isni |                                                                                                    |      |     |     |    |    |    |    |       |       |      |       |      |       |     |    |    |     |       |                            |                             |     | 13-9-2   | 017 | 4 | *<br>* | Regels (elementen) per pagina   |  |
|   |                |      | Maandag         Dinsdag         Woensdag           12         3         4         5         6         7         8         4         5         6         7         8         4         5         6         7         8         4         5         6         7         8         4         5         6         7         8         4         5         6         7         8         4         5         6         7         8         4         5         6         7         8         4         5         6         7         8         4         5         6         7         8         4         5         6         7         8         4         5         6         7         8         4         5         6         7         8         4         5         6         7         8         4         5         6         7         8         4         5         6         7         8         4         5         6         7         8         4         5         6         7         8         4         5         6         7         8         4         5         6         7         6 |      |     |     |    |    |    |    |       |       |      |       |      |       |     |    | -  |     | 2     | 4 🔺                        | Kolommen (weekuren) per pag | ina |          |     |   |        |                                 |  |
|   |                | 1    | Maandag         Dinsdag         Woensdag           2         3         4         5         6         7         8         1         2         3         4         5         6         7         8         1         2         3         4         5         6         7         8         1         2         3         4         5         6         7         8         1         2         3         4         5         6         7         8         1         2         3         4         5         6         7         8         1         2         3         4         5         6         7         8         1         2         3         4         5         6         7         8         1         2         3         4         5         6         7         8         1         2         3         4         5         6         7         8         1         2         3         4         5         6         7         8         1         2         3         4         5         6         7         8         1         2         3         4         5                      |      |     |     |    |    |    |    |       |       |      |       |      |       |     | 8  |    |     | 🛛 Req | els / kolommen automatisch |                             |     |          |     |   |        |                                 |  |
|   | 1a             |      | MU                                                                                                    | EN   | NE  | LO  | BI | H. | Α. |    | EN    | NE    | GD   | EN    | LO   | ۵     | ~   | W  | н  | N   | W     |                            |                             |     |          |     |   | ۲      | Hele daq op 1 paqina            |  |
|   | 2a             | н    | N.                                                                                                    | GD   | EN  | BI  | W. |    |    |    |       | NE    | EN   | LT    |      |       | ··· | NE | EN | LOJ | К     | G                          | LOJ                         |     |          |     |   | Π4     | Alleen losse dagen op 1 pagina  |  |
|   | 3a             | LO   | GD                                                                                                    | EN   | VM. | LT. | LO |    |    | GS | BI    | W     | NE   | AK    | SK.  |       |     | NE | LO | EN  | NA    | LT.                        | NE                          | HA  | ۹.       |     |   | Roo    | osterdagen verdelen over pagina |  |
|   | 4              | GD   | NE.                                                                                                    | VVI. | LO  | GS  | GD |    |    | EN | AK    | NA    | NE   | BI    |      |       |     | ко | LT | W   | MU    | ко                         | LT                          | K   | Э        |     |   |        |                                 |  |
|   |                |      |                                                                                                    |      |     |     |    |    |    | 14 | -08-2 | 017 - | 03-0 | 18-20 | 18 u | intis |     |    |    |     |       |                            |                             |     |          |     |   | ОК     |                                 |  |
|   |                |      |                                                                                                    |      |     |     |    |    |    |    |       |       |      |       |      |       |     |    |    |     |       |                            |                             |     |          |     |   |        | EI)消費2                          |  |

Passen niet alle dagen op de pagina, dan kunt u het vinkje bij 'Roosterdagen verdelen over pagina' plaatsen. Untis probeert dan de resterende dagen op dezelfde pagina te verdelen.

| iginaop           | omaak                                                                                                    |                                                                                                    |    |       |       |    |     |   |    |     |      |      |     |     |   |   |    |    |                                |                                 |                                                                                                    |    |   |                                         |                       |   | ×_                                      |
|-------------------|----------------------------------------------------------------------------------------------------|----------------------------------------------------------------------------------------------------|----|-------|-------|----|-----|---|----|-----|------|------|-----|-----|---|---|----|----|--------------------------------|---------------------------------|----------------------------------------------------------------------------------------------------|----|---|-----------------------------------------|-----------------------|---|-----------------------------------------|
| <b>()</b> 1-      | 1/1                                                                                                    | 0                                                                                                    | ۲  | ₽.    |       |    |     |   |    |     |      |      |     |     |   |   |    |    |                                |                                 |                                                                                                    |    |   |                                         |                       |   | Klas: 4/8                               |
|                   |                                                                                                    |                                                                                                    |    |       |       |    |     |   |    |     |      |      |     |     |   |   |    |    |                                |                                 |                                                                                                    |    |   |                                         |                       | - | Filter                                  |
| 17                |                                                                                                    |                                                                                                    |    |       |       |    |     |   |    |     |      |      |     |     |   |   |    |    |                                |                                 |                                                                                                    |    |   |                                         |                       |   | 🗸 Aantal regels / kolommen per pagina — |
| ntis NI<br>/ww.ur | . BV<br>tisni                                                                                                    |                                                                                                    |    |       |       |    |     |   |    |     |      |      |     |     |   |   |    |    |                                |                                 |                                                                                                    |    | ι | Untis<br>13-9                           | <b>2018</b><br>3-2017 |   | 4 📮 Regels (elementen) per pagina       |
|                   | Γ                                                                                                    |                                                                                                    |    | Мааг  | ndag  |    |     |   |    |     |      | Dins | dag |     |   |   | Τ  |    | 1                              | Noer                            | nsdag                                                                                                    | 3  |   | -                                       |                       |   | 24 📮 Kolommen (weekuren) per pagin      |
|                   | 1                                                                                                    | 1         2         3         4         5         6         7         8         1         2         3         4         5         6         7         8         1         2         3         4         5         6         7         8         1         2         3         4         5         6         7         8         1         2         3         4         5         6         7         8         1         2         3         4         5         6         7         8         1         2         3         4         5         6         7         8         1         2         3         4         5         6         7         8         1         2         3         4         5         6         7         8         1         2         3         4         5         6         7         8         1         2         3         4         5         6         7         8         1         2         3         4         5         6         7         8         1         2         3         4         5         6         7         8         1         2         3 |    |       |       |    |     |   |    |     |      |      |     |     |   | 7 | 8  |    |                                | 🗹 Regels / kolommen automatisch |                                                                                                    |    |   |                                         |                       |   |                                         |
| 1a                | 1         2         3         4         5         6         7         8         1         2         3         4         5         6         7         8         1         2         3         4         5         6         7         8         1         2         3         4         5         6         7         8         1         2         3         4         5         6         7         8         1         2         3         4         5         6         7         8         1         2         3         4         5         6         7         8         1         2         3         4         5         6         7         8         1         2         3         4         5         6         7         8         1         2         3         4         5         6         7         8         1         2         3         4         5         6         7         8         1         2         3         4         5         6         7         8         1         4         5         6         7         8         1         4         5         6         7           |                                                                                                    |    |       |       |    |     |   |    |     |      |      |     |     |   |   |    |    |                                | 🗹 Hele daq op 1 paqina          |                                                                                                    |    |   |                                         |                       |   |                                         |
| 2a                | MU         EN         NE         LO         BI         HA.         EN         NE         GO         N         GO         N         GO         N         GO         N         GO         N         GO         N         GO         N         GO         N         GO         N         GO         N         N         GO         N         N |                                                                                                    |    |       |       |    |     |   |    |     |      |      |     |     |   |   |    |    | Alleen losse dagen op 1 pagina |                                 |                                                                                                    |    |   |                                         |                       |   |                                         |
| 3a                | LO                                                                                                    | GD                                                                                                    | ΕN | W     | LT.   | LO |     |   | GS | ві  | VVI. | NE   | AK  | sĸ. |   | 1 | NE | LO | EN                             | NA                              | LT.                                                                                                    | NE | н | A.                                      |                       |   | 🗹 Roosterdagen verdelen over pagina     |
| 4                 | GD                                                                                                    | NE.                                                                                                    | W  | LO    | GS    | GD |     |   | ΕN | AK  | NA   | NE   | BI  |     |   |   | ко | LT | W                              | MU                              | ко                                                                                                    | LT | к | G                                       | /                     |   |                                         |
|                   |                                                                                                    |                                                                                                    | I  | Donde | erdag | 3  |     |   |    |     |      | Vrij | dag |     |   |   |    |    |                                |                                 | _                                                                                                    | /  |   | eren eren eren eren eren eren eren eren |                       |   | ОК                                      |
|                   | 1                                                                                                    | 2                                                                                                    | 3  | 4     | 5     | 6  | 7   | 8 | 1  | 2   | 3    | 4    | 5   | 6   | 7 | 8 |    | -  | -                              |                                 | Contraction of the local division of the local division of the loc |    |   |                                         |                       |   |                                         |
| 1a                | GD                                                                                                    | LO                                                                                                    | ΕN | к     | G     | BI |     |   | MU | N   | E    | W    |     |     |   |   |    |    |                                |                                 |                                                                                                    |    |   |                                         |                       |   | Achtergrond-afb.                        |
| 2a                | NE                                                                                                    | MU                                                                                                    | GD | EN    | BI    |    |     |   | ٧M | NA  | NE   | W    | NA  | LOJ |   | 1 | 1  |    |                                |                                 |                                                                                                    |    |   |                                         |                       |   | (niet gedefinieerd)                     |
| 3a                | W                                                                                                    | GD                                                                                                    | BI | AK    | NA    |    |     |   | NE | К   | Э.   | EN   | GS  | HA  |   |   | 1  |    |                                |                                 |                                                                                                    |    |   |                                         |                       |   |                                         |
|                   |                                                                                                    |                                                                                                    | -  |       |       |    | 110 | - | NE | 01/ | NE   | 00   | NIA |     |   | 1 | 1  |    |                                |                                 |                                                                                                    |    |   |                                         |                       |   |                                         |

#### Koppelingslegenda

Als niet alle lesgegevens in een uurcel passen, dan zijn de overige gegevens op te nemen in een koppelingslegenda, die bij overzichtsrooster op een aparte pagina wordt afgedrukt. In het rooster kunt u de verwijzing naar de legenda toevoegen door het veld 'Verwijzing naar voetnoot' op te nemen in de uurcel.

Wilt u liever bij een bepaalde les geen legenda afdrukken, vinkt u dan in het lessenvenster op het tabblad Algemene code de optie '(L) Niet in legenda' aan.

#### Herhaling van opschriften

Overzichtsroosters kunnen zeer omvangrijk zijn. Om de overzichtelijkheid te verhogen, kunt u de kolomof regelopschriften na een aantal kolommen of regels laten herhalen.

| C | Pagina  | opmaak                              |                     |                      |                |                             |                        |                                    |                                    |                        |          |         | - 🗆 ×                                            |
|---|---------|-------------------------------------|---------------------|----------------------|----------------|-----------------------------|------------------------|------------------------------------|------------------------------------|------------------------|----------|---------|--------------------------------------------------|
| : | © ©     | 1-2/2 🚫                             | ô Ē                 |                      |                | Ver<br>w                    | rsleep<br>aar he<br>wo | de knop<br>t tusseno<br>orden inge | naar de p<br>pschrift m<br>evoegd. | ositie<br>noet         | )—^      | Docent: | 20/20 A                                          |
|   | www.unt | BV<br>sni                           |                     |                      |                |                             | *                      |                                    |                                    |                        |          |         | Roostergrootte<br>aanpassen aan<br>paginagrootte |
| L |         | GAU                                 | NEW                 | HUG                  | AND            | ARI,                        | 徐 🗶                    | CAL                                | NOB                                | RUB                    | CER      |         | Herbaling van opschriften                        |
| L | Ma-1    |                                     |                     |                      | 2a.            | 3a.<br>LOM G2               | Ma-1                   | <b>11b</b><br>PORV <i>Lok</i> 9    | 4<br>GD <i>L2</i> 8                | 3a.<br>LOJ G1          |          |         | Na iedere X. kolommen:<br>5                      |
| L | Ma-2    | <b>10b11ab.</b><br>BIV2 <i>L1a1</i> |                     | 4.<br>NE <i>L2</i> 6 | HA <i>LHA</i>  |                             | Ma-2                   | <b>1a</b><br>MU <i>L1a</i>         | 3a<br>GD <i>L2</i> a               | <b>11b</b><br>GSV Lok8 | 4.<br>EN |         |                                                  |
| L | Ma-3    | 4.<br>Wis                           |                     | 10b11ab.<br>MUV L2#  | 4.<br>WIS 2.25 | 1a<br>EN <i>L1a</i>         | Ma-3                   | 10a<br>NAV1                        | 2a<br>GD <i>L1b</i>                |                        | 3a<br>EN |         | Koppelingslegenda<br>(voetnoten)                 |
|   | Ma-4    | 3a<br>Wis ∠2a                       | <b>4.</b><br>LOJ G1 |                      |                |                             | Ma-4                   |                                    |                                    | 1a<br>NE <i>L1a</i>    | 2a<br>EN | 050     | QB-code in                                       |
|   | Ma-5    | 3a.<br>LT <i>L2a</i>                | 10a<br>KGV ∠3∋      | 4<br>GS <i>L2</i> 5  |                | <b>1a.</b><br>LOM <i>G2</i> | Ma-5                   |                                    | <b>10a11b.</b><br>BIV1 <i>L1a1</i> | <b>1a.</b><br>LOJ G1   | 2a<br>Bl |         | licentieregel                                    |

Een andere mogelijkheid is, dat u zelf invoert, bij welke elementen het opschrift moet worden herhaald. Klik hiertoe op de icoon <Roosteropmaak> | button <Details>.Tevens kunt u aangeven dat het opschrift moet worden herhaald ij het wisselen van de dag.

#### Paginaopschrift

In het veld Paginaopschrift (Instellingen | Details) kunt u een tekst invoeren, die vervolgens bovenaan iedere pagina wordt afgedrukt. Door de lettergrootte in % voor de koptekst in te voeren, kunt het opschrift groter (of kleiner) maken.

| ww.un                                                                                                    | tis.nl                              |                         |                  | erzichtsro                                 | oster vooi                                                 | r de period                   | e van       | nu to   | t dan.    |                     |               | 13-9-2017          | 7            |  |
|----------------------------------------------------------------------------------------------------|-------------------------------------|-------------------------|------------------|--------------------------------------------|------------------------------------------------------------|-------------------------------|-------------|---------|-----------|---------------------|---------------|--------------------|--------------|--|
|                                                                                                    | GAU                                 | NEW                     |                  | HUG                                        | AND                                                        | ARI                           | CA          | L       |           | NOB                 | RUB           | CER 🕹              | $\mathbb{N}$ |  |
| Ma-1                                                                                                    |                                     |                         | Ma-1             | ő.                                         | 2a.                                                        | 3a.<br>LOM G2                 | 11b<br>PORV | Lok9    | Ma-1      | 4<br>GD <i>L2</i> 8 | 3a.<br>LOJ G1 | T                  |              |  |
| Ma-2                                                                                                    | <b>10b11ab.</b><br>BIV2 <i>L1a1</i> |                         | Ma-2             | 4.<br>NE 🎱 For                             | rmaat 30 - U                                               | ren van de w                  | eek ver     | ticaal, | klasse    | n (docenter         | , lokalen) ho | ri 🔁               | ×            |  |
| Ma-2       10011ab.<br>BIV2       Lat       Ma-2       4.<br>NE       Formaat 30 - Uren van de week verticaal, klassen (docenten, lokalen) hori       Image: Construction of the state of the state |                                     |                         |                  |                                            |                                                            |                               |             |         |           |                     |               |                    |              |  |
| Absentie<br>Docenter<br>Klassen<br>Lokalen                                                                                                    | kop<br>Absentie<br>Met abs          | Vervangin<br>entiereden | g<br>an nu tot i | Koppeling<br>Koppeli<br>2 Aar<br>Paginaop: | slegenda (vo<br>ingslegenda  <br>ntal kolommer<br>schrift; | letnoten)<br>(voetnoten)<br>n |             | duele   | (<br>Di-4 | )к                  | Afbreken      | atails<br>Toepasse | n.           |  |

### 6.2.13 Achtergrond

Op de afdruk van het rooster kunt u een afbeelding (bmp of jpg), bijvoorbeeld het logo van uw school, invoegen.

- 1. Met de knop <Achtergrond-afb> kunt u een afbeeldingsbestand selecteren. Aan de linkerzijde van het venster verschijnt een voorbeeld van de geselecteerde afbeelding.
- 2. Wilt u de afbeelding van formaat of positie wijzigen, klik dan op <Afb. verschuiven>. Positioneer de afbeelding met de muis op de gewenste plek en/of pas de grootte van de afbeelding aan.
- 3. Sla deze instelling op met een klik op het groene vinkje (zie afbeelding).

Nogmaals klikken op de knop <Achtergrond-afb> verwijderd de afbeelding weer.

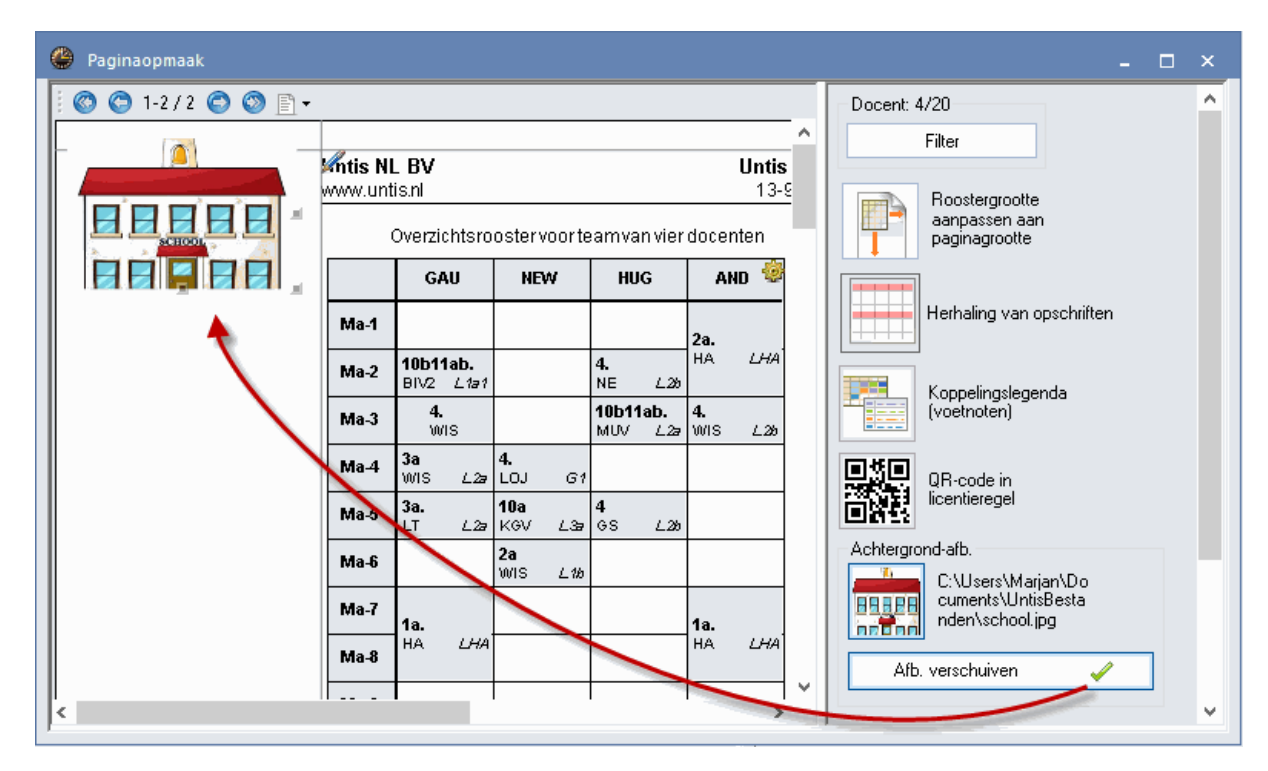

#### 6.2.14 Kop-en voettekst

De getoonde informatie in de kop- en voettekst kunt u met de stift aan de boven- en onderzijde aanpassen. Zo kunt u de datum en het tijdstip afdrukken, een paginanummer en het aantal pagina's in de koptekst opnemen.

Links bovenaan worden allereerst de twee regels uit de licentie getoond, deze kunnen niet worden onderdrukt. Daarnaast is de uit twee regels bestaande koptekst zichtbaar en onder het rooster, de voettekst.

Rechts bovenin wordt de Untis versie vermeld en direct daaronder het roosterversienummer (indien aangevinkt). Met dit nummer houdt u afdrukken van verschillende roosterversies uit elkaar.

| C | Pagi        | inaopma | ak    |                     |                     |                  |             |                        |               |            |               | - 0      | × |
|---|-------------|---------|-------|---------------------|---------------------|------------------|-------------|------------------------|---------------|------------|---------------|----------|---|
|   | 00          | ) 1-5/  | 8 🔿 ( | 🔊 🗈 •               |                     |                  |             |                        |               | Klas: 8/8  |               |          | ^ |
|   |             |         |       |                     |                     |                  |             |                        | ^             | Filter     |               |          |   |
|   |             |         |       |                     |                     |                  |             |                        |               |            |               |          |   |
| K | <u>Inti</u> | SINL B  | V Ro  | oster 2<br>riode 16 | 017-201<br>3-10-204 | 8<br>17 t/m 2/   | 1.1.2.2017  | Untis 2018             |               | Roos       | stergrootte   |          |   |
|   |             | .unus.n | he    |                     |                     | \<br>\           | +12-2017    | 13-3-2017 (4)          |               | pagir      | nagrootte     |          |   |
|   | la          |         | Klas  | 1a (G               | auss                | )                |             | Nijstinstellingen      |               |            |               |          | Х |
|   |             | Ma      | Di    | Wo                  | Do                  | Vr <sup>99</sup> |             |                        |               |            |               |          |   |
|   | 1           |         |       | 10/15               | GD                  | MU               |             | Kop- en voett          | tekst Afdrukr | namen      |               |          | • |
|   | 2           | MU      | EN    |                     | LOM.                |                  |             | Koptekst               |               | Voettekst  |               |          |   |
|   | 3           | EN      | NE    | HW                  | EN                  | NE -             |             | Rooster 2017-2018      |               | Schoolnaar | m en afdeling |          |   |
|   | 4           | NE      | GD    | WIS                 | KG                  | WIS              |             | periode ^d t/m ^e      |               | Bestand:   | snaam         |          |   |
|   | 5           | LOM.    | EN    |                     |                     |                  |             | Determined             |               | Datum      |               |          |   |
|   | 6           | BI      | LOM.  |                     | BI                  |                  |             | Datum ardrukken        |               | 🗌 Lesweke  | en            |          |   |
|   | 8           | HA.     | AK.   |                     |                     |                  |             | ☐ Fijastip drardikter  | '<br>Irukken  | Kalender   | rweek         |          |   |
|   | 5           |         |       |                     | Coho                |                  | on ofdoling | 🖉 Horizontale lijn afo | drukken       |            | immer (A,B,)  |          |   |
| 1 | $\swarrow$  |         |       |                     | ຣເກບ                | umaam            | en aldeling |                        |               |            |               |          |   |
|   |             |         |       |                     |                     |                  |             | 4 Roosterve            | ersie         |            |               |          |   |
|   |             |         |       |                     |                     |                  |             | Paginanummers a        | ifdrukken     |            |               |          |   |
|   |             |         |       |                     | -                   |                  |             | Aantal pagina's af     | fdrukken      |            |               |          |   |
|   |             |         |       |                     |                     |                  |             |                        |               |            |               |          |   |
| 1 |             |         |       |                     |                     |                  |             |                        |               |            | OK            | Afbreker | n |
| E |             |         |       |                     |                     |                  |             | L                      |               |            |               |          | _ |

Op het tabblad Algemeen van het venster Roosteropmaak is voor de koptekst (en voettekst) de lettergrootte in procenten in te stellen.

### 6.2.15 Pagina afdrukstand en marges

U kunt de afdrukstand (staand of liggend) en de paginamarges direct in het venster Paginaopmaak instellen.

| Kies | met de | e icoon | in de | werkbalk | voor de | gewenster | afdrukstand. |
|------|--------|---------|-------|----------|---------|-----------|--------------|
|------|--------|---------|-------|----------|---------|-----------|--------------|

| ( | 🕑 Paginaopma | ak          |     |                  |                  |                  |                   |                  |                   |                  |       |    |   |                  |                  |                  |                  |
|---|--------------|-------------|-----|------------------|------------------|------------------|-------------------|------------------|-------------------|------------------|-------|----|---|------------------|------------------|------------------|------------------|
|   | 🔇 😋 1-1/     | 1 🔿 🕥       | E-  |                  |                  |                  |                   | _                |                   |                  |       |    |   |                  |                  |                  |                  |
| I |              |             | Ē   | Staan            | d forn           | naat             |                   |                  |                   |                  |       |    |   |                  |                  |                  |                  |
| I |              | 8           | E   | Ligge            | nd for           | rmaat            |                   |                  |                   |                  |       |    |   |                  |                  |                  |                  |
| I |              | mtis NL B\  | V R | ooster           | 2017-:           | 2018             | -75               | -                |                   |                  |       |    |   |                  |                  |                  |                  |
| I |              | www.untisni | р   | eriode           | 16-10-           | 2017 t.          | /m 24_1           | 2 2013           | 7                 |                  |       |    |   |                  |                  |                  |                  |
| I |              |             | _   |                  |                  |                  | At                | druk r           | met lig           | ggend            | forma | at | _ |                  |                  |                  |                  |
| I |              |             |     |                  |                  |                  | Мааг              | idag             |                   |                  |       |    |   |                  |                  |                  | Dins             |
| I |              |             | 1   | 2                | 3                | 4                | 5                 | 6                | 7                 | 8                | 9     | 10 | 1 | 2                | 3                | 4                | 5                |
|   |              | 1a          |     | MU<br>CAL<br>L1a | EN<br>ARI<br>L1a | NE<br>RUB<br>L1a | LOM.<br>ARI<br>G2 | BI<br>CER<br>L1a | HA.<br>AND<br>LHA | HA<br>GAU<br>LHA |       |    |   | EN<br>ARI<br>L1a | NE<br>RUB<br>L1a | GD<br>NOB<br>L1a | EN<br>ARI<br>L1a |

Om de paginamarges aan te passen, versleept u eenvoudig met een ingedrukte muisknop één van de grijze paginalijnen naar de gewenste positie.

| 0 | 1-5/2             | 0 📀                   | 🕥 🗈 •                       | ,                    |                   |         |        |    |    |                |                  |                            |          |   |
|---|-------------------|-----------------------|-----------------------------|----------------------|-------------------|---------|--------|----|----|----------------|------------------|----------------------------|----------|---|
|   |                   |                       |                             |                      |                   |         |        |    |    | Ĝ              |                  |                            | <b>@</b> | ^ |
|   | Mis Ni<br>www.unt | L <b>BV</b><br>tis.nl | Roos <sup>:</sup><br>perior | ter 2017<br>de 16-10 | '-2018<br>D-20171 | Vm 24-1 | 2-2017 |    |    | C <sup>®</sup> | ノ                | Untis 2018<br>3-9-2017 (4) |          |   |
|   | GAL               | J G                   | auss                        | Fried                | rich              |         |        |    |    |                |                  |                            |          |   |
|   |                   | 1                     | 2                           | 3                    | 4                 | 5       | 6      | 7  | 8  | 9              | 10 <sup>99</sup> |                            | $\sum$   |   |
|   | Ма                |                       | 10b.                        | 4.                   | 3a                | За.     |        | 1: | a. |                |                  |                            | ٦<br>ال  |   |
|   | Di                |                       | 10b.                        | 3a                   |                   |         |        |    |    |                |                  |                            |          |   |

#### A3-papier

Voor overzichtsroosters is het vaak een voordeel om de roosters op A3-formaat af te drukken. Als uw printer dit formaat ondersteunt, dan kunt u via de menukeuze 'Bestand | Printerinstelling' de papiergrootte op A3-formaat instellen.

| Printerinstelling                           | ×               |
|---------------------------------------------|-----------------|
| Printer                                     |                 |
| Naam: HP LaserJet CP1525N                   | ✓ Eigenschappen |
| Status: Offline; 0 documenten in wachtrij   |                 |
| Type: HP LaserJet Professional CP1520 Serie | es PCL 6        |
| Locatie: WSD-c4868f72-404f-4bc8-adcd-3dcfa  | beeff0c.0034    |
| Opmerking:                                  |                 |
| Papier                                      | Afdrukstand     |
| Formaat: 🛛 🖌 🗸                              | ● Staand        |
| Invoer: Automatisch selecteren 🗸            | A O Liggend     |
|                                             |                 |
| Help Netwerk                                | OK Annuleren    |

### 6.2.16 Meerdere klassen in een rooster

Wanneer een groep leerlingen grotendeels klassikaal wordt onderwezen, maar voor sommige vakken wordt opgesplitst in twee delen, bijvoorbeeld voor Natuurwetenschappen en Moderne talen, dan kan het zinvol zijn om beide klassen in één rooster af te drukken.

Om dit te bewerkstelligen moet u bij de basisgegevens van de klassen voor iedere klas, die in een gemeenschappelijk rooster moet worden afgedrukt, in het veld 'Hoofdgroep' een gemeenschappelijke klasnaam invoeren.

| 🌰 Klassen / Kl | as                     | Þ          | - 0       | ×            |
|----------------|------------------------|------------|-----------|--------------|
| K1 💌           | 1 🗧 🗄 📑 👘 😹 🦻          | n 🖉 🖉 🐄    | & 🕓       | ₩<br>₩<br>₩  |
| Afkorting      | Volledige naam         | Hoofdgroep | Klasgrp 🔺 | ^            |
| K1             | Basisklas K1           | K1         | 1         |              |
| К1 Т           | K1 Talen               | K1         | 2         |              |
| K1 N           | K1 Natuurwetenschappen | K1         | 2         | ~            |
|                | Klas                   |            |           | <b>~</b> .:: |

Het voorbeeld toont een klas met een Talen deel (k1 T) en een deel Natuurwetenschappen (K1 N). In het rooster is zichtbaar, dat de leerlingen van K1 T op ma-2 les krijgen in het vak IT, de leerlingen van K1 N krijgen dan het vak WIS. In het klassenvenster zijn bij alle klassen (K1, K1 T, K1 N) als gemeenschappelijke hoofdgroep K1 ingevoerd.

| 🕐 к | 1+K1 T+K1 N K1 - Basiski   | as K1 Rooster (Kla1)     |                                     |                          |                          | ×          |
|-----|----------------------------|--------------------------|-------------------------------------|--------------------------|--------------------------|------------|
| K1  | 💌 🌲 👻 🐨                    | 🥩 🖓 🔒 🔒 🔍                | 💩 🗋 👻 🛃                             | <b>3</b> 8 E⊽            |                          | Ŧ          |
| -   | Lesjaar:17-09-2012 - 29-00 | 5-2013 👼 👻               |                                     |                          |                          |            |
|     | Ма                         | Di                       | Wo                                  | Do                       | Vr                       |            |
| 1   | NE K1<br>RUB               | WISKIN EN KIT<br>D2 D1   | GS K1<br>CAL                        | VMSK1N EN K1T<br>D2 D1   | AK K1                    |            |
| 2   | WISKIN IT KIT<br>D2 D1     | NE K1<br>RUB             | LO K1<br>GAU                        | NE K1<br>RUB             | AND                      |            |
| З   | LO K1<br>GAU               | GS K1<br>CAL             | WISKIN <mark>EN KIT</mark><br>D2 D1 | SK K1 N FR K1 T<br>D2 D1 | NE K1<br>RUB             |            |
| 4   | SK KIN FR KIT<br>D2 D1     | SK K1N FR K1T<br>D2 D1   | NE K1<br>RUB                        | GS K1<br>CAL             | WISKIN EN KIT<br>D2 D1   |            |
| 5   |                            | AK K1<br>AND             | NA K1 N FR K1 T<br>D2 D1            | NA K1 N IT K1 T<br>D2 D1 | SK K1N IT K1T<br>D2 D1   |            |
| 6   |                            | NA K1 N IT K1 T<br>D2 D1 |                                     |                          | LO K1<br>GAU             |            |
| 7   |                            | LO K1<br>GAU             |                                     |                          | NA K1 N FR K1 T<br>D2 D1 |            |
| 8   |                            |                          |                                     |                          |                          | -          |
|     |                            |                          |                                     | Kla1 - K                 | las 1*                   | <b>~</b> : |

In de roosterweergave ziet u nu alle lessen van de deelklassen in het gemeenschappelijke rooster van K1.

#### Tip!

Als u bij sommige roosterprofielen wilt verhinderen, dat de roosters worden samengevoegd, plaatst u dan een vinkje bij de optie 'Hoofdgroep splitsen' op tabblad Lay-out2 van het venster Roosteropmaak (icoon

<Roosteropmaak>).

### 6.2.17 Rooster in HTML-formaat

Untis heeft de mogelijkheid om roostergegevens om te zetten in HTML-formaat. Een HTML-bestand kan via een schoolnetwerk of op het Internet gepubliceerd worden. Het maken van HTML-bestanden gaat op de volgende wijze.

Het maken van HTML-bestanden gaat op de volgende wijze.

- Open een roosterweergave en klik op de icoon <Afdruk> of <Afdrukvoorbeeld>.
- Selecteer de gewenste roosters met de button <Selectie>. De instellingen onder Paginaopmaak, zoals een koppelingslegenda worden ook overgenomen bij HTML-export.
- Klik op de button <HTML>.

| Afdruk                |          | ×                    |
|-----------------------|----------|----------------------|
| Klas: 7/7<br>Selectie |          | Afdruk bewerken      |
| PDF                   |          |                      |
| PDF                   | Aanmaker | n van totaal bestand |
| ОК                    | HTML     | Afbreken             |

• Selecteer een map, waarin de HTML-bestanden moeten worden opgeslagen. Bevestig met <OK>.

| Naam          | Gewijzigd op    | Туре        | Grootte |  |
|---------------|-----------------|-------------|---------|--|
| 📓 GpIndex.gif | 7-9-2009 08:43  | GIF-bestand | 3 kB    |  |
| 🔄 GpNext.gif  | 8-6-1998 18:21  | GIF-bestand | 1 kB    |  |
| 🔄 GpPrev.gif  | 8-6-1998 18:31  | GIF-bestand | 1 kB    |  |
| 🖻 Kla1.htm    | 13-9-2017 13:27 | HTM-bestand | 2 kB    |  |
| 🖻 Kla1_1a.htm | 13-9-2017 13:27 | HTM-bestand | 17 kB   |  |
| 🖻 Kla1_1b.htm | 13-9-2017 13:27 | HTM-bestand | 17 kB   |  |
| 🖻 Kla1_1c.htm | 13-9-2017 13:18 | HTM-bestand | 9 kB    |  |
| 🧧 Kla1_2a.htm | 13-9-2017 13:27 | HTM-bestand | 19 kB   |  |
| 🧧 Kla1_2b.htm | 13-9-2017 13:27 | HTM-bestand | 18 kB   |  |
| 🥑 Kla1_3a.htm | 13-9-2017 13:27 | HTM-bestand | 21 kB   |  |
| 🧧 Kla1_3b.htm | 13-9-2017 13:27 | HTM-bestand | 18 kB   |  |
| 🧧 Kla1_4.htm  | 13-9-2017 13:27 | HTM-bestand | 18 kB   |  |

Bij de uitvoer wordt een indexpagina aangemaakt. Deze pagina bevat een keuzelijst met de uitgevoerde elementen, die zijn gelinkt aan de HTML-roosters. Standaard krijgt de indexpagina de naam van het roosterprofiel (bijv. Kla1.htm), maar u kunt tijdens de exportook een zelfgekozen naam invoeren.

#### Tip!

Als u een indexpagina met de volledige namen van de elementen wenst, plaatst u dan een vinkje bij 'HTML indexpagina met vol.naam' op tabblad Lay-out2 (icoon <Roosteropmaak>).

| 🕞 🔿 🛃 C:\temp\Kla1.htm      | <u>)</u> ۲-۹   | 🥑 Unti    | is 2 <b>0</b> 18 | —<br>Rooster 201 🗙 📑 🥰          | <br>×<br>戀 🥶 |
|-----------------------------|----------------|-----------|------------------|---------------------------------|--------------|
| Untis NL BV<br>www.untis.nl | Rooster        | 2017      | /2018            | 3 Untis 2018<br>13-9-2017 13:35 |              |
|                             |                |           |                  |                                 |              |
|                             | <u>1a</u>      | <u>1b</u> | <u>2a</u>        |                                 |              |
|                             | <u>2b</u>      | <u>3a</u> | <u>3b</u>        |                                 |              |
|                             | <u>4</u>       |           |                  |                                 |              |
|                             | <u>UntisRo</u> | oster     | softw            | vare                            |              |

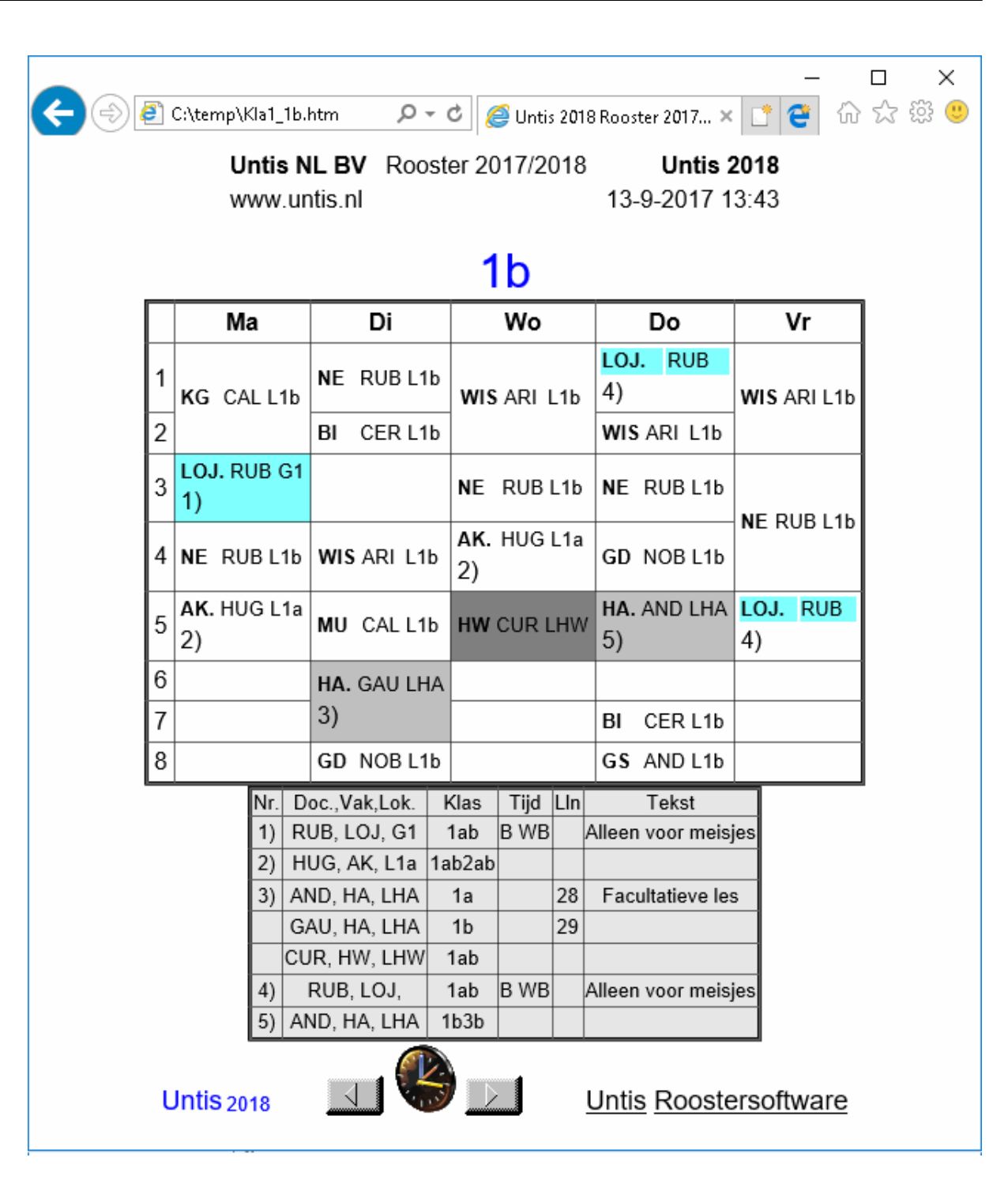

 In de dagroostermodus (module Dagroosterbeheer) wordt bij de HTML-uitvoer rekening gehouden met de dagelijkse roosterwijzigingen.

### 7 Im- en export van profielen

De door u gemaakte roosterprofielen worden opgeslagen in uw roosterbestand. Wilt u deze roosterprofielen ook in andere bestanden gebruiken, dan kunt u gebruik maken van de ex- en importfunctie.

| Profield   | en / Roosters          |              | _            |   | ×        |
|------------|------------------------|--------------|--------------|---|----------|
| - <b>*</b> |                        |              |              |   | <b>.</b> |
| Afkorting  | Volledige naam         | Standaard    | In menu      |   | ^        |
| Doc-Diag   | Docent-Diagnose        | $\checkmark$ |              |   |          |
| Kla1       | Klas 1                 | $\checkmark$ |              |   |          |
| Kla-Verva  | Klas Vertretung        |              |              |   |          |
| Kla-Diag   | Klas-Diagnose          |              |              |   |          |
| KSW        | Klassen schermweergave |              |              |   |          |
| Kla-HTML   | Klassen HTML           |              | $\checkmark$ |   |          |
| Doc-HTML   | Docent HTML            |              |              |   |          |
| Lok-HTML   | Lokaal HTML            |              |              |   |          |
| Doc1       | Docent 1               |              |              |   |          |
| Lok1       | Lokaal 1               | $\checkmark$ |              |   |          |
| Lee1       | Leerling 1             | $\checkmark$ |              |   |          |
| Doc-M-1    | Docent 1               |              |              |   |          |
| Kla-M-1    | Klas 1                 |              |              |   |          |
| L          | 1 1 14                 |              |              | 1 | ~        |

• Activeer de menukeuze 'Bestand | Import/Export | Untis | Profielen / Lintinstellingen'.

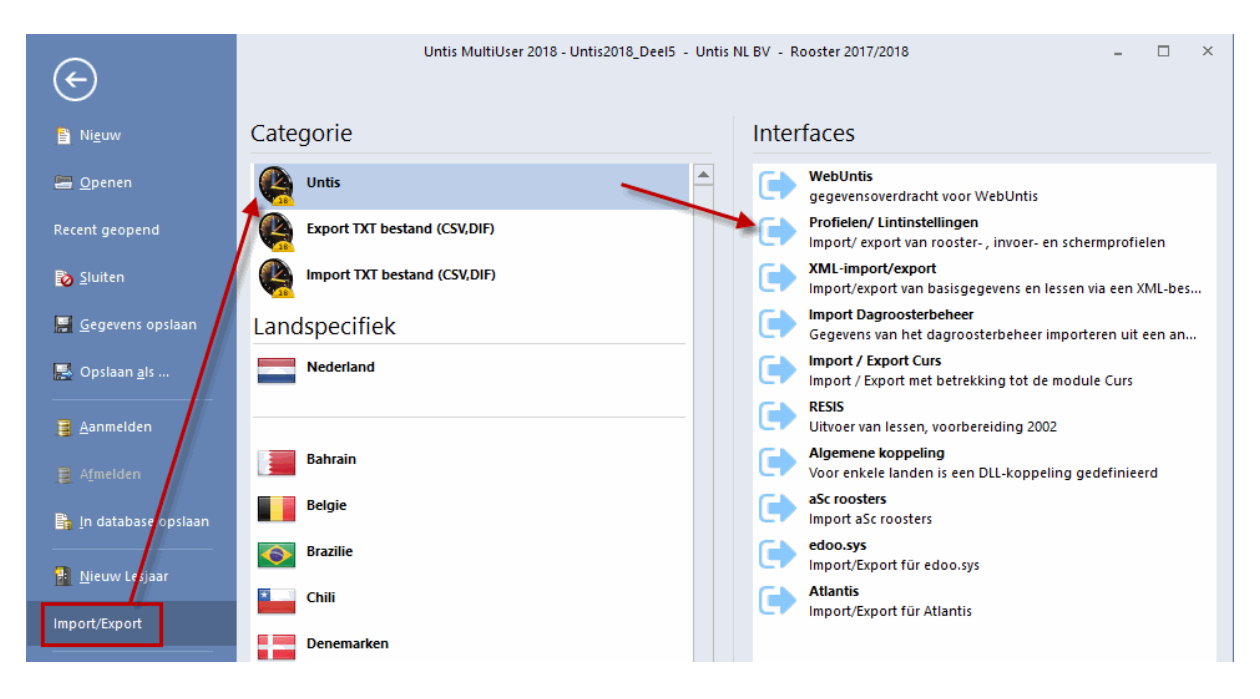

- Selecteer het tabblad 'Export naar gpf-formaat'.
- · Voer een willekeurige naam in voor het exportbestand (bijv. profielen.gpf)

| Profiel import/export |                         | × |
|-----------------------|-------------------------|---|
| Invoerprofiel import  | Export naar gpf-formaat | ▶ |
| Exportbestand         |                         |   |
|                       | oeken                   |   |
| 🖂 Roosterprofielen    | <u>S</u> electie        |   |
| 🔽 Invoerprofielen     | <u>S</u> electie        |   |
| 🔽 Schermprofielen     | <u>S</u> electie        |   |
| 🔽 Lintinstellingen    |                         |   |
|                       |                         |   |
|                       |                         |   |
|                       | <u>E</u> xporteren      |   |
|                       | <u>S</u> luiten         |   |

U kunt roosterprofielen, invoerprofielen (basisgegevens en lessen) en schermprofielen exporteren. Met de button <Selectie> kunt u een selectie van de gewenste profielen maken.

• Klik op de button <Selectie> achter 'Roosterprofielen' en selecteer welke roosterprofielen u wilt exporteren en bevestig met <OK>.

| Roosterprofielen |                   |       |   | ×                    |
|------------------|-------------------|-------|---|----------------------|
| Afkorting        | Volledige naam    | Soort | ^ | S.v.p. selecteer het |
| Doc-Diag         | Docent-Diagnose   | Rst   |   | gewenste formaat     |
| Kla1             | Klas 1            | Rst   |   |                      |
| Kla-Verva        | Klas Vertretung   | Rst   |   |                      |
| Kla-Diag         | Klas-Diagnose     | Rst   |   |                      |
| KSW              | Klassen schermwei | Rst   |   |                      |
| Kla-HTML         | Klassen HTML      | Rst   |   |                      |
| Doc-HTML         | Docent HTML       | Rst   |   |                      |
| Lok-HTML         | Lokaal HTML       | Rst   |   |                      |
| Doc1             | Docent 1          | Rst   |   |                      |
| Lok1             | Lokaal 1          | Rst   |   |                      |
| Lee1             | Leerling 1        | Rst   |   |                      |
| Doc-M-1          | Docent 1          | Rst   |   | OK                   |
| Kla-M-1          | Klas 1            | Rst   | 4 | Afbreken             |
| <                |                   | >     |   | Albiekell            |

Het profiel is nu opgeslagen in het exportbestand (profielen.gpf). Andere roostermakers kunnen hieruit de gewenste profielen importeren, zonder dat zij uw roosterbestand (\*.gpn) nodig hebben.

De import van profielen is overigens ook direct mogelijk uit een gpn-bestand.

### 8 Gebruik van het klembord

Met het Klembord is het mogelijk een rooster (of invoergegevens) naar andere programma's, zoals Word, over te zetten.

Gaat u hiervoor als volgt te werk:

- Activeer het roostervenster (titelbalk is donkergekleurd)
- Kopieer de roostergegevens naar het klembord met Ctrl+C of via de knop <Kopiëren> op het tabblad Gegevensinvoer.
- Open Word en de menukeuze 'Plakken speciaal'.

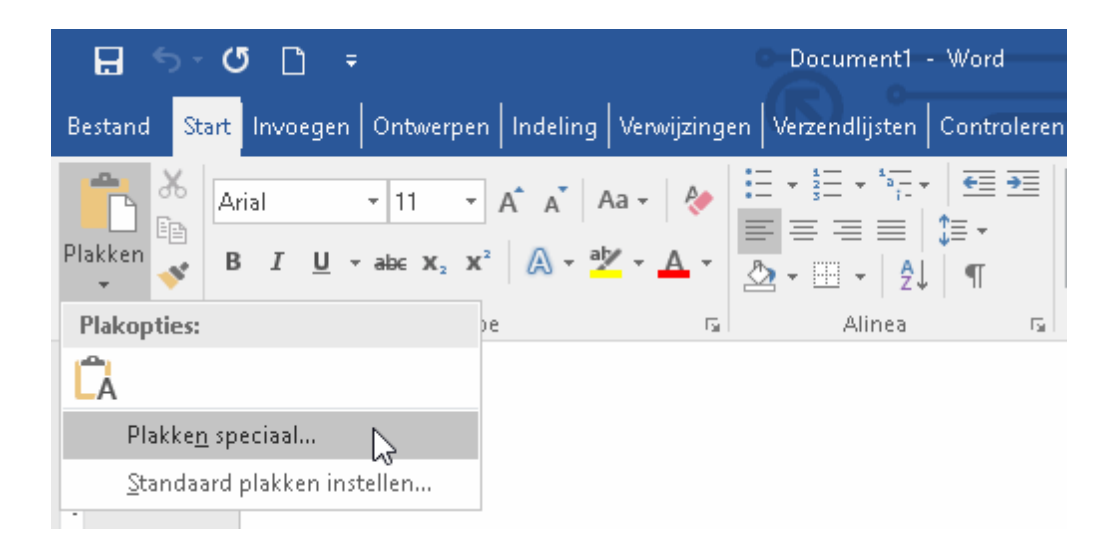

| Plakken speciaal       |                                                                                                    |                                 | ?       | ×    |
|------------------------|----------------------------------------------------------------------------------------------------|---------------------------------|---------|------|
| Bron: Onbekend         |                                                                                                    |                                 |         |      |
|                        | 41                                                                                                    |                                 |         |      |
| <u>P</u> lakken:       | Als:<br>Niet-opgemaakte tekst                                                                              | Als pictogra                    | m weerg | even |
| Coppeling plakken:     | Bitmap<br>Apparaat-onafhankelijke bitmap<br>Niet-opgemaakte Unicode-tekst                                  |                                 |         |      |
|                        | ~                                                                                                    |                                 |         |      |
| Resultaat              |                                                                                                    |                                 |         |      |
| De inhoud<br>geheugen- | van het Klembord invoegen als een bitmapafbeelding<br>en schijfruimte maar komt exact overeen met de scher | . Deze indeling g<br>mweergave. | ebruikt | /eel |
|                        |                                                                                                    | ОК                              | Annule  | ren  |

 Als u de optie Bitmap kiest, dan wordt het rooster als object in het document geplaatst. Kiest u voor Niet-opgemaakte tekst (of Ctrl+V), dan wordt de bijbehorende kopregel en de eventuele legenda ingevoegd.

| <u>-</u>                   | 1 • 1 • 2 • 1 • 3                                                                                                    | 4 5 .                                                                                                    | 2  <br>1 - 6 - 1 - 7 - 1                                                                                                    | . 8 . 1 . 9 . 1 .1 | 0 + + 11 + + 12 + | • • • 13• • • 14• • | · 15· · · 스· · |
|----------------------------|----------------------------------------------------------------------------------------------------|----------------------------------------------------------------------------------------------------|----------------------------------------------------------------------------------------------------|--------------------|-------------------|---------------------|----------------|
|                            |                                                                                                    | DI                                                                                                    |                                                                                                    | 0                  |                   | 1                   |                |
|                            | ма                                                                                                    | U                                                                                                    | wo                                                                                                    | Do                 | Vr                |                     |                |
| 1                          | NE CER L3a                                                                                                    | WIS NEW                                                                                                    | KG CAL 12a                                                                                                    | NE CER L2@         | HW. CUR LH        |                     |                |
| 2                          | WIS NEVV L3a                                                                                                    | GD NOB                                                                                                    |                                                                                                    | GD NOB L2a         | HA AND LHA        |                     |                |
| 3                          |                                                                                                    | NA NEVV LAVA                                                                                                    | GS HUG L2a                                                                                                    | EN CER L2a         | EN CER L2a        |                     |                |
| 4                          | EN CER L2a                                                                                                    | EN CER L2a                                                                                                    | AK. HUG L1a                                                                                                    | WIS NEW L2a        | NE CER 1.2a       |                     |                |
| 5                          | AK. HUG L1a                                                                                                    | NE CER L28                                                                                                    | "SK. CAL L2a<br>"WIS GAU L2b                                                                                                    | GS HUG L2a         | NA NEVV LNA       |                     |                |
| 6                          |                                                                                                    |                                                                                                    |                                                                                                    | BI CER L2@         | LT. NEVV L2a      |                     |                |
| 7                          |                                                                                                    |                                                                                                    |                                                                                                    |                    | WIS NEVV L2a      |                     |                |
| 8                          |                                                                                                    |                                                                                                    |                                                                                                    | "LO ARI G2         | BI CER L2a        |                     |                |
| 2a-                        | Klas 2a (Hugo                                                                                                    | )<br>Rooster (H                                                                                                    | l<br><la1a)< td=""><td></td><td></td><td>1</td><td></td></la1a)<>                                                                                |                    |                   | 1                   |                |
| 1)<br>2)<br>3)<br>4)<br>5) | HUG, AK,<br>CAL, SK, I<br>GAU, WIS,<br>AND, WIS,<br>RUB, EN,<br>HUG, EN,<br>NOB, NE,<br>?-1, NE<br>RUB, LOJ,<br>ARI, LOM,<br>CUR, HW,<br>AND, HA,<br>NEW, LT, | L1a 1a<br>L2a2a, 2b, 3a<br>L2b 2a<br>L3a 2a<br>L1a 2a<br>L1a 2a<br>L1b 2a<br>L1b 2a<br>G1 2b<br>G2 2b<br>G2 2b<br>LHW 2b<br>LHW 2b<br>LHA 2b<br>LA 2a | n, 1b, 2a, 2b<br>a V<br>1, 2b, 3a<br>1, 2b, 3a<br>1, 2b, 3a<br>1, 2b, 3a<br>1, 2b, 3a<br>1, 2b, 3a<br>1, 2a A WA<br>1, 2a B WB<br>1, 2a<br>1, 2a | /erdiepingsle      | ergang            |                     |                |

# Index

# - A -

Achtergrond 79 Afdrukken 62 Afkortingen van vakken en/of docenten 71 Alias voor detailvenster/ legenda 56 Aliassen weergeven 42 Alle klassen in één veld 49 Autosize voor detailvenster 54

### - B -

Begin- en eindtijden 43 Bij botsingen uren splitsen 51

## - C -

Categorie 40 Cluster (gelijktijdigheidsgroep) 42

# - D -

De roosterformaat wijzigen 7 Details bij overzichtsroosters 76 Detailvenster 9 Dubbeluren als losse uren 49

### - F -

Fixaties met \* kenmerken 50 formaat 11 24 Formaat 21 24 formaat 40 18

# - G -

Gebruik van het klembord 89 Gecombineerde klasnaam (2a, 2b -> 2ab) 49 Gekoppelde elementen samenvoegen 56 Gekoppelde lessen 33 Gekoppelde lessen met punt kenmerken 50 Gemarkeerd 68 Gewijzigde uren kenmerken 53

# - H -

Hoofdgroep 82 Hoofdgroep splitsen 56

# - | -

Im- en export van profielen86import van profielen86Individuele roosters16Inversie68

# - K -

Keuzevenster 6 Klasrooster met rooster klassenleraar 72 Kleuren in het rooster 58 Kolomopschrift 59 Kop- en voettekst 80 Koppelingslegenda 70

## - L -

Layout 63 Lay-out 1 46 Lay-out 2 48 Leerlingenaantal 42 Lettertype 58

## - M -

Meerdere klassen in een rooster82Meerdere roosters per pagina75Meerdere velden in de uurcel28Meerdere weken24

## - N -

Nieuw roosterprofiel 27

## - 0 -

Overzichtsroosters 18

### - P -

Pagina afdrukstand en marges81Paginaopmaak63Pauzetoezichten tonen41

## - R -

Regelopschrift 61 rooster 33, 71 Rooster in HTML-formaat 84 Roosterafdruk inclusief lessenoverzicht 69 Roosteropmaak 26 Roosteropschrift 65 roosterprofielen 14, 26 27 roosterprofielen Roosterprofielen toevoegen aan het lintmenu 14 roosters 4,63 roostervenster 7, 9, 89 roosterweergave 12 Roosterweergave in minutenformaat 55

### - S -

Samenwerking met andere vensters 12 Selectie van roosters 68 Sorteren op begindatum 52 Standaardformaat 14, 44

## - T -

Tabbladen 7 Tekst 39 Tekst bij roosteruur 39 Tijdbereik 6 Tijdvak 41 Tijdwens 40

## - U -

Uitklapvensters 4 Uitlijnen 7 Urenlijsten 26 Uurcel 28

## - V -

Vakanties 57 Vensteropbouw 4 voettekst 80 Volledige naam 37 94

Endnotes 2... (after index)

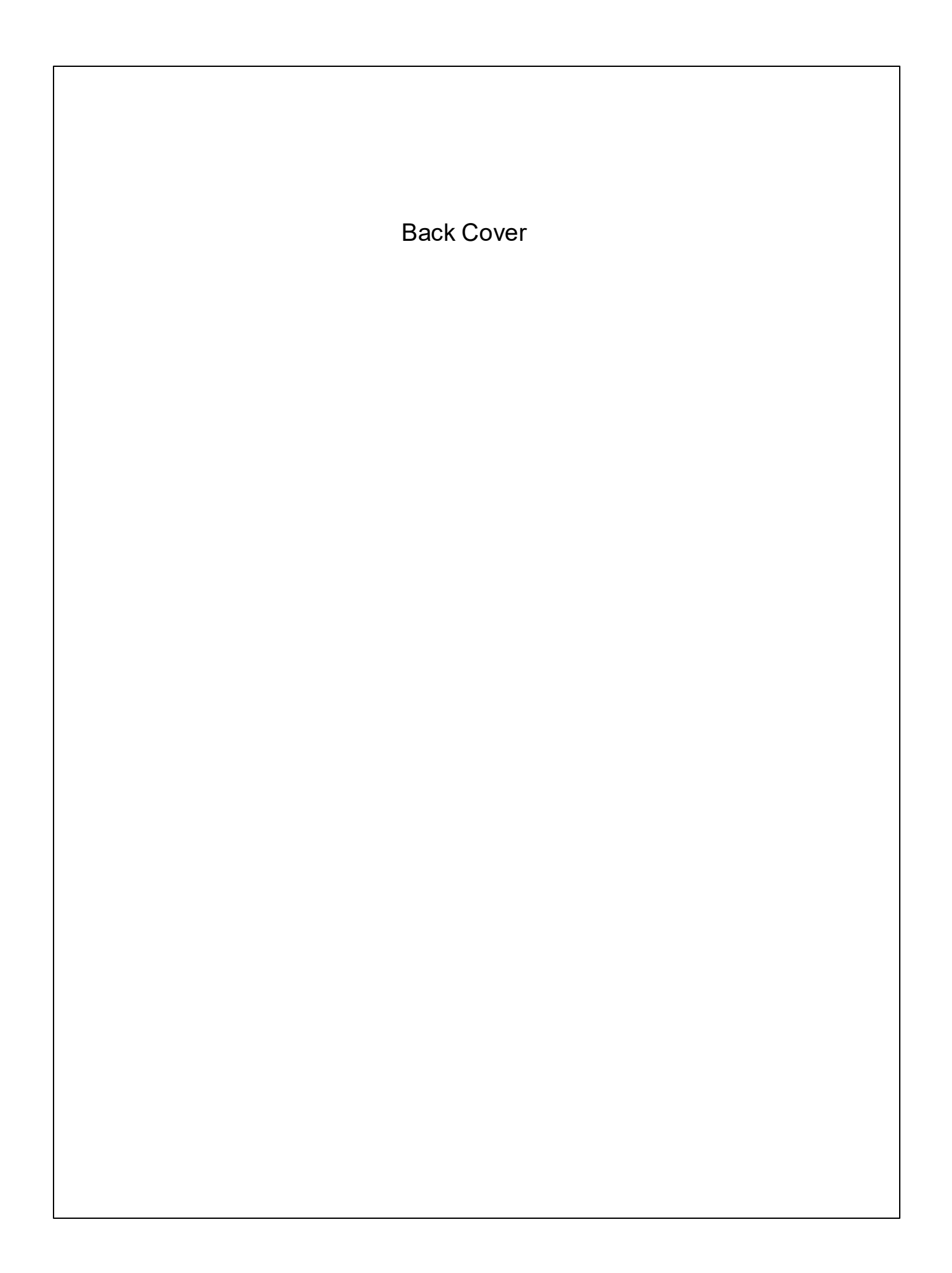